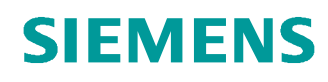

# 교육-/학습 문서

Siemens Automation Cooperates with Education (SCE) | 버전 V14 SP1 부터

### **TIA Portal Module 031-600** SIMATIC S7-1200 을 위한 글로벌 데이터 블록

siemens.com/sce

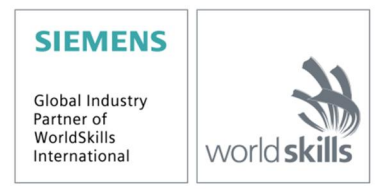

이러한 학습-/교육 문서와 일치하는 SCE 교육 담당자 패키지

- · SIMATIC S7-1200 AC/DC/RELAY(6 개 세트) "TIA Portal" 주문 번호: 6ES7214-1BE30-4AB3
- · SIMATIC S7-1200 DC/DC/DC(6 개 세트) "TIA Portal" 주문 번호: 6ES7214-1AE30-4AB3
- · 업그레이드 SIMATIC STEP 7 BASIC V14 SP1(S7-1200 용)(6 개 세트) "TIA Portal" 주문 번호: 6ES7822-0AA04-4YE5

이러한 교육 담당자 패키지는 필요 시 후임자 패키지로 대체됩니다. 다음 웹 사이트에서 현재 사용 가능한 SCE 패키지를 대략적으로 확인할 수 있습니다. <u>siemens.com/sce/tp</u>

#### 교육 연장

지역별 Siemens SCE 교육 연장은 지역 SCE 담당자에게 문의하십시오. siemens.com/sce/contact

#### SCE 관련 추가 정보

siemens.com/sce

#### 사용 관련 정보

통합 자동화 솔루션 TIA(Totally Integrated Automation)에 대한 본 SCE 학습-/교육 문서는 특히 공공 교육 기관 및 R&D 기관의 교육 목적으로 "SCE(Siemens Automation Cooperates with Education)" 프로그램을 위해 준비되었습니다. Siemens AG 는 내용을 보장하지 않습니다.

이 문서는 Siemens 제품/시스템에 대한 최초 교육용으로만 사용해야 합니다. 이 문서의 전체 또는 일부를 복사해 교육을 받는 사람들에게 제공해 교육 범위 내에서 사용할 수 있습니다. 이 학습-/교육 문서 배포 또는 복사와 내용 공유는 교육 목적의 공개 교육 및 고등 교육 기관에서만 허용됩니다.

그 외의 경우에는 다음 Siemens AG 담당자의 서면 동의가 필요합니다. Roland Scheuerer <u>roland.scheuerer@siemens.com</u>.

이를 위반하면 법적 책임을 지게 됩니다. 특히 특허가 부여되거나 실용신안 또는 디자인이 등록되어 있는 경우 번역을 포함해 모든 권리가 보장됩니다.

산업 고객을 위한 과정에서의 사용은 명시적으로 허용되지 않습니다. 본 학습-/교육 문서를 상업적으로 사용하는 데 동의하지 않습니다.

TU Dresden, 특히 Prof. Dr.-Ing. Leon Urbas 및 Michael Dziallas Engineering Corporation 을 비롯한 모든 관계자들께 이 학습-/교육 문서를 준비하는 동안 보내주신 성원에 대해 감사를 표하고자 합니다.

# 목차

| 1  | 목적   |                                    | 4  |
|----|------|------------------------------------|----|
| 2  | 전제   | 조건                                 | 4  |
| 3  | 필수   | 하드웨어와 소프트웨어                        | 5  |
| 4  | 이론   |                                    | 6  |
|    | 4.1  | 데이터 블록                             | 6  |
|    | 4.2  | SIMATIC S7-1200 의 데이터 유형           | 7  |
|    | 4.3  | 최적화된 블록                            | 8  |
|    | 4.4  | 재초기화 없이 다운로드                       | 8  |
| 5  | 과제   |                                    | 9  |
| 6  | 계획   | 수립                                 | 9  |
|    | 6.1  | 모터의 속도 제어 및 속도 모니터링을 위한 글로벌 데이터 블록 | 9  |
|    | 6.2  | 기술 다이어그램                           | 10 |
|    | 6.3  | 참조 목록                              | 11 |
| 7  | 단계   | 별 따라 해보기                           | 12 |
|    | 7.1  | 기존 프로젝트 압축 풀기                      | 12 |
|    | 7.2  | 글로벌 데이터 블록 "SPEED_MOTOR" 생성        | 14 |
|    | 7.3  | 오거나이제이션 블록의 데이터 블록에 데이터 엑세스        | 19 |
|    | 7.4  | 프로그램 저장 및 컴파일                      | 23 |
|    | 7.5  | 프로그램 다운로드                          | 24 |
|    | 7.6  | 데이터 블록 값 모니터링/수정                   | 25 |
|    | 7.7  | 설정값 초기화/초기값 재설정                    | 26 |
|    | 7.8  | 데이터 블록의 스냅샷                        | 28 |
|    | 7.9  | 재초기화 없이 데이터 블록의 확장 및 다운로드          | 31 |
|    | 7.10 | 프로젝트 아카이브                          | 35 |
| 8  | 체크   | 리스트                                | 36 |
| 9  | 연습   |                                    | 37 |
|    | 9.1  | 과제 - 연습                            | 37 |
|    | 9.2  | 기술 다이어그램                           | 37 |
|    | 9.3  | 참조 목록                              | 38 |
|    | 9.4  | 계획 수립                              | 38 |
|    | 9.5  | 체크리스트 - 연습                         | 39 |
| 1( | ) 추가 | 정보                                 | 40 |

# SIMATIC S7-1200용 글로벌 데이터 블록

# 1 **목**적

이 챕터에서는 TIA Portal 프로그래밍 툴을 통해 SIMATIC S7-1200에서 글로벌 데이터 블록을 사용하는 방법에 대해 배워보겠습니다.

이 챕터에는 글로벌 데이터 블록의 구조와 SIMATIC S7-1200 에서 글로벌 데이터 블록을 생성하고 엑세스하는 방법이 설명되어 있습니다. 또한, TIA Portal 에서 글로벌 데이터 블록을 생성하고 프로그램에서 이를 읽기 및 쓰기 엑세스 하기 위한 단계들이 나와 있습니다.

3 장에 나열된 SIMATIC S7 컨트롤러를 사용할 수 있습니다.

# 2 전제 조건

이 챕터는 SIMATIC S7 CPU1214C DC/DC/DC 에서 챕터 아날로그 값에서 배운 내용을 토대로 합니다. 이 챕터에서는 예를 들어 "SCE\_EN\_031-500\_Analog\_Values\_S7-1200.zap14" 같은 프로젝트를 사용할 수 있습니다.

# 3 필수 하드웨어와 소프트웨어

- 1 엔지니어링 스테이션: 전제조건에는 하드웨어 및 운영 체제가 포함됩니다. (추가 정보는 TIA Portal 설치 DVD 에 추가 정보 참조).
- 2 TIA Portal 의 SIMATIC STEP 7 Basic 소프트웨어 V14 SP1 기준
- 3 SIMATIC S7-1200 컨트롤러, 예: CPU 1214C DC/DC/DC 및 ANALOG OUTPUT SB1232 시그널 보드, 1 AO V4.2.1 기준 펌웨어

참조: 디지털 입력 및 아날로그 입력과 출력은 제어판으로 전달되어야 합니다.

4 엔지니어링 스테이션과 컨트롤러 간의 이서네트 연결

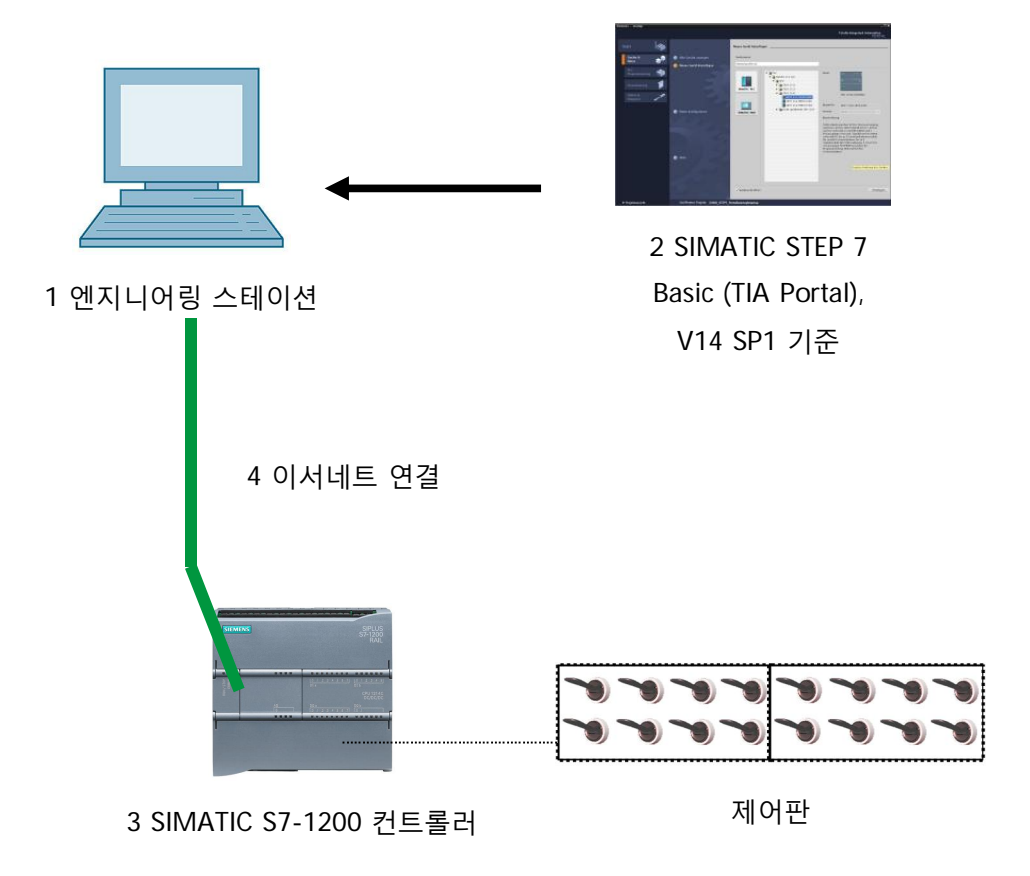

# 4 이론

### 4.1 데이터 블록

로직 블록과 대조적으로 데이터 블록에는 명령어가 포함되어 있지 않습니다. 그보다는 사용자 데이터를 위한 메모리 역할을 합니다.

따라서 데이터 블록에는 사용자 프로그램에서 사용되는 가변 데이터가 포함됩니다. 필요에 따라 글로벌 데이터 블록의 구조를 정의할 수 있습니다.

글로벌 데이터 블록에는 **기타 모든 블록들에서** 사용이 가능한 데이터가 저장되어 있습니다(그림 1 참조). 관련된 펑션 블록만 인스턴스 데이터 블록에 엑세스해야 합니다. 데이터 블록의 최대 크기는 사용하는 CPU에 따라 다릅니다.

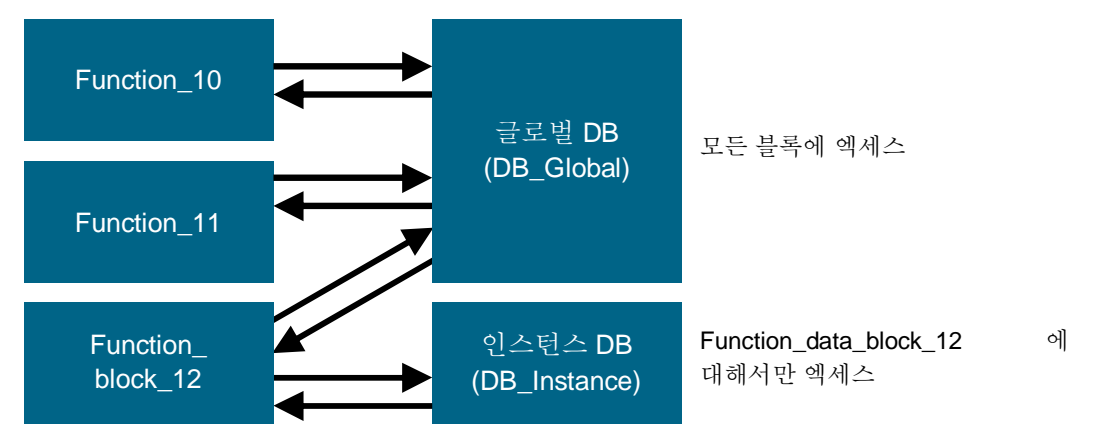

그림 1: 글로벌 DB 와 인스턴스 DB 간의 차이

**글로벌 데이터 블록**의 애플리케이션 예는 다음과 같습니다.

- 스토리지 시스템에 대한 정보 저장 "어떤 제품이 어디에 위치해 있는가?"
- 특정 제품에 대한 레시피 저장

대부분의 경우 데이터 블록의 데이터는 영구적으로 저장됩니다. 따라서 정전이 발생한 경우나 CPU 의 STOP/START 이후에도 데이터가 유지됩니다.

### 4.2 SIMATIC S7-1200 의 데이터 유형

SIMATIC S7-1200 에는 다양한 숫자 형식을 표현할 수 있도록 여러 가지 데이터 유형이 있습니다. 몇 가지 기본적인 데이터 유형 목록이 아래 나와 있습니다.

| 데이터 유형                                                                                                    | 크기(비트)                         | 범위                                                     | 상수 입력의 예               |
|----------------------------------------------------------------------------------------------------|--------------------------------|--------------------------------------------------------|------------------------|
| Bool                                                                                                    | 1                              | 0 ~ 1                                                  | TRUE, FALSE, O, 1      |
| Byte                                                                                                    | 8                              | 16#00 ~ 16#FF                                          | 16#12, 16#AB           |
| Word                                                                                                    | 16                             | 16#0000 ~ 16#FFFF                                      | 16#ABCD, 16#0001       |
| DWord                                                                                                    | 32                             | 16#0000000 ~ 16#FFFFFFF                                | 16#02468ACE            |
| Char                                                                                                    | 8                              | 16#00 ~ 16#FF                                          | 'A', 'r', '@'          |
| Sint                                                                                                    | 8                              | -128 ~ 127                                             | 123,-123               |
| Int                                                                                                    | 16                             | -32,768 ~ 32,767                                       | 123, -123              |
| Dint                                                                                                    | 32                             | -2,147,483,648 ~ 2,147,483,647                         | 123, -123              |
| USInt                                                                                                    | 8                              | 0 ~ 255                                                | 123                    |
| UInt                                                                                                    | 16                             | 0 ~ 65,535                                             | 123                    |
| UDInt                                                                                                    | 32                             | 0 ~ 4,294,967,295                                      | 123                    |
| Poal                                                                                                    | 20                             | $1/118 \times 10^{-38} = 1/340 \times 10^{-38}$        | 123.456, -3.4, 1.2E+12 |
| Real                                                                                                    | 32                             | +7-1.18 x 10 ~ +7-3.40 x 10                            | 3.4E-3                 |
| l Real                                                                                                    | 64                             | $+/-223 \times 10^{-308} \sim +/-179 \times 10^{-308}$ | 12345.123456789        |
| Encol                                                                                                    | 04                             | 17 2.23 X 10 17 1.77 X 10                              | -1.2E+40               |
|                                                                                                    |                                | T#-24d_20h_31 m_23s_648ms ~                            | T#5m 30s               |
| Time                                                                                                    | 32                             | T#24d_20h_31 m_23s_647ms                               | 5#-2d                  |
| Char         8         16#00 ~ 16#FF           Sint         8         -128 ~ 127           Int         16         -32,768 ~ 32,767           Dint         32         -2,147,483,648 ~ 2,147,483,647           USInt         8         0 ~ 255           UInt         16         0 ~ 65,535           UDInt         32         0 ~ 4,294,967,295           Real         32         +/-1.18 x 10 <sup>-38</sup> ~ +/-3.40 x 10 <sup>38</sup> LReal         64         +/-2.23 x 10 <sup>-308</sup> ~ +/-1.79 x 10 <sup>308</sup> Time         32         T#-24d_20h_31 m_23s_648ms ~<br>T#24d_20h_31 m_23s_647ms           String         변수         바이트 크기에서 0 ~ 254 자           Array         여레이는 동일한 유형의 데이터가 차<br>정렬이 되어 주소 영역에서 연속적<br>주소를 할당. 각 어레이 요소의 속<br>동일하며 어레이 태그에서 구성.           Struct         STRUCT 데이터 유형은 서로 다른 데<br>유형으로 구성된 다수의 데이터를 포           데이터 구조를 표현. STRUCT 또는 AR<br>데이터 유형의 컴포넌트는 중첩 | 나음과 같이 서상됨: -2,147,483,648ms ~ | T#1d_2h_15m_30x_45ms                                   |                        |
| Chuin a                                                                                                    | шл                             | +2,147,483,647ms                                       |                        |
| String                                                                                                    | 면수                             | 바이트 크기에서 0 ~ 254 사                                     | 'ABC'                  |
|                                                                                                    |                                | 어레이는 동일한 유형의 데이터가 차례로                                  |                        |
|                                                                                                    |                                | <br>정력이 되어 주소 영연에서 연속적으로                               |                        |
| Array                                                                                                    |                                |                                                        |                        |
|                                                                                                    |                                | 우소를 알당 각 어제이 요소의 목정은                                   |                        |
|                                                                                                    |                                | 동일하며 어레이 태그에서 구성.                                      |                        |
|                                                                                                    |                                |                                                        |                        |
|                                                                                                    |                                | SIRUCI 네이터 유영은 서로 나는 네이터                               |                        |
|                                                                                                    |                                | 유형으로 구성된 다수의 데이터를 포함한                                  |                        |
| Struct                                                                                                    |                                | 데이터 구조를 표현. STRUCT 또는 ARRAY                            |                        |
|                                                                                                    |                                |                                                        |                        |
|                                                                                                    |                                | 가는                                                     |                        |
|                                                                                                    |                                | . 10.                                                  |                        |
|                                                                                                    |                                | 기타 데이터 유형은 온라인 도움말을 참조                                 |                        |

#### 4.3 최적화된 블록

S7-1200 컨트롤러는 최적화된 데이터 스토리지를 가지고 있습니다. 최적화된 블록에서는 모든 태그가 데이터 유형에 따라 자동으로 분류됩니다. 분류는 태그들 간의 데이터 격차를 최소화하고 컨트롤러에 의한 엑세스를 최적화하는 방식으로 태그를 저장할 수 있도록 해줍니다.

- 시스템에 의한 파일 저장은 최적화된 방식에 따라 선언과는 별개로 이루어지기 때문에 태그는 언제든 최대한 빠른 속도로 엑세스할 수 있습니다.
- 심볼 엑세스가 주로 사용되기 때문에 올바르지 않은 절대 엑세스로 인한 불일치가 발생할
   위험이 없습니다.
- 예를 들어 프로세스 시각화 시스템에 의한 엑세스가 심볼 방식으로 이루어지기 때문에 선언을 변경해도 엑세스 오류가 일어나지 않습니다.
- 선택적으로 각각의 태그를 보존형으로 정의할 수 있습니다.
- 인스턴스 데이터 블록에서 설정이 필요하지 않거나 가능하지 않습니다. 모든 것이 할당된
   FB 에 설정됩니다(예: 보존력).
- 데이터 블록에 메모리 공간을 확보하여 실제 값의 손실 없이 변경을 수행할 수 있습니다(재초기화 없이 다운로드).

#### 4.4 재초기화 없이 다운로드

향후, CPU 에서 이미 실행 중인 사용자 프로그램을 수정하기 위해 S7-1200 컨트롤러는 작동 중에 최적화된 평션 또는 데이터 블록의 인터페이스를 확장할 수 있는 옵션을 지원합니다. 컨트롤러를 STOP 모드로 전환하지 않으면서도 이전에 다운로드된 태그의 실제 값에 영향을 미치지 않고 수정된 블록을 다운로드할 수 있습니다.

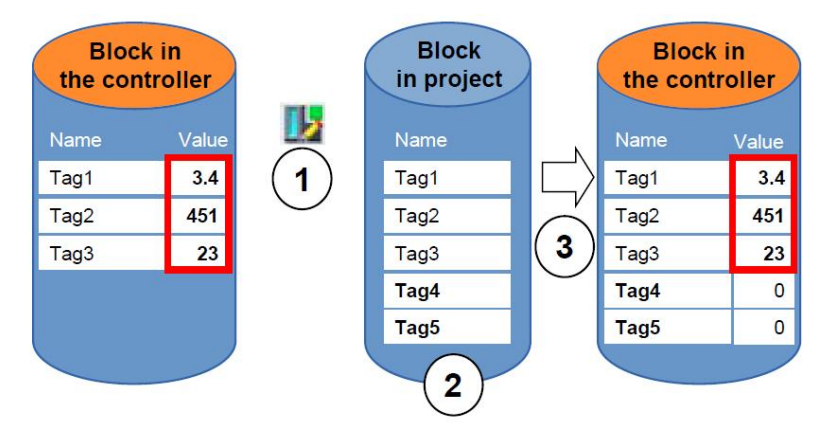

#### 그림 2: 재초기화 없이 다운로드

컨트롤러가 RUN 모드에 있는 동안 아래와 같은 단계들은 수행할 수 있습니다. 1. "재초기화 없이 다운로드"를 활성화 2. 새로 정의된 태그를 기존 블록에 삽입 3. 컨트롤러에 확장된 블록을 다운로드 새로 정의된 태그는 초기화됩니다. 기존 태그는 현재 값을 유지합니다. 전제 조건: 사전에 메모리 공간이 확보된 블록에 대해 정의되어 있어야 하고 이 메모리 공간이 확보된 블록을 CPU 에 다운로드해야 합니다.

### 5 **과제**

이 챕터에서는 중앙에서 "MOTOR\_SPEEDCONTROL" [FC10] 및 "MOTOR\_ SPEEDMONITORING" [FC11] 펑션에 대한 파라미터를 제공하는 데이터 블록을 포함시키도록 "SCE\_EN\_031-500 Analog Values\_S7-1200" 챕터에서 생성된 프로그램을 확장해볼 것입니다.

# 6 계획 수립

"MOTOR\_SPEEDCONTROL" [FC10] 및 "MOTOR\_SPEEDMONITORING" [FC11] 평션을 위한 데이터 관리 및 설정값 설정은 글로벌 데이터 블록 "SPEED\_MOTOR" [DB2]를 이용해 수행할 것입니다.

이는 "031-500\_Analog\_Values\_S7-1200" 프로젝트에 추가될 것입니다. 사전에 미리 이 프로젝트를 아카이브에서 압축을 풀어야 합니다.

"Main" [OB1] 오거나이제이션 블록에서 두 펑션 "MOTOR\_SPEEDCONTROL" [FC10] 및 "MOTOR\_SPEEDMONITORING" [FC11]를 글로벌 데이터 블록 "SPEED\_MOTOR" [DB2]에서 나온 태그들에 연결해야 합니다.

#### 6.1 모터의 속도 제어 및 속도 모니터링을 위한 글로벌 데이터 블록

속도 설정값과 실제 속도값은 "SPEED\_MOTOR" [DB2] 데이터 블록의 첫 태그로서 Real 데이터 유형(32 비트 부동 소수점 수)으로 생성이 됩니다. 속도 설정값으로는 초기값 + 10 rpm 이 주어집니다.

그런 다음, 양의 속도 제한값을 모니터링할 수 있도록 구조(Struct) 'Positive\_Speed'를 생성합니다.

이 구조에는 Real 데이터 유형(32 비트 부동 소수점 수)의 두 태그 'Threshold\_Error'(초기값 + 15 rpm) 및 'Threshold\_Warning'(초기값 + 10 rpm)과 Bool 데이터 유형(이진수)를 사용하는 두 태그 'Error' 및 'Warning'이 포함되어 있습니다.

그런 다음 구조(Struct) 'Positive\_Speed'이 복사본으로 다시 삽입되고 음의 속도 제한을 모니터링할 수 있도록 'Negative\_Speed'로 이름을 변경합니다.

'Threshold\_Error' 태그에는 초기값 -16 rpm 이, 'Threshold\_Warning' 태그에는 초기값 -14 rpm 이 주어집니다.

# 6.2 **기술 다이어그램**

여기에는, 과제에 대한 기술 다이어그램이 나와 있습니다.

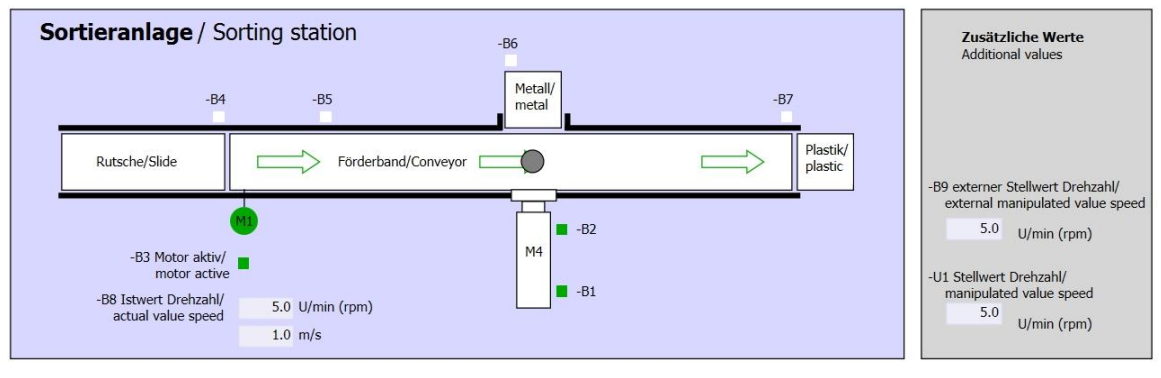

그림 3: 기술 다이어그램

| Schalter der Sortieranlage    | Automatikbetrieb      |   | Handbetrieb / Manual mode                     |
|-------------------------------|-----------------------|---|-----------------------------------------------|
| Switches of sorting station   | Automatic mode        |   | -S3 Tippbetrieb -M1 vorwärts/                 |
| -P1 ein/on                    | -P5 gestartet/started |   | Manual -M1 forwards                           |
| -Q0 Hauptschalter/Main switch | S1 Start/start        |   | -S4 Tippbetrieb -M1 rückwärts/                |
| -P4 aktiviert/active          |                       |   | -P7 ausoefahren/extended                      |
| -A1 NOTHALT/Emergency stop    | -S2 Stopp/stop        |   | -S6 Zvlinder -M4 ausfahren/                   |
| -P2 Hand/manual -P3 Auto/auto |                       |   | cylinder -M4 extend _P6 eingefahren/retracted |
| S0 Betriebsart/operating mode |                       |   | -S5 Zylinder -M4 einfahren/                   |
|                               |                       | l | cylinder fritt reliact                        |

그림 4: 제어 패널

## 6.3 **참조 목록**

| 이 과제를 위한 글로벌 | 오퍼랜드로서 아래와 | ㅏ같은 신호들이 필요합니다. |
|--------------|------------|-----------------|
|--------------|------------|-----------------|

| DI    | 유형   | 식별자 | 평션                                        | NC/NO            |
|-------|------|-----|-------------------------------------------|------------------|
| I 0.0 | BOOL | -A1 | 반환 신호 비상 정지 확인                            | NC               |
| I 0.1 | BOOL | -КО | 메인 스위치 "ON"                               | NO               |
| I 0.2 | BOOL | -S0 | 모드 선택 수동(0)/자동(1)                         | 수동 = 0<br>자동 = 1 |
| 1 0.3 | BOOL | -S1 | 푸시버튼(자동 시작)                               | NO               |
| I 0.4 | BOOL | -S2 | 푸시버튼(자동 정지)                               | NC               |
| I 0.5 | BOOL | -B1 | 센서 실린더 -M4 복귀                             | NO               |
| I 1.0 | BOOL | -B4 | 슬라이드의 센서 부분                               | NO               |
| I 1.3 | BOOL | -B7 | 컨베이어 끝의 센서 부분                             | NO               |
| W64   | BOOL | -B8 | 모터의 센서 실제 속도값 +/-<br>10V 는 +/-50 rpm 에 해당 |                  |

| DO    | 유형   | 식별자 | 평션                                         |  |
|-------|------|-----|--------------------------------------------|--|
| Q 0.2 | BOOL | -Q3 | 컨베이어 모터 -M1 가변 속도                          |  |
| QW 64 | BOOL | -U1 | 2 방향 모터의 조작 속도값 +/-10V 는 +/-50<br>rpm 에 해당 |  |

참조 목록 범례

| DI | 디지털 입력  | DO | 디지털 출력  |
|----|---------|----|---------|
| AI | 아날로그 입력 | AO | 아날로그 출력 |
| I  | 입력      | Q  | 출력      |
| NC | 상시 닫힘   |    |         |
| NO | 상시 열림   |    |         |

# 7 단계별 따라 해보기

아래에는 계획을 수립하는 방법에 대한 지침이 나와 있습니다. 모든 내용을 이미 충분히 숙지했다면 숫자가 표시된 단계에만 집중하셔도 좋습니다. 그렇지 않다면, 지침의 상세 단계를 따라가면 됩니다.

### 7.1 기존 프로젝트 압축 풀기

웹 챕터 "SCE\_EN\_031-500\_IEC\_Timers\_Counters\_S7-12000"에서 생성된 "SCE\_EN\_031-500\_IEC\_Timers\_Counters\_S7-1200.zap14" 프로젝트를 확장할 수 있으려면 아카이브에서 해당 프로젝트의 압축을 풀어야 합니다. 아카이브된 기존 프로젝트의 압축을 풀려면 프로젝트 창에서 ® "Project" ® "Retrieve"로 가서 해당되는 .zap 파일을 선택해야 합니다. "Open"로 선택을 확정합니다. (® Project ® Retrieve ® .zap 보관 위치 선택 ® Open)

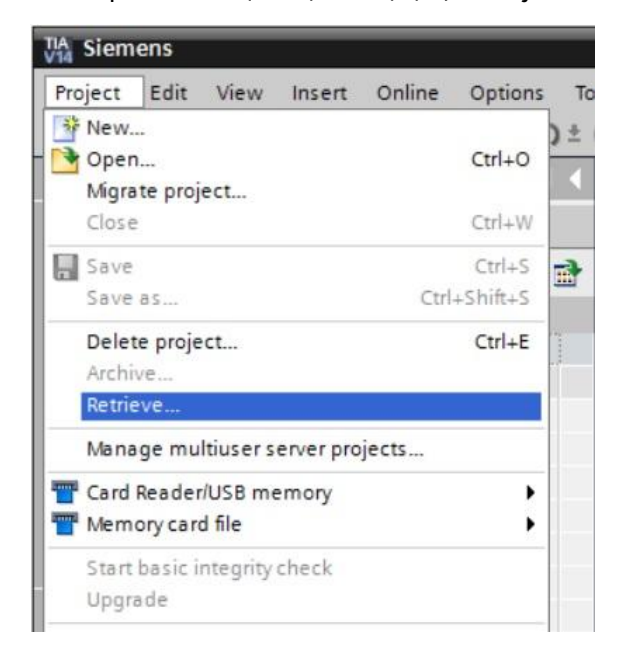

® 그 다음으로 압축 풀기한 프로젝트가 저장될 대상 디렉토리를 선택합니다. "확인"을 클릭해 선택을 확정합니다. (® 대상 디렉토리 ® 확인) ® 열려 있는 프로젝트를 031-600\_Global\_Data\_Blocks\_S7-1200 이름으로 저장합니다.
 (® Project ® Save as... ® 031-600\_Global\_Data\_Blocks\_S7-1200® Save)

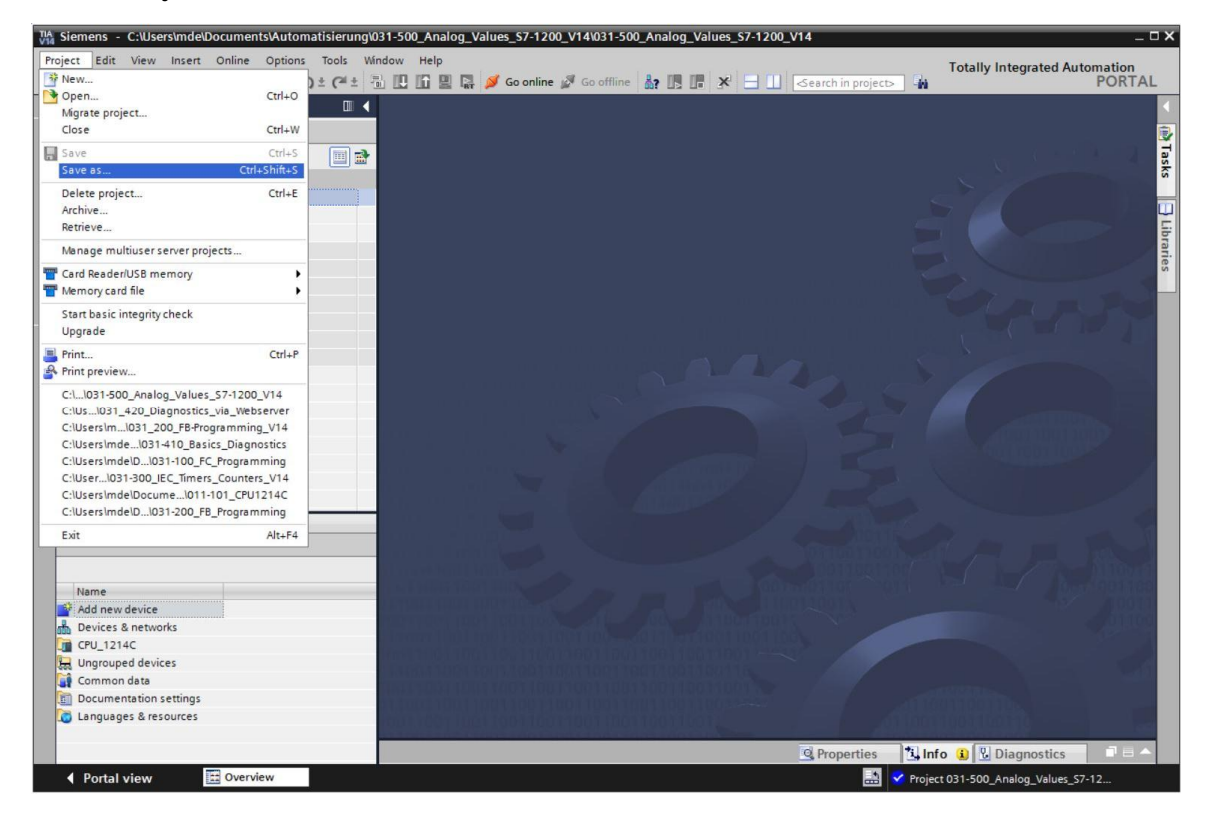

### 7.2 **글로벌 데이터 블록** "SPEED\_MOTOR" 생성

- ® CPU 1214C DC/DC/DC 의 'Program blocks' 폴더를 선택한 다음 "Add new Block"을 클릭해 거기에 새로운 글로벌 데이터 블록을 생성합니다.
- (
   ® CPU\_1214C [CPU 1214C DC/DC/DC]
   ® Add new block)

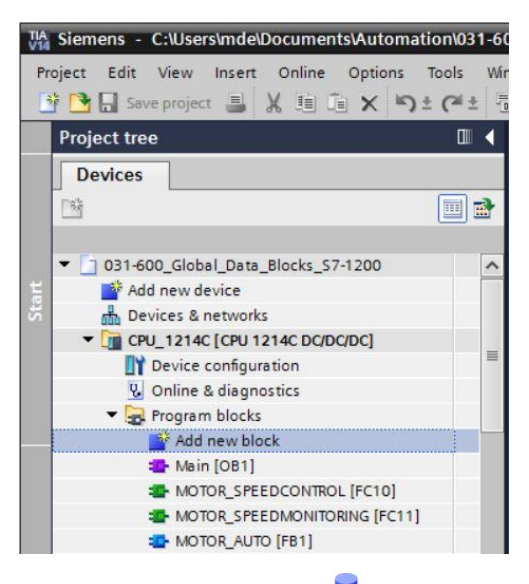

⑧ 다음 대화 상자에서 ➡➡➡ 를 선택하고 새 블록 이름을 "SPEED\_MOTOR" 유형으로 'Global DB'를 선택합니다. 숫자 '2'가 자동으로 지정됩니다. "Add new and open" 체크박스를 선택합니다. "OK"을 클릭합니다.

(® <sup>™</sup> ® Name: SPEED\_MOTOR ® Type: Global DB ® ≤ Add new and open ® OK)

| Add new block       |                 |                       |          |    | ×      |
|---------------------|-----------------|-----------------------|----------|----|--------|
| Name:               |                 |                       |          |    |        |
| SPEED_MOTOR         |                 |                       |          |    |        |
|                     |                 |                       |          |    |        |
|                     | Type:           | 🧧 Global DB           | -        |    |        |
|                     | Language:       | DB                    | <b>v</b> |    |        |
| Organization        | Number          |                       |          |    |        |
| block               | Number.         | 2<br>Othered          | V        |    |        |
|                     |                 | O Manual              |          |    |        |
|                     |                 | Automatic             |          |    |        |
| FB                  | Description:    |                       |          |    |        |
| Function block      | Data blocks (DB | s) save program data. |          |    |        |
|                     | more            |                       |          |    |        |
|                     |                 |                       |          |    |        |
|                     |                 |                       |          |    |        |
| FC                  |                 |                       |          |    |        |
| Function            |                 |                       |          |    |        |
|                     |                 |                       |          |    |        |
|                     |                 |                       |          |    |        |
| DB                  |                 |                       |          |    |        |
| Data block          |                 |                       |          |    |        |
|                     |                 |                       |          |    |        |
| > Additional inform | nation          |                       |          |    |        |
| Add new and open    |                 |                       |          | ОК | Cancel |

- ® "SPEED\_MOTOR" 데이터 블록이 자동으로 표시됩니다. 여기에 표시된 것과 같이 'Speed\_Setpoint' 및 'Speed\_Actual\_Value' 태그를 관련 코멘트를 포함하여 생성하면서 시작합니다. 데이터 유형으로 'Real'을 선택합니다. 또한 'Speed\_Setpoint'에 대한 초기값을 10.0 rpm 으로 설정합니다.
  - (
     Speed\_Setpoint 
     Real 
     10.0 
     Speed\_Actual\_Value 
     Real)

| 03                                                                                                    | -60         | 00_Global_Data_Block       | _\$7-1200 → CPU | _121 | 4C [CPU 1214 | IC DC/DC/D | C] 🕨 Program | 1 block | SPEED      | _MOTOR [ | DB2] _ 🖬 🖬 🗙                                                 |
|----------------------------------------------------------------------------------------------------|-------------|----------------------------|-----------------|------|--------------|------------|--------------|---------|------------|----------|--------------------------------------------------------------|
| 😹 🚓 💼 🗮 🚥 Keen artual values 🔍 Snanchot 🍇 💐 Convisionshors to start values 🔍 🖉 Load start values as artual values 🗐 👘 🗔 |             |                            |                 |      |              |            |              |         |            |          |                                                              |
| -                                                                                                    | SPEED_MOTOR |                            |                 |      |              |            |              |         |            |          |                                                              |
|                                                                                                    | 1           | Name                       | Data type       | S    | start value  | Retain     | Accessible f | Writa   | Visible in | Setpoint | Comment                                                      |
| 1                                                                                                    | •           | <ul> <li>Static</li> </ul> |                 |      |              |            |              |         |            |          |                                                              |
| 2                                                                                                    |             | Speed_Setpoint             | Real            | 1    | 10.0         |            |              |         |            |          | Speed setpoint in revolution per minute (range:+/-50rpm)     |
| 3                                                                                                    |             | Speed_Actual_Value         | Real            | C    | 0.0          |            |              |         |            |          | Speed actual value in revolution per minute (range:+/-50rpm) |
| 4                                                                                                    | 1           | Add new>                   |                 |      |              |            |              |         |            |          |                                                              |
|                                                                                                    |             |                            |                 |      |              |            |              |         |            |          |                                                              |

참고: 올바른 데이터 유형을 사용해야 합니다.

® 나중에 복사할 수 있도록 태그 구조 'Struct'를 생성합니다. (® Struct)

| 🥶 🔩 🛃 🗮 🧐 Keep     | actual values 🔒 | Snapshot 🔤 🛤 | Copysnap | shots to start val | ues 🗟. 🗟. I   | oad start value | s as actual values 🛛 🕮 🖕                                    |    |
|--------------------|-----------------|--------------|----------|--------------------|---------------|-----------------|-------------------------------------------------------------|----|
| SPEED_MOTOR        |                 |              |          |                    |               |                 |                                                             |    |
| Name               | Data type       | Start value  | Retain   | Accessible f       | Writa Visible | n Setpoint      | Comment                                                     |    |
| Static             |                 |              |          |                    |               |                 |                                                             |    |
| Speed_Setpoint     | Real            | 10.0         |          |                    |               |                 | Speed setpoint in revolution per minute (range:+/-50rpm)    |    |
| Speed_Actual_Value | Real            | 0.0          |          |                    |               |                 | Speed actual value in revolution per minute (range:+/-50rpm | 1) |
| Add new>           |                 |              |          |                    |               |                 |                                                             |    |
|                    | String          | ~            |          |                    |               |                 |                                                             |    |
|                    | Struct          |              |          |                    |               |                 |                                                             |    |
|                    | Time            |              |          |                    |               |                 |                                                             |    |
|                    | Time_Of_Day     |              |          |                    |               |                 |                                                             |    |
|                    | UDInt           |              |          |                    |               |                 |                                                             |    |
|                    | UInt            |              |          |                    |               |                 |                                                             |    |
|                    | USInt           | =            |          |                    |               |                 |                                                             |    |
|                    | WChar           | ~            |          |                    |               |                 |                                                             |    |

® 구조 이름을 'Positive\_Speed'로 명명하고 코멘트를 입력합니다. (® Positive\_Speed)

| 03       | -61    | 00 | _Global_Data_Blocks_                                           | . <b>S7-1200 →</b> CPU | _1214C [CPU 121 | 4C DC/DC/D | C] 🕨 Progran      | n block | s 🕨 SPEED  | _MOTOR       | [DB2]                                                                                                    | _ <b>@</b> = X |
|----------|--------|----|----------------------------------------------------------------|------------------------|-----------------|------------|-------------------|---------|------------|--------------|----------------------------------------------------------------------------------------------------|----------------|
| <b>*</b> | E PF   | E  | Keep a                                                         | ctual values 🔒         | Snapshot 🔤 🛤    | Copysnaps  | hots to start val | ues 🖁   | . 🛃 Load   | start values | ; as actual values 🛛 🗐 🖉                                                                                   |                |
|          |        | Na | me                                                             | Data type              | Start value     | Retain     | Accessible f      | Writa   | Visible in | Setpoint     | Comment                                                                                                    |                |
| 1        |        |    | Speed_Setpoint                                                 | Real                   | 10.0            |            |                   |         |            |              | Speed setpoint in revolution per minute (range:+/-50rpm                                                    | )              |
| 3<br>4   | •<br>• | -  | <ul> <li>Speed_Actual_Value</li> <li>Positive_Speed</li> </ul> | Real<br>Struct         | 0.0             |            |                   |         |            |              | Speed actual value in revolution per minute (range :+/-50<br>Parameters for error / warning positive speed | Irpm)          |
| 5        |        |    | Add new>                                                       |                        |                 |            |                   |         |            |              |                                                                                                    |                |
|          |        |    |                                                                |                        |                 |            |                   |         |            |              |                                                                                                    |                |
|          |        |    |                                                                |                        |                 |            |                   |         |            |              |                                                                                                    |                |

® 여기에 표시된 것과 같이 구조 아래 해당 초기값을 사용하여 속도 모니터링을 위한 태그를 생성합니다.

| 03  | 1-6 | 00 | _Global_Data_Blocks_               | 57-1200 • CPU | _1214C [CPU 12 | 14C DC/DC/D                                                                                                    | C] • Program       | n block | s > SPEED  | _MOTOR       | [DB2] _                                                      | ·■■× |
|-----|-----|----|------------------------------------|---------------|----------------|----------------------------------------------------------------------------------------------------|--------------------|---------|------------|--------------|--------------------------------------------------------------|------|
|     |     |    |                                    |               |                |                                                                                                    |                    |         |            |              |                                                              |      |
| 10% | 1   | 1  | 👆 🛃 🗮 🤭 Keep ad                    | tual values   | Snapshot 🧤 🛤   | , Copysnap                                                                                                    | shots to start val | ues 🔣   | 🖳 🖳 Load   | start values | as actual values 🛛 🗐 🖟                                       |      |
|     | SPE | EC | _MOTOR                             |               |                |                                                                                                    |                    |         |            |              |                                                              |      |
|     |     | Na | me                                 | Data type     | Start value    | Retain                                                                                                    | Accessible f       | Writa   | Visible in | Setpoint     | Comment                                                      |      |
| 1   | -   | •  | Static                             |               |                |                                                                                                    |                    |         |            |              |                                                              |      |
| 2   | -   |    | Speed_Setpoint                     | Real          | 10.0           |                                                                                                    |                    |         |            |              | Speed setpoint in revolution per minute (range:+/-50rpm)     |      |
| 3   | -   |    | Speed_Actual_Value                 | Real          | 0.0            |                                                                                                    |                    |         |            |              | Speed actual value in revolution per minute (range:+/-50rpm) | )    |
| 4   | -   |    | <ul> <li>Positive_Speed</li> </ul> | Struct        |                |                                                                                                    |                    |         |            |              | Parameters for error / warning positive speed                |      |
| 5   | -   |    | Threshold_Error                    | Real          | 15.0           | Image: A start and a start a start |                    |         |            |              | Speed limit / if exceeded an error is displayed              |      |
| 6   | -   |    | Threshold_Warning                  | Real          | 10.0           | <b>V</b>                                                                                                    |                    |         |            |              | Speed limit / if exceeded an warning is displayed            |      |
| 7   | -   |    | Error                              | Bool          | false          | <b>V</b>                                                                                                    |                    |         |            |              | Error limit exceeded                                         |      |
| 8   | -   |    | Warning                            | Bool          | false          | <b>V</b>                                                                                                    |                    |         |            |              | Warning limit exceeded                                       |      |
| 9   |     |    | <add new=""></add>                 |               |                |                                                                                                    |                    |         |            |              |                                                              |      |
|     |     |    |                                    |               |                |                                                                                                    |                    |         |            |              |                                                              |      |

참고: 올바른 데이터 유형을 사용해야 합니다.

#### ® 그런 다음 구조를 선택하고 복사합니다. (® Copy)

| 🔊 👻 🔩 🛃 🗮 💖 Keepa                                               | ctual values 🔒                                   | Snapshot 🔤 🛤 | Copysnap                                                                                                    | oshots to start va | lues 👸. | 🛃 Load     | start value: | s as actual values 🛛 🕫                                       |  |
|-----------------------------------------------------------------|--------------------------------------------------|--------------|----------------------------------------------------------------------------------------------------|--------------------|---------|------------|--------------|--------------------------------------------------------------|--|
| SPEED_MOTOR                                                     |                                                  |              |                                                                                                    |                    |         |            |              |                                                              |  |
| Name                                                            | Data type                                        | Start value  | Retain                                                                                                    | Accessible f       | Writa   | Visible in | Setpoint     | Comment                                                      |  |
| Static                                                          |                                                  |              |                                                                                                    |                    |         |            |              |                                                              |  |
| Speed_Setpoint                                                  | Real                                             | 10.0         |                                                                                                    |                    |         |            |              | Speed setpoint in revolution per minute (range:+/-50rpm)     |  |
| Speed_Actual_Value                                              | Real                                             | 0.0          |                                                                                                    |                    |         |            |              | Speed actual value in revolution per minute (range:+/-50rpm) |  |
| Sa - Basising Canad                                             | Canad                                            |              |                                                                                                    |                    |         |            |              | Parameters for error / warning positive speed                |  |
| Add row                                                         |                                                  | 15.0         |                                                                                                    |                    |         |            |              | Speed limit / if exceeded an error is displayed              |  |
| Add row                                                         |                                                  | 10.0         | Image: A start and a start a start |                    |         |            |              | Speed limit / if exceeded an warning is displayed            |  |
| Cut                                                             | Ctrl+X                                           | false        |                                                                                                    |                    |         |            |              | Error limit exceeded                                         |  |
| Copy                                                            | Ctrl+C                                           | false        | Image: A start and a start a start |                    |         |            |              | Warning limit exceeded                                       |  |
| a Paste                                                         | Ctrl+V                                           |              |                                                                                                    |                    |         |            |              |                                                              |  |
| X Delete                                                        | Del<br>F2                                        |              |                                                                                                    |                    |         |            |              |                                                              |  |
| Update interface                                                |                                                  |              |                                                                                                    |                    |         |            |              |                                                              |  |
| Go to next point of use<br>Go to definition<br>Cross-references | Ctrl+Shift+G<br>Ctrl+Shift+D<br>F11<br>Shift+F11 |              |                                                                                                    |                    |         |            |              |                                                              |  |

® 복사된 구조를 'Positive\_Speed' 구조 아래에 다시 붙여 넣습니다. (® Paste)

| 👻 🔩 🛃 🗮 🥸 Keepa                       | ctual values 🔒 S | Snapshot 🔤 🛤 | Copysnap                                                                                                    | shots to start val | lues 🖁 | . B. Load  | start values | as actual values 🛛 🖳 🗐                                       |   |
|---------------------------------------|------------------|--------------|----------------------------------------------------------------------------------------------------|--------------------|--------|------------|--------------|--------------------------------------------------------------|---|
| SPEED_MOTOR                           |                  |              |                                                                                                    |                    |        |            |              |                                                              |   |
| Name                                  | Data type        | Start value  | Retain                                                                                                    | Accessible f       | Writa  | Visible in | Setpoint     | Comment                                                      |   |
| Static                                |                  |              |                                                                                                    |                    |        |            |              |                                                              |   |
| Speed_Setpoint                        | Real             | 10.0         |                                                                                                    |                    |        |            |              | Speed setpoint in revolution per minute (range:+/-50rpm)     |   |
| Speed_Actual_Value                    | Real             | 0.0          |                                                                                                    |                    |        |            |              | Speed actual value in revolution per minute (range:+/-50rpm) |   |
| Positive_Speed                        | Struct           |              |                                                                                                    |                    |        |            |              | Parameters for error / warning positive speed                |   |
| Threshold_Error                       | Real             | 15.0         | Image: A start and a start a start |                    |        |            |              | Speed limit / if exceeded an error is displayed              |   |
| <ul> <li>Threshold_Warning</li> </ul> | Real             | 10.0         | Image: A start and a start a start |                    |        |            |              | Speed limit / if exceeded an warning is displayed            |   |
| Error                                 | Bool             | false        | Image: A start and a start a start |                    |        |            |              | Error limit exceeded                                         |   |
| 💶 = Warning                           | Bool             | false        | Image: A start and a start a start |                    |        |            |              | Warning limit exceeded                                       |   |
| Insert row                            |                  | 3            |                                                                                                    |                    |        |            |              |                                                              | _ |
| Add row                               |                  |              |                                                                                                    |                    |        |            |              |                                                              |   |
| Cut Ctrl+X                            |                  |              |                                                                                                    |                    |        |            |              |                                                              |   |
| Copy Ctrl+C                           |                  |              |                                                                                                    |                    |        |            |              |                                                              |   |
| Paste Ctrl+V                          |                  |              |                                                                                                    |                    |        |            |              |                                                              |   |
| Delete Del                            |                  |              |                                                                                                    |                    |        |            |              |                                                              |   |
| Rename F2                             |                  |              |                                                                                                    |                    |        |            |              |                                                              |   |

| 03 | 1-60 | 0_0 | Global_Data_Blocks_S | 7-1200 → CPU_1   | 214C [CPU 1214 | 4C DC/DC/D                                                                                                    | C] • Progra       | m block | s > SPEED  | _MOTOR       | [DB2]                                                        | ₽∎×  |
|----|------|-----|----------------------|------------------|----------------|----------------------------------------------------------------------------------------------------|-------------------|---------|------------|--------------|--------------------------------------------------------------|------|
|    |      |     |                      |                  |                |                                                                                                    |                   |         |            |              |                                                              |      |
|    |      | ü,  | Keep ac              | tual values 🔒 Sr | napshot 🧤 🖏    | Copysnap                                                                                                    | shots to start va | lues 📳  | E ELoad    | start values | as actual values 🛛 🖳 🕮                                       |      |
|    | SPE  | ED_ | MOTOR                |                  |                |                                                                                                    |                   |         |            |              |                                                              |      |
|    | 1    | Nam | e                    | Data type        | Start value    | Retain                                                                                                    | Accessible f      | Writa   | Visible in | Setpoint     | Comment                                                      |      |
| 1  |      | • 5 | tatic                |                  |                |                                                                                                    |                   |         |            |              |                                                              |      |
| 2  |      |     | Speed_Setpoint       | Real             | 10.0           |                                                                                                    |                   |         |            |              | Speed setpoint in revolution per minute (range:+/-50rpm)     |      |
| 3  |      |     | Speed_Actual_Value   | Real             | 0.0            |                                                                                                    |                   |         |            |              | Speed actual value in revolution per minute (range:+/-50rpm) | (* E |
| 4  | -    | • • | Positive_Speed       | Struct           |                |                                                                                                    |                   |         |            |              | Parameters for error / warning positive speed                |      |
| 5  | -    |     | Threshold_Error      | Real             | 15.0           | Image: A start of the start of the start |                   |         |            |              | Speed limit / if exceeded an error is displayed              |      |
| 6  |      |     | Threshold_Warning    | Real             | 10.0           |                                                                                                    |                   |         |            |              | Speed limit / if exceeded an warning is displayed            |      |
| 7  | -    |     | Error                | Bool             | false          |                                                                                                    |                   |         |            |              | Error limit exceeded                                         |      |
| 8  |      |     | Warning              | Bool             | false          | 1                                                                                                    |                   |         |            |              | Warning limit exceeded                                       |      |
| 9  |      | • • | Negative_Speed       | Struct           |                |                                                                                                    |                   |         |            |              | Parameters for error / warning negative speed                |      |
| 10 | -    |     | Threshold_Error      | Real             | -16.0          | Image: A start and a start a start |                   |         |            |              | Speed limit / if exceeded an error is displayed              |      |
| 11 | -    |     | Threshold_Warning    | Real             | -14.0          |                                                                                                    |                   |         |            |              | Speed limit / if exceeded an warning is displayed            |      |
| 12 |      |     | Error                | Bool             | false          |                                                                                                    |                   |         |            |              | Error limit exceeded                                         |      |
| 13 |      |     | Warning              | Bool             | false          |                                                                                                    |                   |         |            |              | Warning limit exceeded                                       |      |
| 14 |      |     | <add new=""></add>   | 1                |                |                                                                                                    |                   |         |            |              |                                                              |      |
|    |      |     |                      |                  |                |                                                                                                    |                   |         |            |              |                                                              |      |

® 새 구조 이름을 'Negative\_Speed'로 변경하고 코멘트를 입력합니다. (® Negative\_Speed)

⑧ ■ Save project 을 클릭하는 것을 잊지 않도록 합니다. 완료된 글로벌 데이터 블록 "SPEED\_MOTOR" [DB2]가 아래에 표시됩니다. 유지가 선택되었는지 ♥, 그리고 해당 초기값이 모든 태그에 입력되었는지 확인합니다. 이에 따라, 정전이 발생한 경우나 CPU 의 STOP/START 이후에도 데이터 블록에서 이 데이터가 유지됩니다. "Accessible from HMI" ♥ 및 "Visible in HMI" ♥ 체크박스를 모두 클릭해야만 향후 프로젝트에 시각화 시스템(HMI)이 추가될 경우, 모든 태그에 엑세스할 수 있습니다. 데이터 블록의 기본 값들에 대해서만 'Setpoint' 체크박스 ♥를 선택합니다. (⑧ ♥♥ ♥)

| 😅 😅 🚛 🗮 👓 Keen actual values 🔒 Snanshot                                                                                                    | 배는 해외 Copysnap                                                                                                    | shots to start value |                 |                  |                                                              |  |
|----------------------------------------------------------------------------------------------------|----------------------------------------------------------------------------------------------------|----------------------|-----------------|------------------|--------------------------------------------------------------|--|
| 🔿 🔿 🚛 🗮 😇 👓 Keep actual values 🔒 Spapshot                                                                                                    | Copy snap                                                                                                    | shots to start value |                 |                  |                                                              |  |
| The set of the set of the set of |                                                                                                    |                      | es la La L      | oad start values | as actual values 🛛 🖳 🕮                                       |  |
| SPEED_MOTOR                                                                                                    |                                                                                                    |                      |                 |                  |                                                              |  |
| Name Data type Start val                                                                                                    | ue Retain                                                                                                    | Accessible f V       | Nrita Visible i | in Setpoint      | Comment                                                      |  |
| 1 🕣 🔻 Static                                                                                                    |                                                                                                    |                      |                 |                  |                                                              |  |
| 2 🕣 🖷 Speed_Setpoint Real 10.0                                                                                                    |                                                                                                    |                      |                 |                  | Speed setpoint in revolution per minute (range:+/-50rpm)     |  |
| 3 📲 Speed_Actual_Value Real 0.0                                                                                                    |                                                                                                    |                      |                 |                  | Speed actual value in revolution per minute (range:+/-50rpm) |  |
| 4 🕣 = 🔻 Positive_Speed Struct                                                                                                    |                                                                                                    |                      |                 |                  | Parameters for error / warning positive speed                |  |
| 5 - Threshold_Error Real 15.0                                                                                                    |                                                                                                    |                      |                 |                  | Speed limit / if exceeded an error is displayed              |  |
| 6 🕣 🍨 Threshold_Warning Real 10.0                                                                                                    |                                                                                                    |                      |                 |                  | Speed limit / if exceeded an warning is displayed            |  |
| 7 📲 Error Bool false                                                                                                    | <b>V</b>                                                                                                    |                      |                 |                  | Error limit exceeded                                         |  |
| 8 🕣 🛚 Warning Bool false                                                                                                    |                                                                                                    |                      |                 |                  | Warning limit exceeded                                       |  |
| 9 🕣 = 🔻 Negative_Speed Struct                                                                                                    |                                                                                                    |                      |                 |                  | Parameters for error / warning negative speed                |  |
| 10 - Threshold_Error Real -16.0                                                                                                    | <b>V</b>                                                                                                    |                      |                 |                  | Speed limit / if exceeded an error is displayed              |  |
| 11 - Threshold_Warning Real -14.0                                                                                                    | <b>V</b>                                                                                                    |                      |                 |                  | Speed limit / if exceeded an warning is displayed            |  |
| 12 - Error Bool false                                                                                                    | <b>V</b>                                                                                                    |                      |                 |                  | Error limit exceeded                                         |  |
| 13 💶 🔹 Warning Bool false                                                                                                    | Image: A start and a start a start |                      |                 |                  | Warning limit exceeded                                       |  |
| 14 • <add new=""></add>                                                                                                    |                                                                                                    |                      |                 |                  |                                                              |  |
|                                                                                                    |                                                                                                    |                      |                 |                  |                                                              |  |

참고: 설정값 사용은 아래 단계별 따라해보기에 보다 자세하게 설명되어 있습니다.

### 7.3 오거나이제이션 블록의 데이터 블록에 데이터 엑세스

® "Main [OB1]" 오거나이제이션 블록을 더블클릭해서 엽니다.

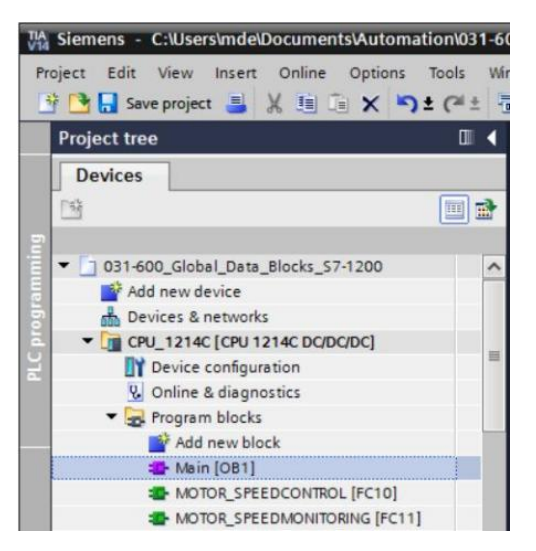

 ® "Main" [OB1]에서 더 이상 필요가 없는 임시 태그들을 삭제합니다. 불(Bool) 유형의 'Motor\_Speed\_Control\_Ret\_Val' 태그는 계속 필요합니다. (® Delete)

| 03  | 1-6 | 00  | _Global_Data_Blocks_S7-1200 	 CPU_1 | 214C [CPU 12140                                         | C DC/DC/DC] → Prog                             | ram blocks 🔸 Main [OB1] 🛛 🗕 🖬 🗮 🗙     |
|-----|-----|-----|-------------------------------------|---------------------------------------------------------|------------------------------------------------|---------------------------------------|
|     |     |     |                                     |                                                         |                                                |                                       |
| iði | ы   | K 3 | 🖗 🔮 🐛 🖿 🚍 🕞 📲 🕿 😫 😫                 | : 🖃 🎲 🎨 💊                                               | 🖑 🐨 🖶 🐓 📢                                      | 표표報 [ ] [ 에 에 에 . 📑                   |
|     | Ma  | in  |                                     |                                                         |                                                |                                       |
| _   |     | Na  | ime                                 | Data type                                               | Default value                                  | Comment                               |
| 1   | -   | •   | Input                               |                                                         |                                                |                                       |
| 2   | -00 |     | Initial_Call                        | Bool                                                    |                                                | Initial call of this OB               |
| 3   | -   |     | Remanence                           | Bool                                                    |                                                | =True, if remanent data are available |
| 4   | -   | -   | Temp                                |                                                         |                                                |                                       |
| 5   | -   |     | Motor_speed_monitoring_error_max    | Deal .                                                  | (m)                                            |                                       |
| 6   | -   |     | Motor_speed_monitoring_warning_max  | Add row                                                 |                                                |                                       |
| 7   | -   |     | Motor_speed_monitoring_warning_min  | - Add IOW                                               |                                                | _                                     |
| 8   | -   |     | Motor_speed_monitoring_error_min    | X Cut                                                   | Ctrl+X                                         |                                       |
| 9   | -   |     | Motor_speed_monitoring_actual_speed | Copy                                                    | Ctrl+C                                         |                                       |
| 10  |     |     | Motor_speed_monitoring_Ret_Val      | Paste                                                   | Ctrl+V                                         |                                       |
| 11  | -   | •   | Constant                            | X Delete                                                | Del                                            |                                       |
| 12  |     |     | <add new=""></add>                  | Rename                                                  | F2                                             |                                       |
|     |     |     |                                     | Update interfac                                         | e                                              |                                       |
|     | <   |     |                                     | Go to next point<br>Go to definition<br>Cross-reference | t of use Ctrl+Shift+G<br>Ctrl+Shift+D<br>s F11 |                                       |
| 8   |     | >=1 | 1 [??] -I -oI -→ -[=]               | Cross-reference                                         | information Shift+F11                          |                                       |

⑧ 편집기 영역을 수직으로 분할하기 위해 '□□' 아이콘을 클릭해서 "SPEED\_MOTOR" [DB2]
 데이터 블록 및 "Main" [OB1] 오거나이제이션 블록을 나란히 표시합니다.
 (⑧ □□)

| Siemens - C:\Users\mde\Documents\Autom | ation\031-600_Global_Data_Blocks_\$7-1200\031-600_Global | Data_Blocks_\$7-1200   |                     |                                       | - 1 |
|----------------------------------------|----------------------------------------------------------|------------------------|---------------------|---------------------------------------|-----|
| iject Edit View Insert Online Options  | Tools Window Help                                        |                        |                     | Totally Integrated Automati           | ion |
| Save project 🚔 🔏 💷 💷 🗙 🦳               |                                                          |                        | search in projects  |                                       |     |
| Project tree                           | U V UST-600_GIODAI_Data_BIOCKS_S7-1200 V C               | PU_1214C [CPU 1214 Spl | it editor space ven | tically blocks Main [OBT]             |     |
| Devices                                |                                                          |                        |                     |                                       |     |
| 14                                     | 🔲 🔿 🖓 🥩 🖉 🐂 🖿 🚍 💬 🕄 ± 😂 ±                                | 12 ± = 12 0 6 6        | SH 18               |                                       |     |
|                                        | Main                                                     |                        |                     |                                       |     |
| 031-600 Global Data Blocks_S7-1200     | A Name                                                   | Data type              | Default value       | Comment                               |     |
| Add new device                         | 1 🕣 🕶 Input                                              | 1                      |                     |                                       |     |
| 📥 Devices & networks                   | 2 - Initial_Call                                         | Bool                   |                     | Initial call of this OB               |     |
| CPU_1214C [CPU 1214C DC/DC/DC]         | 3 d = Remanence                                          | Bool                   |                     | =True, if remanent data are available |     |
| Device configuration                   | 1 4 🕣 🕶 Temp                                             |                        |                     |                                       |     |
| 😟 Online & diagnostics                 | 5 💶 Motor_speed_monitoring_Ret_Val                       | Bool                   | =)                  |                                       |     |
| 🔻 🛃 Program blocks                     | 6 🚾 🕶 Constant                                           |                        |                     |                                       |     |
| Add new block                          | <                                                        |                        |                     |                                       | >   |
| 🖀 Main (OB1)                           |                                                          | Pres Pres              |                     |                                       |     |
| MOTOR_SPEEDCONTROL [FC10]              | & >=1 1??? → → → +[=]                                    |                        |                     |                                       |     |
| MOTOR_SPEEDMONITORING [FC11            | Block title: "Main Program Sweep (Cycle)"                |                        |                     |                                       |     |
| MOTOR_AUTO [FB1]                       | Comment                                                  |                        |                     |                                       | -   |
| MOTOR_AUTO_DB [DB1]                    |                                                          |                        |                     |                                       |     |
| SPEED_MOTOR [DB2]                      | Network 1: Speed monitoring conveyor mo                  | tor                    |                     |                                       |     |
| Technology objects                     | Comment                                                  |                        |                     |                                       |     |
| External source files                  |                                                          |                        |                     |                                       | - 1 |

 ⑧ 끌어다 놓기를 사용하여 "SPEED\_MOTOR" [DB2] 데이터 블록에서 상호 연결에 필요한 태그들을 "Main" [OB1] 오거나이제이션 블록에서 호출된 펑션 및 펑션 블록 연결로 이동시킵니다. 먼저 'Speed\_Actual\_Value' 태그를 "MOTOR\_SPEEDMONITORING" [FC11] 블록의 'Actual\_speed' 출력으로 이동시킵니다. (⑧ Speed\_Actual\_Value)

| 1214C [CPU 1214C DC/DC/DC] + Program                                                                                                    | blocks ► Main [OB1]                             |               | ×      | 0   | PU  | 1214C D                                                                       | (VDC/DC] + P   | rogram blocks | • SPEED_MOTO | OR [DB2] | - • •     |
|----------------------------------------------------------------------------------------------------|-------------------------------------------------|---------------|--------|-----|-----|-------------------------------------------------------------------------------|----------------|---------------|--------------|----------|-----------|
| uX 위 관 클士 Ra 등 프 등 원호 공<br>Main                                                                                                    | ± 121 ± 💷 🥐 🕻                                   | o ¢≣ €≣ '     | 4      | 2   |     |                                                                               | Keep ac        | tual values 🔒 | Snapshot 🔤 🕯 | 5.       |           |
| Name                                                                                                    | Data type                                       | Default value | 11     | -   | Na  | me                                                                            | •              | Data type     | Start value  | Retain   | Accessibl |
| Input                                                                                                    | or of the                                       | Denson Toroc  | ~      | 1   |     | Static                                                                        |                | bene type     |              |          |           |
| Initial Call                                                                                                    | Bool                                            |               |        | 2   | a • | Speed                                                                         | Setpoint       | Real          | 10.0         |          |           |
| - Remanence                                                                                                    | Bool                                            |               |        | 3   |     | Speed                                                                         | Actual Value   | Real          | 1 0.0        |          |           |
| Temp                                                                                                    |                                                 |               |        | 4   |     | · Positiv                                                                     | e Speed        | Struct        | (all)        |          |           |
| Motor speed monitoring Ret Val                                                                                                    | Bool                                            | 1             |        | 5   | •   | = Thr                                                                         | eshold Error   | Real          | 15.0         |          |           |
| Constant                                                                                                    |                                                 |               | ~      | 6   | a   | = Thr                                                                         | eshold Warning | Real          | 10.0         |          |           |
| <                                                                                                    |                                                 |               | >      | 7   | •   | . Em                                                                          | or             | Bool          | false        |          |           |
| the second second |                                                 |               | -      | 8 . | •   | <ul> <li>Wa</li> </ul>                                                        | ning           | Bool          | false        |          |           |
| >=1 [??] -1 -01 -> -[=]                                                                                                    |                                                 |               |        | 9   |     | · Negati                                                                      | ive_Speed      | Struct        |              |          |           |
|                                                                                                    |                                                 |               |        | 10  | •   | Thr                                                                           | eshold Error   | Real          | -16.0        |          |           |
| SECII                                                                                                    |                                                 |               | -      | 11  | •   | Thr                                                                           | eshold Warning | Real          | -14.0        |          |           |
| MOTOR SPEEDMONITORING                                                                                                    |                                                 |               |        | 12  |     | . Em                                                                          | or             | Bool          | false        |          |           |
| ino ion_ore_point interior                                                                                                    |                                                 |               |        | 13  | -   | <ul> <li>Wa</li> </ul>                                                        | mina           | Bool          | falce        |          |           |
| Error_n                                                                                                    | #Motor_speed_<br>monitoring_<br>nax — error_max |               | =      | 14  | •   | <add r<="" td=""><td>iew&gt;</td><td></td><td></td><td>Ö</td><td>Ō</td></add> | iew>           |               |              | Ö        | Ō         |
|                                                                                                    | #Motor_speed_<br>monitoring_<br>warning_max     |               |        |     |     |                                                                               |                |               |              |          |           |
| WW64 Actual                                                                                                    | #Motor speed                                    |               |        |     |     |                                                                               |                |               |              |          |           |
| *-88" speed_AI                                                                                                    | monitoring_                                     |               |        |     |     |                                                                               |                |               |              |          |           |
| Speed_limit_ Warning_r                                                                                                    | min — warning_min                               |               |        |     |     |                                                                               |                |               |              |          |           |
| 17.0 — error_max                                                                                                    | #Motor_speed_                                   |               |        |     |     |                                                                               |                |               |              |          |           |
| Speed_limit_                                                                                                    | monitoring_                                     |               |        |     |     |                                                                               |                |               |              |          |           |
| 15.0 - warning_max Error_r                                                                                                    | min — error_min                                 |               |        |     |     |                                                                               |                |               |              |          |           |
| -10.0 - speed_limit_<br>warning_min                                                                                                    | #Motor_speed_<br>monitoring_                    |               |        |     |     |                                                                               |                |               |              |          |           |
| Speed_limit_ Actual_spe                                                                                                    | ed - actual_speed                               |               |        |     |     |                                                                               |                |               |              |          |           |
| -12.0 — error_min E                                                                                                    | NO —                                            |               |        |     |     |                                                                               |                |               |              |          |           |
|                                                                                                    |                                                 |               | $\sim$ |     |     |                                                                               |                |               |              |          |           |

® 또한 여기에 표시된 것과 같이 네트워크 1의 다른 접점을 "SPEED\_MOTOR" [DB2] 데이터 블록에서 나온 태그들과 연결합니다.

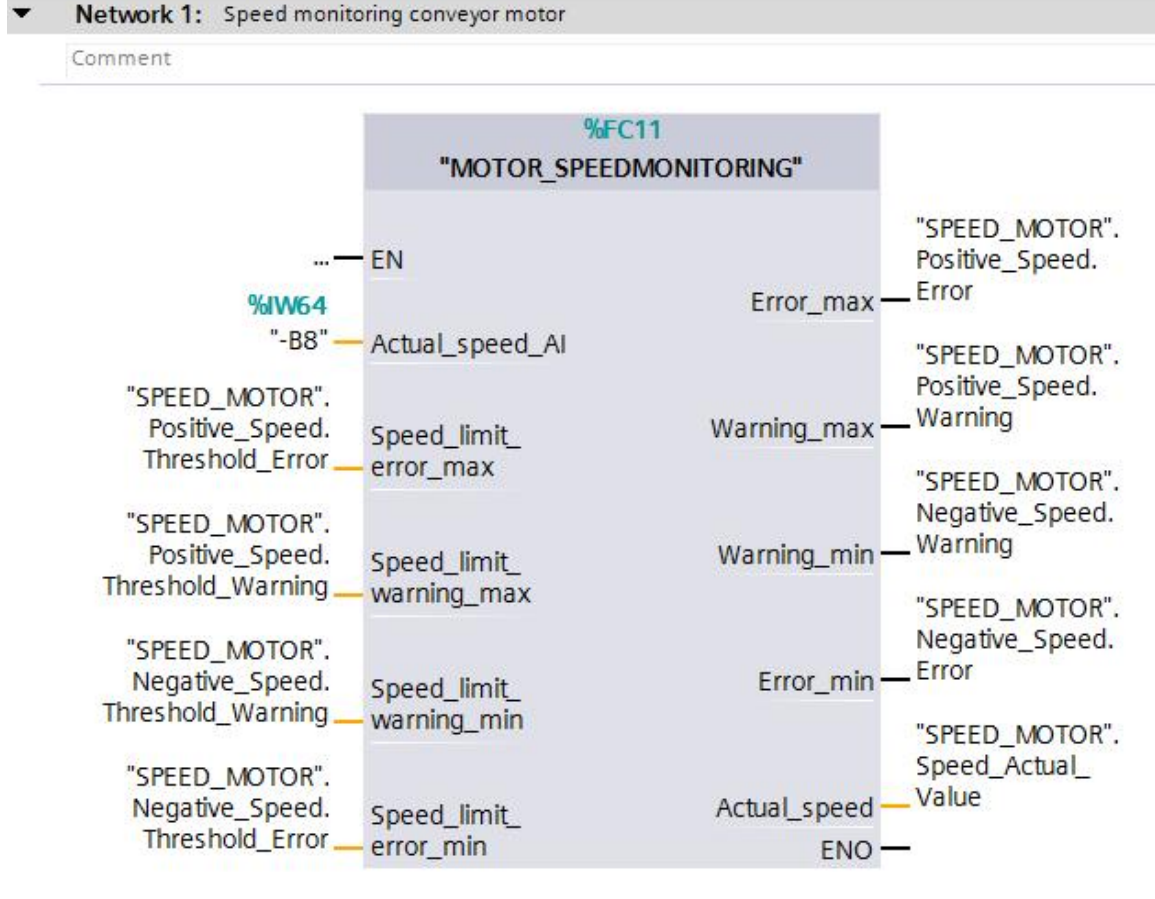

® 여기에 표시된 것과 같이 네트워크 2 의 접점을 "SPEED\_MOTOR" [DB2] 데이터 블록에서 나온 태그들과 연결합니다.

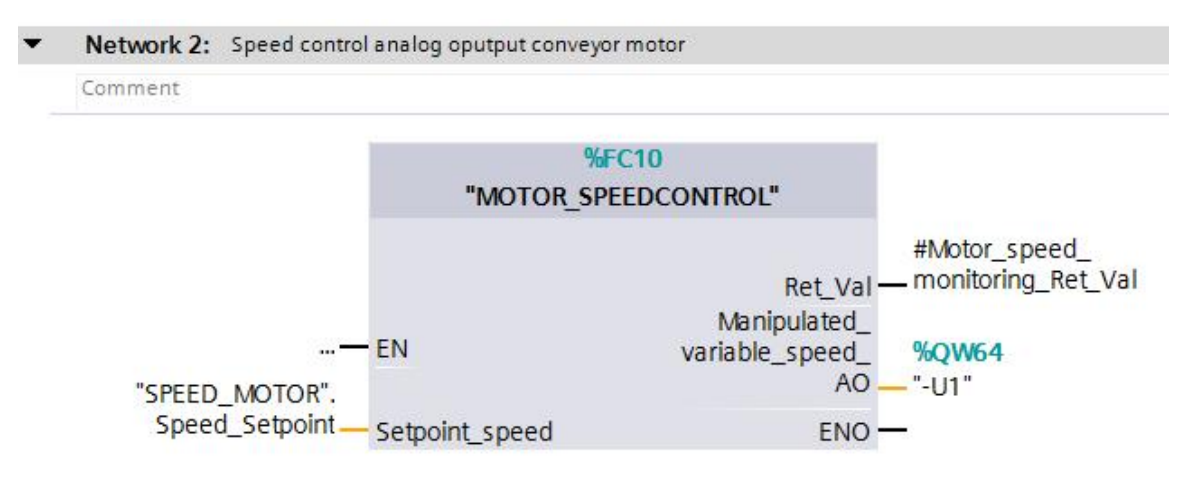

® 여기에 표시된 것과 같이 네트워크 3 의 접점을 "SPEED\_MOTOR" [DB2] 데이터 블록에서 나온 태그들과 연결합니다.

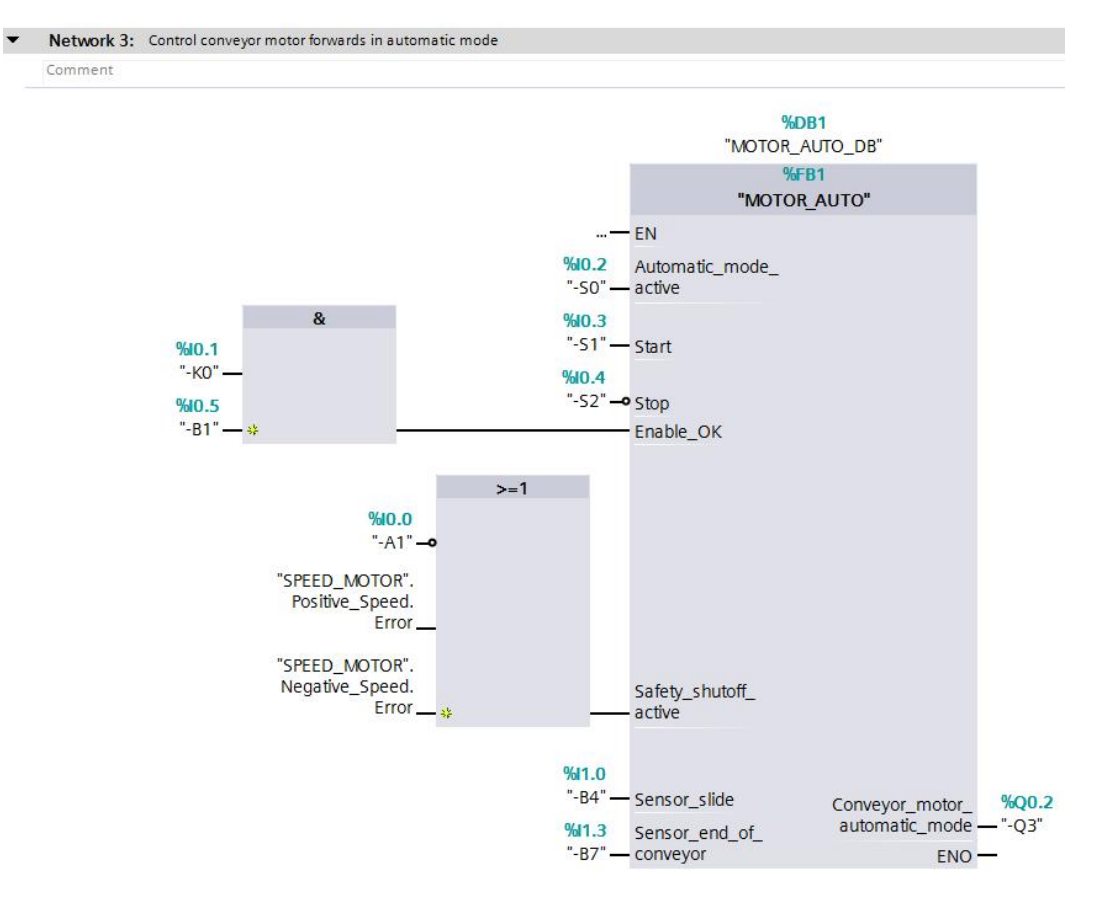

### 7.4 프로그램 저장 및 컴파일

⑧ 프로젝트를 저장하려면 메뉴에서 <sup>III</sup> Save project 버튼을 선택합니다. 모든 블록을 컴파일하려면 "프로그램 블록" 폴더를 클릭하고 메뉴에서 컴파일을 위한 아이콘 IIII 을 선택합니다.

(
 (
 <sup>Save project</sup>
 <sup>®</sup>
 Program blocks
 <sup>®</sup>
 <sup>1</sup>
 <sup>1</sup>
 <sup>1</sup>
 <sup>1</sup>
 <sup>1</sup>
 <sup>1</sup>
 <sup>1</sup>
 <sup>1</sup>
 <sup>1</sup>
 <sup>1</sup>
 <sup>1</sup>
 <sup>1</sup>
 <sup>1</sup>
 <sup>1</sup>
 <sup>1</sup>
 <sup>1</sup>
 <sup>1</sup>
 <sup>1</sup>
 <sup>1</sup>
 <sup>1</sup>
 <sup>1</sup>
 <sup>1</sup>
 <sup>1</sup>
 <sup>1</sup>
 <sup>1</sup>
 <sup>1</sup>
 <sup>1</sup>
 <sup>1</sup>
 <sup>1</sup>
 <sup>1</sup>
 <sup>1</sup>
 <sup>1</sup>
 <sup>1</sup>
 <sup>1</sup>
 <sup>1</sup>
 <sup>1</sup>
 <sup>1</sup>
 <sup>1</sup>
 <sup>1</sup>
 <sup>1</sup>
 <sup>1</sup>
 <sup>1</sup>
 <sup>1</sup>
 <sup>1</sup>
 <sup>1</sup>
 <sup>1</sup>
 <sup>1</sup>
 <sup>1</sup>
 <sup>1</sup>
 <sup>1</sup>
 <sup>1</sup>
 <sup>1</sup>
 <sup>1</sup>
 <sup>1</sup>
 <sup>1</sup>
 <sup>1</sup>
 <sup>1</sup>
 <sup>1</sup>
 <sup>1</sup>
 <sup>1</sup>
 <sup>1</sup>
 <sup>1</sup>
 <sup>1</sup>
 <sup>1</sup>
 <sup>1</sup>
 <sup>1</sup>
 <sup>1</sup>
 <sup>1</sup>
 <sup>1</sup>
 <sup>1</sup>
 <sup>1</sup>
 <sup>1</sup>
 <sup>1</sup>
 <sup>1</sup>
 <sup>1</sup>
 <sup>1</sup>
 <sup>1</sup>
 <sup>1</sup>
 <sup>1</sup>
 <sup>1</sup>
 <sup>1</sup>
 <sup>1</sup>
 <sup>1</sup>
 <sup>1</sup>
 <sup>1</sup>
 <sup>1</sup>
 <sup>1</sup>
 <sup>1</sup>
 <sup>1</sup>
 <sup>1</sup>
 <sup>1</sup>
 <sup>1</sup>
 <sup>1</sup>
 <sup>1</sup>
 <sup>1</sup>
 <sup>1</sup>
 <sup>1</sup>
 <sup>1</sup>
 <sup>1</sup>
 <sup>1</sup>
 <sup>1</sup>
 <sup>1</sup>
 <sup>1</sup>
 <sup>1</sup>
 <sup>1</sup>
 <sup>1</sup>
 <sup>1</sup>
 <sup>1</sup>
 <sup>1</sup>
 <sup>1</sup>
 <sup>1</sup>
 <sup>1</sup>
 <sup>1</sup>
 <sup>1</sup>
 <sup>1</sup>
 <sup>1</sup>
 <sup>1</sup>
 <sup>1</sup>
 <sup>1</sup>
 <sup>1</sup>
 <sup>1</sup>
 <sup>1</sup>
 <sup>1</sup>
 <sup>1</sup>
 <sup>1</sup>
 <sup>1</sup>
 <sup>1</sup>
 <sup>1</sup>
 <sup>1</sup>
 <sup>1</sup>
 <sup>1</sup>
 <sup>1</sup>
 <sup>1</sup>
 <sup>1</sup>
 <sup>1</sup>
 <sup>1</sup>
 <sup>1</sup>
 <sup>1</sup>
 <sup>1</sup>
 <sup>1</sup>
 <sup>1</sup>
 <sup>1</sup>
 <sup>1</sup>
 <sup>1</sup>
 <sup>1</sup>
 <sup>1</sup>
 <sup>1</sup>
 <sup>1</sup>
 <sup>1</sup>
 <sup>1</sup>
 <sup>1</sup>
 <sup>1</sup>
 <sup>1</sup>
 <sup>1</sup>
 <sup>1</sup>
 <sup>1</sup>
 <sup>1</sup>
 <sup>1</sup>
 <sup>1</sup>
 <sup>1</sup>
 <sup>1</sup>
 <sup>1</sup>
 <sup>1</sup>
 <sup>1</sup>

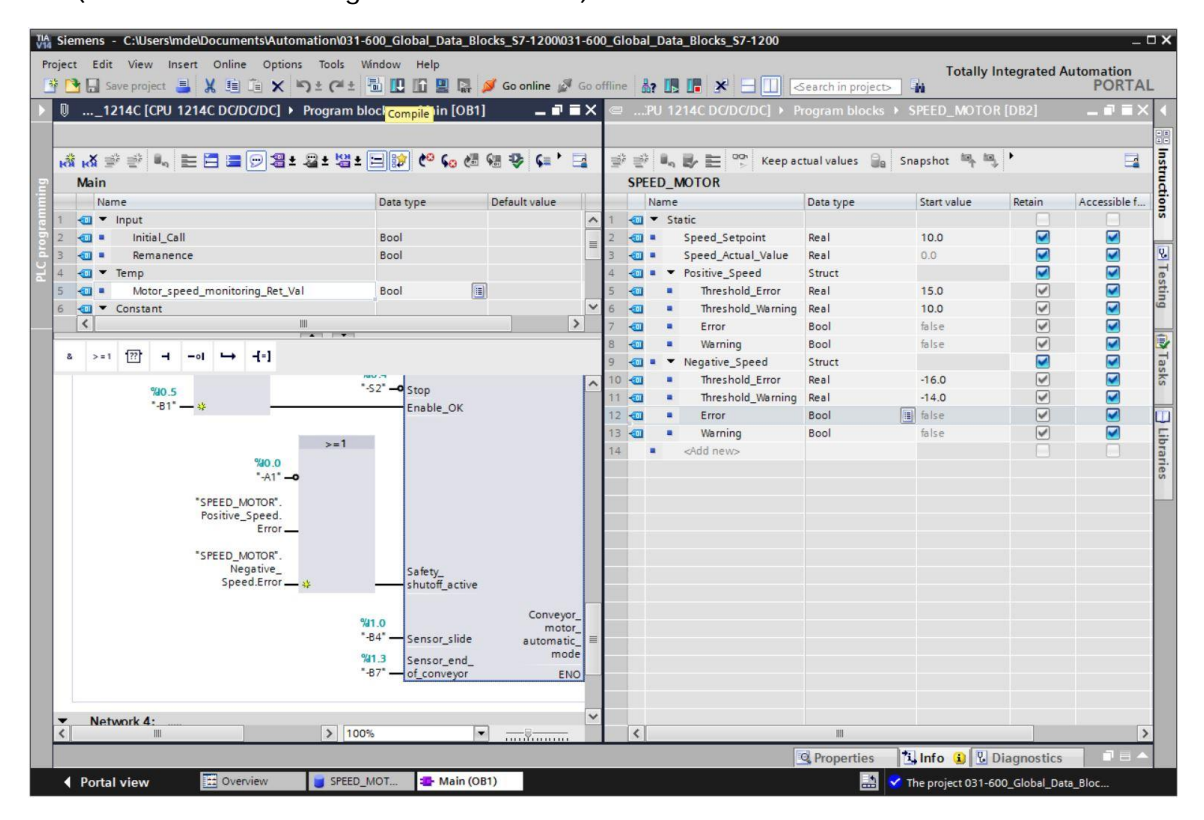

® "Info" 아래의 "Compile" 영역에 어떤 블록이 성공적으로 컴파일이 되었는지가 나타납니다.

|                                       |                                        | <b>Q</b> Properties | 🗓 Info 🔒 📱 | Diagn | ostics |        | • |
|---------------------------------------|----------------------------------------|---------------------|------------|-------|--------|--------|---|
| General (1) Cross-reference           | es Compile Energy Suite                | Syntax              |            |       |        |        |   |
| 🕄 🚹 🚺 Show all messages               | •                                      |                     |            |       |        |        |   |
| Compiling finished (errors: 0; warnin | igs: 0)                                |                     |            |       |        |        |   |
| ! Path                                | Description                            |                     |            | Go to | ?      | Errors |   |
| ✓ ▼ CPU_1214C                         |                                        |                     |            | ~     |        | 0      | 0 |
| Program blocks                        |                                        |                     |            | ~     |        | 0      | 0 |
| SPEED_MOTOR (DB2)                     | Block was successfully compiled.       |                     |            | ~     |        |        |   |
| Main (OB1)                            | Block was successfully compiled.       |                     |            | ~     |        |        |   |
| <b>O</b>                              | Compiling finished (errors: 0; warning | gs: 0)              |            |       |        |        |   |
| <                                     | Ш                                      |                     |            |       |        |        | > |

#### 7.5 프로그램 다운로드

® 컴파일이 성공적으로 완료되고 나면 앞서 모듈에서 설명한 바와 같이 하드웨어 구성을 포함하여 생성된 프로그램과 함께 전체 컨트롤러를 다운로드할 수 있습니다. (® <sup>11</sup>/<sub>1</sub>)

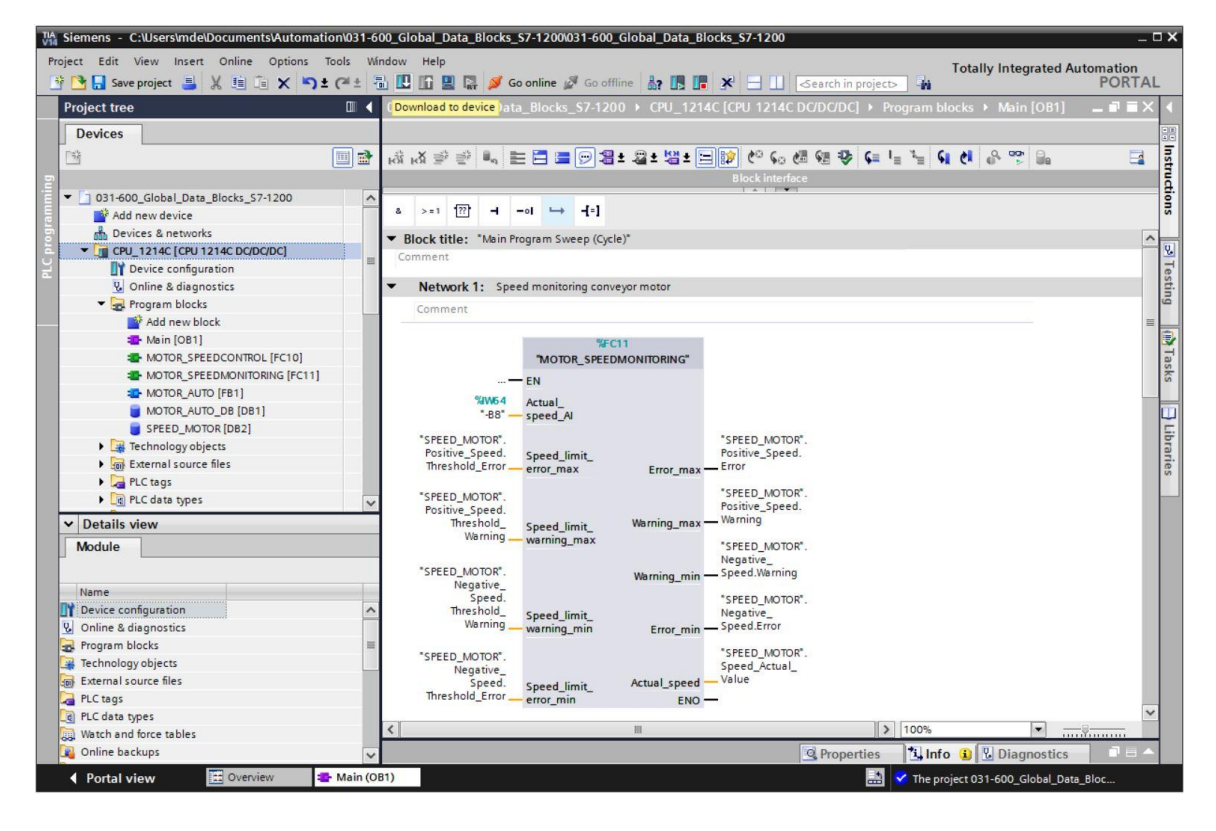

### 7.6 데이터 블록 값 모니터링/수정

® 다운로드 된 데이터 블록의 태그를 모니터링 하려면 원하는 블록을 열어야 합니다.

 안이콘을 클릭해서 모니터링을 활성화/비활성화할 수 있습니다.

 (® SPEED\_MOTOR [DB2] ® <sup>(1)</sup>)

| roject tree                  |              |        | lo | obal_ | Data | a_Blocks_\$7-1200  | · CPU_1214C [ | CPU | 1214C DC/DC/I | DC] ▶ Pro | gram blocks       | SPEE   | D_MOTOR    | [DB2] .  |           |
|------------------------------|--------------|--------|----|-------|------|--------------------|---------------|-----|---------------|-----------|-------------------|--------|------------|----------|-----------|
| Devices                      |              |        |    |       |      |                    |               |     |               |           |                   |        |            |          |           |
| 3                            |              |        | -  | -     |      | 🛃 🔃 😤 Keep ad      | tual values 🔒 | Sna | apshot 🔤 🖳    | Copysnap  | shots to start va | lues 🖁 | - B-       |          |           |
|                              |              |        |    | SPEE  | DN   | MOTOR Monitor all  |               |     |               |           |                   |        |            |          |           |
| 031-600_Global_Data_Blocks_S | 7-1200       | ^      |    | N     | ame  |                    | Data type     |     | Start value   | Retain    | Accessible f      | Writa  | Visible in | Setpoint | Comm.     |
| Add new device               |              |        | 1  | -     | Sta  | atic               |               |     |               |           |                   |        |            |          |           |
| Devices & networks           |              |        | 2  | -     | í.   | Speed Setpoint     | Real          |     | 10.0          |           |                   |        |            |          | Speed     |
| - CPU_1214C [CPU 1214C DC/   | DC/DC]       |        | 3  | -     | E.   | Speed Actual Value | Real          | -   | 0.0           |           |                   |        |            |          | Speed     |
| Device configuration         |              |        | 4  |       | -    | Positive_Speed     | Struct        |     |               |           |                   |        |            |          | Parame    |
| Q Online & diagnostics       |              |        | 5  | -     |      | Threshold_Error    | Real          |     | 15.0          |           |                   |        |            |          | Speed     |
| Program blocks               |              |        | 6  | -00   |      | Threshold_Warning  | Real          |     | 10.0          |           |                   |        |            |          | Speed     |
| Add new block                |              |        | 7  | -00   |      | Error              | Bool          |     | false         |           |                   |        |            |          | Error li. |
| Main [OB1]                   |              |        | 8  | -00   |      | Warning            | Bool          |     | false         |           |                   |        |            |          | Warnin    |
| MOTOR_SPEEDCONTR             | OL [FC10]    |        | 9  | -     | -    | Negative_Speed     | Struct        |     |               |           |                   |        |            |          | Param     |
| MOTOR_SPEEDMONITO            | ORING [FC11] |        | 10 | -     |      | Threshold_Error    | Real          |     | -16.0         |           |                   |        |            |          | Speed     |
| MOTOR_AUTO [FB1]             |              |        | 11 | -00   |      | Threshold_Warning  | Real          |     | -14.0         |           |                   |        |            |          | Speed     |
| MOTOR_AUTO_DB [DB            | 1]           |        | 12 | -     |      | Error              | Bool          |     | false         |           |                   |        |            |          | Error li. |
| SPEED_MOTOR [DB2]            |              |        | 13 | -     |      | Warning            | Bool          |     | false         |           |                   |        |            | Ē        | Warnin    |
| Technology objects           |              |        |    |       |      | -                  |               |     |               |           |                   |        |            |          |           |
| External source files        |              |        |    |       |      |                    |               |     |               |           |                   |        |            |          |           |
| PLC tags                     |              |        |    |       |      |                    |               |     |               |           |                   |        |            |          |           |
| PLC data types               |              | ×      |    |       |      |                    |               |     |               |           |                   |        |            |          |           |
| Details view                 |              | 1000   |    |       |      |                    |               |     |               |           |                   |        |            |          |           |
|                              |              |        |    |       |      |                    |               |     |               |           |                   |        |            |          |           |
|                              |              |        |    |       |      |                    |               |     |               |           |                   |        |            |          |           |
| Name                         | Offset       | Data t |    |       |      |                    |               |     |               |           |                   |        |            |          |           |
| Speed_Setpoint               |              | Real   |    |       |      |                    |               |     |               |           |                   |        |            |          |           |
| Speed_Actual_Value           |              | Real   |    |       |      |                    |               |     |               |           |                   |        |            |          |           |
| Positive_Speed               |              | Struct |    |       |      |                    |               |     |               |           |                   |        |            |          |           |
| Negative_Speed               |              | Struct |    |       |      |                    |               |     |               |           |                   |        |            |          |           |
|                              |              |        |    |       |      |                    |               |     |               |           |                   |        |            |          |           |
|                              |              |        |    |       |      |                    |               |     |               |           |                   |        |            |          |           |
|                              |              |        |    | <     |      |                    |               |     | 111           |           |                   |        |            |          |           |

® '모니터링 값' 열에서 현재 CPU 에서 사용 가능한 값을 모니터링 할 수 있습니다.

| Ŷ  | SPE | E  |    | NOTOR              | tual values | Sna | pshot 🏘 🛤   | Copy snapshots to | start values                                                                                                    | B- B-  *     | UUZJ  |            |
|----|-----|----|----|--------------------|-------------|-----|-------------|-------------------|----------------------------------------------------------------------------------------------------|--------------|-------|------------|
|    |     | Na | me |                    | Data type   |     | Start value | Monitor value     | Retain                                                                                                    | Accessible f | Writa | Visible in |
| 1  | -   | •  | St | atic               |             |     |             |                   |                                                                                                    |              |       |            |
| 2  | -   |    |    | Speed_Setpoint     | Real        |     | 10.0        | 10.0              |                                                                                                    |              |       |            |
| 3  | -   |    |    | Speed_Actual_Value | Real        |     | 0.0         | 10.42933          |                                                                                                    |              |       |            |
| 4  | -   |    | •  | Positive_Speed     | Struct      |     |             |                   |                                                                                                    |              |       |            |
| 5  | -   |    |    | Threshold_Error    | Real        |     | 15.0        | 15.0              |                                                                                                    |              |       |            |
| 6  | -   |    |    | Threshold_Warning  | Real        |     | 10.0        | 10.0              |                                                                                                    |              |       |            |
| 7  | -   |    |    | Error              | Bool        |     | false       | FALSE             |                                                                                                    |              |       |            |
| 8  |     |    |    | Warning            | Bool        |     | false       | TRUE              | <b>V</b>                                                                                                    |              |       |            |
| 9  | -   |    | ٠  | Negative_Speed     | Struct      |     |             |                   |                                                                                                    |              |       |            |
| 10 |     |    |    | Threshold_Error    | Real        |     | -16.0       | -16.0             | Image: A start and a start a start |              |       |            |
| 11 | -   |    |    | Threshold_Warning  | Real        |     | -14.0       | -14.0             | Image: A start and a start a start |              |       |            |
| 12 | -   |    |    | Error              | Bool        |     | false       | FALSE             |                                                                                                    |              |       |            |
| 13 | -   |    |    | Warning            | Bool        |     | false       | FALSE             |                                                                                                    |              |       |            |

 ® 값들 중 하나를 마우스 오른쪽 버튼으로 클릭하면 이 값을 수정할 수 있는 '수정' 대화 상자가 열립니다(® Modify ® Modify value: 10.0 ® OK)

|     | oba  | LD | )at | a_Blocks_\$7-1200  | CPU_1214       | c [CPU | 1214C DC/DC/I  | DC] 🕨 Program | blocks 🕨 SPE                                                                                                    | ED_MOTOR [I  | DB2]     | _ # = ×    |
|-----|------|----|-----|--------------------|----------------|--------|----------------|---------------|----------------------------------------------------------------------------------------------------|--------------|----------|------------|
| 101 | S DF | E  |     | Keep a             | ctual values 🧯 | a Sn   | apshot 💐 🖳     | Copysnapshots | to start values                                                                                                    | B- B-  *     |          |            |
|     | JFL  | Na | me  | NOTON              | Data type      |        | Start value    | Monitor value | Retain                                                                                                    | Accessible f | Writa    | Visible in |
| 1   | -    | -  | St  | atic               |                |        |                |               |                                                                                                    |              |          |            |
| 2   |      |    |     | Speed_Setpoint     | Real           |        | 10.0           | 10.0          |                                                                                                    |              |          |            |
| З   | -    |    |     | Speed_Actual Males | n1             |        | ~~             | 10 42022      |                                                                                                    |              |          |            |
| 4   |      |    | -   | Positive_Spe       |                |        |                |               |                                                                                                    |              | ×        |            |
| 5   | -    |    |     | Threshold Operand  | : SPEED        | MOTOR  | Speed Setpoint | Data type:    | Real                                                                                                    |              |          |            |
| 6   | -    |    |     | Threshold          | STEED          | monon  | .speed_seepont |               |                                                                                                    |              |          |            |
| 7   | -    |    |     | Error Modify v     | alue: 15.0     |        |                | Format:       | Floating-point                                                                                                    | number       | -        |            |
| 8   | -    |    |     | Warning            |                |        |                |               |                                                                                                    |              |          |            |
| 9   |      |    | •   | Negative_Sp        |                |        |                |               | 0                                                                                                    | Cance        |          |            |
| 10  | -    |    |     | Threshold          |                |        |                |               |                                                                                                    |              |          |            |
| 11  |      |    |     | Threshold_vvarning | кеат           |        | -14.0          | -14.0         | ¥.                                                                                                    | <b>M</b>     | <b>M</b> |            |
| 12  | -    |    |     | Error              | Bool           |        | false          | FALSE         | Image: A start and a start a start |              |          |            |
| 13  | -    |    |     | Warning            | Bool           |        | false          | FALSE         |                                                                                                    |              |          |            |
|     | <    |    |     |                    |                |        | Ш              |               |                                                                                                    |              |          | >          |

## 7.7 설정값 초기화/초기값 재설정

 ⑧ ● 아이콘을 클릭해서 모니터링을 초기화할 수 있습니다. 'Setpoint' 체크박스가 선택된 ■
 태그의 초기값이 현재 값으로 적용됩니다. (
 ⑧ ●
 )
 )

| 03 | 1-6      | 00       | _Glo      | obal_Data_Blocks_9 | \$7-1200 → CF | U_1214C [CPU 1214 | c dadadc] 🔸       | Program blo                                                                                                    | cks • SPEED                                                                                                    | _мото                                                                                                    | R [DB2]                                                                                                    |          | _ 🖉 🖬 🗙     |
|----|----------|----------|-----------|--------------------|---------------|-------------------|-------------------|----------------------------------------------------------------------------------------------------|----------------------------------------------------------------------------------------------------|----------------------------------------------------------------------------------------------------|----------------------------------------------------------------------------------------------------|----------|-------------|
| ý  | e<br>SPI | )<br>EEC | ■  <br>DM | 🕼 📄 👘 Keep ac      | tual values 🥃 | Snapshot 🦄 👒      | Copy snapshots to | o start values                                                                                                    | 🕵 🕵 Load                                                                                                    | start valu                                                                                                    | ues as actual                                                                                                    | values 👢 |             |
|    |          | Na       | me        |                    | Data type     | Start value       | Monitor value     | Retain                                                                                                    | Accessible f                                                                                                    | Writa                                                                                                    | Visible in                                                                                                    | Setpoint | Comment     |
| 1  | -        | •        | Stat      | tic                |               |                   |                   |                                                                                                    |                                                                                                    |                                                                                                    |                                                                                                    |          |             |
| 2  | -        |          | 3         | Speed_Setpoint     | Real          | 10.0              | 15.0              |                                                                                                    | <b>~</b>                                                                                                    | <b>V</b>                                                                                                    | Image: A start and a start a start |          | Speed set   |
| 3  | -        |          | 3         | Speed_Actual_Value | Real          | 0.0               | 15.12044          |                                                                                                    | <b>V</b>                                                                                                    | <b>V</b>                                                                                                    | Image: A start and a start a start |          | Speed act   |
| 4  |          |          | • 1       | Positive_Speed     | Struct        |                   |                   |                                                                                                    | <b>V</b>                                                                                                    | <b>V</b>                                                                                                    |                                                                                                    |          | Parameter   |
| 5  |          |          |           | Threshold_Error    | Real          | 15.0              | 15.0              | Image: A start and a start a start | <ul> <li>Image: A start of the start of the start of</li></ul> | $\checkmark$                                                                                                    | Image: A start and a start a start |          | Speed lim   |
| 6  | -        |          |           | Threshold_Warning  | Real          | 10.0              | 10.0              |                                                                                                    | <b>~</b>                                                                                                    | <ul> <li>Image: A start of the start of the start of</li></ul> |                                                                                                    |          | Speed lim   |
| 7  |          |          |           | Error              | Bool          | false             | TRUE              |                                                                                                    | <b>~</b>                                                                                                    | <b>V</b>                                                                                                    |                                                                                                    |          | Error limit |
| 8  | -        |          |           | Warning            | Bool          | false             | TRUE              | Image: A start and a start a start | <b>~</b>                                                                                                    | 1                                                                                                    | Image: A start and a start a start |          | Warning li  |
| 9  | -        |          | • 1       | Negative_Speed     | Struct        |                   |                   | Image: A start of the start of the start | <b>~</b>                                                                                                    | <ul> <li>Image: A set of the set of the</li></ul> | Image: A start and a start a start |          | Parameter   |
| 10 | -        |          |           | Threshold_Error    | Real          | -16.0             | -16.0             |                                                                                                    | <b>v</b>                                                                                                    | <b>V</b>                                                                                                    | Image: A start and a start a start |          | Speed lim   |
| 11 | -        |          |           | Threshold_Warning  | Real          | -14.0             | -14.0             |                                                                                                    | ¥                                                                                                    | <ul> <li>Image: A start of the start of the start of</li></ul> | $\checkmark$                                                                                                    |          | Speed lim   |
| 12 | -        |          |           | Error              | Bool          | false             | FALSE             | ¥                                                                                                    | ¥                                                                                                    | <b>V</b>                                                                                                    | Image: A start and a start a start |          | Error limit |
| 13 | -        |          |           | Warning            | Bool          | false             | FALSE             |                                                                                                    | <b>v</b>                                                                                                    | 1                                                                                                    | 1                                                                                                    |          | Warning li  |
|    | <        | 1        |           |                    |               |                   | III               |                                                                                                    |                                                                                                    |                                                                                                    |                                                                                                    |          | >           |

# ® '➡' 아이콘을 클릭하여 모든 초기값을 리셋 할 수 있습니다. (® ➡)

| -ooo_diobai_bata_blocks_                                                                                                    |                                                                                                    |                                                                                               |                                                                                                    |                                                                                                    |                                                                                                    |                                                                                                    |                                                                                                    |          |                                                                                                    |
|----------------------------------------------------------------------------------------------------|----------------------------------------------------------------------------------------------------|-----------------------------------------------------------------------------------------------|----------------------------------------------------------------------------------------------------|----------------------------------------------------------------------------------------------------|----------------------------------------------------------------------------------------------------|----------------------------------------------------------------------------------------------------|----------------------------------------------------------------------------------------------------|----------|----------------------------------------------------------------------------------------------------|
|                                                                                                    |                                                                                                    | ka ka                                                                                         | 1                                                                                                    |                                                                                                    |                                                                                                    |                                                                                                    |                                                                                                    |          |                                                                                                    |
| 💇 🍢 👺 🔚 🎬 Keep a                                                                                                    | ctual values 🥫                                                                                                    | Snapshot 🐂 🐴                                                                                  | Copy snapshots to                                                                                                    | o start values                                                                                                    | 🐝 👪 Load                                                                                                    | start val                                                                                                    | ues as actual                                                                                                    | values 🛃 |                                                                                                    |
| SPEED_MOTOR (snapshot cr                                                                                                    | eated: 7/6/201                                                                                                    | 7 5:04:14 PM)                                                                                 |                                                                                                    |                                                                                                    |                                                                                                    |                                                                                                    |                                                                                                    |          |                                                                                                    |
| Nar Reset start values                                                                                                    | Data type                                                                                                    | Start value                                                                                   | Monitor value                                                                                                    | Retain                                                                                                    | Accessible f                                                                                                    | . Writa                                                                                                    | Visible in                                                                                                    | Setpoint | Commen                                                                                                    |
| Static                                                                                                    |                                                                                                    |                                                                                               |                                                                                                    |                                                                                                    |                                                                                                    |                                                                                                    |                                                                                                    |          |                                                                                                    |
| Speed_Setpoint                                                                                                    | Real                                                                                                    | 10.0                                                                                          | 15.0                                                                                                    |                                                                                                    |                                                                                                    |                                                                                                    |                                                                                                    |          | Speed s                                                                                                    |
| Speed_Actual_Value                                                                                                    | Real                                                                                                    | 0.0                                                                                           | 15.12044                                                                                                    |                                                                                                    | <b>~</b>                                                                                                    | $\checkmark$                                                                                                    |                                                                                                    |          | Speed a                                                                                                    |
| 💷 🔹 💌 Positive_Speed                                                                                                    | Struct                                                                                                    |                                                                                               |                                                                                                    | Image: A start and a start a start | <b>~</b>                                                                                                    | <b>v</b>                                                                                                    |                                                                                                    |          | Parame                                                                                                    |
| Threshold_Error                                                                                                    | Real                                                                                                    | 15.0                                                                                          | 15.0                                                                                                    | Image: A start of the start of the start | <b>~</b>                                                                                                    | <b>V</b>                                                                                                    | Image: A start and a start a start |          | Speed                                                                                                    |
| Threshold_Warning                                                                                                    | Real                                                                                                    | 10.0                                                                                          | 10.0                                                                                                    |                                                                                                    | $\checkmark$                                                                                                    | 1                                                                                                    | <b>V</b>                                                                                                    |          | Speed                                                                                                    |
| Error                                                                                                    | Bool                                                                                                    | false                                                                                         | TRUE                                                                                                    |                                                                                                    |                                                                                                    | <b>v</b>                                                                                                    | Image: A start and a start a start |          | Error lin                                                                                                    |
| 💷 😐 Warning                                                                                                    | Bool                                                                                                    | false                                                                                         | TRUE                                                                                                    |                                                                                                    | <ul> <li>Image: A start of the start of the start of</li></ul> | <b>V</b>                                                                                                    |                                                                                                    |          | Warning                                                                                                    |
| 💷 = 🔻 Negative_Speed                                                                                                    | Struct                                                                                                    |                                                                                               |                                                                                                    |                                                                                                    |                                                                                                    | 1                                                                                                    | Image: A start and a start a start |          | Parame                                                                                                    |
| Threshold_Error                                                                                                    | Real                                                                                                    | -16.0                                                                                         | -16.0                                                                                                    | ¥                                                                                                    | <b>~</b>                                                                                                    | <b>V</b>                                                                                                    | Image: A start and a start a start |          | Speed                                                                                                    |
| Threshold_Warning                                                                                                    | Real                                                                                                    | -14.0                                                                                         | -14.0                                                                                                    |                                                                                                    | <b>~</b>                                                                                                    | <b>V</b>                                                                                                    | <b>V</b>                                                                                                    |          | Speed                                                                                                    |
| Error                                                                                                    | Bool                                                                                                    | false                                                                                         | FALSE                                                                                                    |                                                                                                    |                                                                                                    | <ul> <li>Image: A start of the start of the start of</li></ul> |                                                                                                    |          | Error lin                                                                                                    |
|                                                                                                    |                                                                                                    |                                                                                               |                                                                                                    |                                                                                                    |                                                                                                    |                                                                                                    |                                                                                                    |          |                                                                                                    |
| 📶 💻 Warning                                                                                                    | Bool                                                                                                    | false                                                                                         | FALSE                                                                                                    |                                                                                                    | <ul> <li>Image: A start of the start of the start of</li></ul> |                                                                                                    |                                                                                                    | Ā        | Warnin                                                                                                    |
| Warning     Warning     Global_Data_Blocks_                                                                                                    | Bool<br>\$7-1200 > CP                                                                                                    | false                                                                                         | FALSE                                                                                                    | Program blo                                                                                                    | ocks • SPEED                                                                                                    |                                                                                                    | R [DB2]                                                                                                    |          | Warning                                                                                                    |
| <ul> <li>Warning</li> <li>600_Global_Data_Blocks_</li> <li>200_Global_Data_Blocks_</li> </ul>                                                                                                    | Bool<br>S7-1200 > CP<br>ctual values                                                                                                    | følse<br>U_1214C [CPU 12<br>Snøpshot 🖏 💐                                                      | FALSE                                                                                                    | Program blo                                                                                                    | ocks > SPEED                                                                                                    | MOTO                                                                                                    | R [DB2]                                                                                                    | values   | Warning                                                                                                    |
| Warning Warning Warning Warning Warning Keep a SPEED_MOTOR (snapshot cr                                                                                                    | Bool<br>S7-1200 → CP<br>ctual values<br>eated: 7/6/201                                                                                                    | false U_1214C (CPU 121 Snapshot 🌇 🖏                                                           | FALSE                                                                                                    | Program blo                                                                                                    | ocks > SPEED                                                                                                    | MOTO                                                                                                    | R [DB2]                                                                                                    | I values | Warning                                                                                                    |
| Warning Warning Warni | Bool<br>S7-1200 → CP<br>ctual values<br>eated: 7/6/201<br>Data type                                                                                                    | false<br>U_1214C [CPU 12<br>Snapshot 🌇 😭<br>7 5:04:14 PM)<br>Start value                      | FALSE<br>III<br>AC DC/DC/DC] ><br>Copy snapshots t<br>Monitor value                                                                                                    | Program blo<br>o start values<br>Retain                                                                                                    | Cks > SPEED                                                                                                    | MOTO<br>d start val                                                                                                    | R [DB2]                                                                                                    | values   | Warnin                                                                                                    |
| Warning Warning Warni | Bool<br>S7-1200 * CP<br>ctual values<br>eated: 7/6/201<br>Data type                                                                                                    | false U_1214C (CPU 12) Snapshot 🧠 🧠 7 5:04:14 PM) Start value                                 | FALSE                                                                                                    | Program blo<br>o start values<br>Retain                                                                                                    | xcks + SPEED                                                                                                    | MOTO                                                                                                    | R [DB2]                                                                                                    | Values   | Warnin                                                                                                    |
| Warning     Warning     Warning     GOO_Global_Data_Blocks_     SPEED_MOTOR (snapshot cr     Name     ✓ Static     Speed_Setpoint                                                                                                    | Bool<br>S7-1200 → CP<br>ctual values<br>eated: 7/6/201<br>Data type<br>Real                                                                                                    | false U_1214C [CPU 12 Snapshot 🏘 🖼 7 5:04:14 PM) Start value 0.0                              | FALSE III ILC DC/DC/DC]  Copy snapshots t Monitor value 15.0                                                                                                    | Program blo<br>o start values<br>Retain                                                                                                    | Cks > SPEED                                                                                                    | MOTO                                                                                                    | R [DB2]<br>ues as actual<br>Visible in                                                                                                    | Values   | Warnin                                                                                                    |
| Warning Warning Warni | Bool<br>S7-1200 → CP<br>ctual values<br>eated: 7/6/201<br>Data type<br>Real<br>Real<br>Real                                                                                                    | false U_1214C (CPU 12) Snapshot 44 44 Start value 0.0 0.0 0.0 0.0                             | FALSE III AC DC/DC/DC] > Copy snapshots t Monitor value 15.0 15.12044                                                                                                    | Program blo<br>o start values<br>Retain                                                                                                    | Cks > SPEED                                                                                                    | Start val                                                                                                    | R [DB2]<br>ues as actual<br>Visible in                                                                                                    | Values   | Warnin<br>Warnin<br>Warnin<br>Warnin<br>Comm<br>Speed<br>Speed                                                                           |
| Warning     Warning     Warning     GOO_Global_Data_Blocks_     SPEED_MOTOR (snapshot cr Name     Static     Speed_Setpoint     Speed_Setpoint     Speed_Actual_Value     Speed_Actual_Value     Speed                                                                                                    | Bool<br>S7-1200 → CP<br>ctual values<br>eated: 7/6/201<br>Data type<br>Real<br>Real<br>Struct                                                                                                    | false U_1214C [CPU 12: Snapshot 🏘 🏘 7 5:04:14 PM) Start value 0.0 0.0 0.0                     | FALSE<br>III<br>AC DC/DC/DC] →<br>Copy snapshots t<br>Monitor value<br>15.0<br>15.12044                                                                                                    | Program blo                                                                                                    | Accessible f                                                                                                    | Moto     Start val     Writa     Writa                                                                                                    | Visible in                                                                                                    | Values   | Warnin<br>Warnin<br>U Commu<br>Speed<br>Speed<br>Param                                                                                   |
| Warning Warning Warni | Bool<br>S7-1200 • CP<br>ctual values<br>eated: 7/6/201<br>Data type<br>Real<br>Real<br>Struct<br>Real                                                                                                    | false                                                                                         | FALSE<br>III<br>AC DC/DC/DC] →<br>Copy snapshots t<br>Monitor value<br>15.0<br>15.12044<br>15.0                                                                                                    | Program blo                                                                                                    | Accessible f                                                                                                    | Moto     start val     Writa     Writa     Vrita     V                                                                                                    | R [DB2]<br>ues as actual<br>Visible in                                                                                                    | Velues   | Warnin<br>Warnin<br>Comm<br>Speed<br>Speed<br>Param<br>Speed                                                                             |
| Warning Warning Warni | Bool<br>S7-1200 ➤ CP<br>ctual values<br>eated: 7/6/201<br>Data type<br>Real<br>Real<br>Struct<br>Real<br>Real<br>Real<br>Real                                                                                                    | false U_1214C [CPU 12 Snapshot 🌇 🖓 7 5:04:14 PM) Start value 0.0 0.0 0.0 0.0 0.0              | FALSE           III           IAC DC/DC/DC] >           Copy snapshots t           Monitor value           15.0           15.12044           15.0           10.0                                                                               | Program blo<br>o start values<br>Retain                                                                                                    | Cks > SPEED       Cks > SPEED       Cks > SPED                                                                                                    | Start val                                                                                                    | R [DB2]<br>ues as actual<br>Visible in<br>V                                                                                                    | Velues   | Warnin<br>Warnin<br>Comm<br>Speed<br>Speed<br>Param<br>Speed<br>Speed                                                                    |
| Warning Warning Warni | Bool<br>S7-1200 → CP<br>ctual values<br>eated: 7/6/201<br>Data type<br>Real<br>Real<br>Struct<br>Real<br>Real<br>Bool                                                                                                    | false U_1214C [CPU 12 Snapshot 降 🖷 7 5:04:14 PM) Start value 0.0 0.0 0.0 0.0 false            | FALSE III ILC DC/DC/DC] Copy snapshots t Monitor value 15.0 15.12044 15.0 10.0 TRUE                                                                                                    | Program blo<br>o start values<br>Retain                                                                                                    | V       xcks     SPEED       &     Kase       Accessible f       V       V       V       V       V       V       V       V       V       V       V       V                                                                                                    | Start val                                                                                                    | R [DB2]<br>ues as actual<br>Visible in<br>V<br>V                                                                                                    | values   | Warnin<br>Warnin<br>Comm<br>Speed<br>Speed<br>Speed<br>Speed<br>Speed<br>Error li                                                        |
| Warning     Warning     Warning     Warning     Warning     Warning     Warning     Warning     Warning                                                                                                    | Bool<br>S7-1200 → CP<br>ctual values<br>eated: 7/6/201<br>Data type<br>Real<br>Real<br>Struct<br>Real<br>Real<br>Bool<br>Bool                                                                                                    | false U_1214C [CPU 121 Snapshot  T 5:04:14 PM) Start value 0.0 0.0 0.0 0.0 false false false  | FALSE                                                                                                    | Program blo<br>o start values<br>Retain                                                                                                    | Cks > SPEED                                                                                                    | Monto                                                                                                    | Visible in<br>Visible in<br>V                                                                                                    | Values   | Warnin<br>Warnin<br>Comm<br>Speed<br>Speed<br>Param<br>Speed<br>Error li<br>Warnin                                                       |
| Warning Warning Warni | Bool<br>S7-1200 → CP<br>ctual values<br>eated: 7/6/201<br>Data type<br>Real<br>Real<br>Struct<br>Real<br>Real<br>Bool<br>Bool<br>Struct                                                                                                    | false                                                                                         | FALSE<br>III<br>IAC DC/DC/DC] →<br>Copy snapshots t<br>Monitor value<br>15.0<br>15.12044<br>15.0<br>10.0<br>TRUE<br>TRUE                                                                                                    | Program blo                                                                                                    |                                                                                                    | Start val                                                                                                    | Visible in<br>Visible in<br>V                                                                                                    | Setpoint | Warnin<br>Warnin<br>Comm<br>Speed<br>Speed<br>Param<br>Speed<br>Error II<br>Warnin<br>Param                                              |
| Warning     Warning     Warning     Warning     Warning     Warning     Warning     Speed_Setpoint     Speed_Setpoint     Speed_Actual_Value     Positive_Speed     Threshold_Error     Warning     Warning     Warning     Neative_Speed     Threshold_Error     Warning     Warning     Warning     Neative_Speed     Threshold_Error                                                                                                    | Bool<br>S7-1200 CP<br>ctual values<br>eated: 7/6/201<br>Data type<br>Real<br>Real<br>Struct<br>Real<br>Bool<br>Bool<br>Struct<br>Real                                                                                                    | false U_1214C (CPU 12 Snapshot  T 5:04:14 PM) Start value 0.0 0.0 0.0 0.0 false false 0.0 0.0 | FALSE  III  Copy snapshots t  Monitor value  15.0  15.12044  15.0  10.0  TRUE  TRUE  -16.0                                                                                                    | Program blo<br>o start values<br>Retain<br>V<br>V<br>V<br>V<br>V<br>V                                                                                                    | Cks > SPEED                                                                                                    | V<br>Start val                                                                                                    | R [DB2]<br>ues as actual<br>Visible in<br>V<br>V<br>V<br>V                                                                                                    | values   | Warnin<br>Comm<br>Speed<br>Speed<br>Speed<br>Speed<br>Error li<br>Warnin<br>Param<br>Speed                                               |
| Warning     Warning     Warning     Warning     Warning     Warning     Warning     Warning     Y Static     Speed_Setpoint     Speed_Actual_Value     Speed_Actual_Value     Positive_Speed     Threshold_Error     Warning     Fror     Warning     Threshold_Error     Warning     Threshold_Error     Warning     Threshold_Error     Threshold_Error     Threshold_Error     Threshold_Error     Threshold_Error     Threshold_Error     Threshold_Error     Threshold_Error     Threshold_Error                                                                                                    | Bool<br>S7-1200 ➤ CP<br>ctual values<br>eated: 7/6/201<br>Data type<br>Real<br>Real<br>Real<br>Bool<br>Bool<br>Struct<br>Real<br>Real | false                                                                                         | FALSE         III         IAC DC/DC/DC] >         Copy snapshots t         Monitor value         15.0         15.12044         15.0         10.0         TRUE         -16.0         -14.0                                                      | Program blo<br>o start values<br>Retain<br>V<br>V<br>V<br>V<br>V<br>V                                                                                                    | Accessible f                                                                                                    | Start val                                                                                                    | R [DB2]<br>ues as actual<br>Visible in<br>V<br>V<br>V                                                                                                    | velues   | Warnin<br>Commo<br>Speed<br>Speed<br>Param<br>Speed<br>Error li<br>Warnin<br>Param<br>Speed<br>Speed                                     |
| Warning     Warning     Warning     Warning     Warning     Superstand Speed Setpoint     Speed_Setpoint     Speed_Setpoin     | Bool<br>S7-1200 → CP<br>ctual values<br>eated: 7/6/201<br>Data type<br>Real<br>Real<br>Struct<br>Real<br>Bool<br>Bool<br>Struct<br>Real<br>Bool<br>Bool<br>Struct<br>Real<br>Bool<br>Bool                                                                                                    | false                                                                                         | FALSE           III           IAC DC/DC/DC] →           Copy snapshots t           Monitor value           15.0           15.12044           15.0           10.0           TRUE           TRUE           -16.0           -14.0           FALSE | Program blo                                                                                                    | Accessible f                                                                                                    | Start val                                                                                                    | R [DB2]<br>ues as actual<br>Visible in<br>V<br>V<br>V<br>V<br>V                                                                                                    | Values   | Warnin<br>Warnin<br>Speed<br>Speed<br>Speed<br>Error lii<br>Warnin<br>Param<br>Speed<br>Speed<br>Error lii<br>Speed                      |
| Warning     Warning     Warning     Warning     Warning     Warning     Warning     Warning     Warning     Warning     Warning     Warning     Warning     Warning     Warning     Warning     Warning     Warning     Warning     Warning     Warning     Warning                                                                                                        | Bool<br>S7-1200 → CP<br>ctual values<br>eated: 7/6/201<br>Data type<br>Real<br>Real<br>Real<br>Real<br>Bool<br>Bool<br>Struct<br>Real<br>Bool<br>Bool<br>Struct<br>Real<br>Bool<br>Bool<br>Struct<br>Real<br>Bool<br>Bool<br>Struct<br>Real<br>Bool<br>Bool                                                                                                    | false U_1214C [CPU 121 Snapshot                                                               | FALSE<br>III<br>IAC DC/DC/DC] →<br>Copy snapshots t<br>Monitor value<br>15.0<br>15.12044<br>15.0<br>15.12044<br>15.0<br>15.0<br>10.0<br>TRUE<br>TRUE<br>-16.0<br>-14.0<br>FALSE<br>FALSE                                                       | Program blo                                                                                                    | Accessible f                                                                                                    | Start val                                                                                                    | R [DB2]<br>ues as actual<br>Visible in<br>V<br>V<br>V<br>V<br>V<br>V<br>V<br>V<br>V<br>V<br>V<br>V<br>V<br>V<br>V<br>V<br>V<br>V                                                                                                    | Setpoint | Warnin<br>Warnin<br>Speed<br>Speed<br>Param<br>Speed<br>Error lii<br>Warnin<br>Param<br>Speed<br>Error lii<br>Warnin<br>Warnin<br>Warnin |

# 7.8 데이터 블록의 스냅샷

⑧ '<sup>III</sup>' 아이콘을 클릭하면 모니터링 된 값들에 대한 스냅샷을 가져와서 이들 값을 초기값으로 적용하거나 나중에 CPU 로 다시 전송할 수 있습니다. (⑧ III).

| 💉 🖣                                                                                                    | 🛃 📰 😤 Keep ac                                                                                                    | tual values 🔒 🤮                                                                                                    | Snapshot 📑 👒                                                                                                    | Copy snapshots to                                       | o start values 🛛 🛃                                                                                                    | Load                                                                                                    | start valu          | es as actual                                                                                                    | values        | L BL 📑     |
|----------------------------------------------------------------------------------------------------|----------------------------------------------------------------------------------------------------|----------------------------------------------------------------------------------------------------|----------------------------------------------------------------------------------------------------|---------------------------------------------------------|----------------------------------------------------------------------------------------------------|----------------------------------------------------------------------------------------------------|---------------------|----------------------------------------------------------------------------------------------------|---------------|------------|
| SPEED_N                                                                                                    | MOTOR (snapshot cre                                                                                                    | eated: 7/6/2017                                                                                                    | 5:04:14 P                                                                                                    | pshot of the actual v                                   | alues                                                                                                    |                                                                                                    |                     |                                                                                                    |               |            |
| Name                                                                                                    |                                                                                                    | Data type                                                                                                    | Start value                                                                                                    | Monitor value                                           | Retain                                                                                                    | Accessible f                                                                                                    | Writa               | Visible in                                                                                                    | Setpoint      | Commen     |
| 📲 🔻 St                                                                                                    | atic                                                                                                    |                                                                                                    |                                                                                                    |                                                         |                                                                                                    |                                                                                                    |                     |                                                                                                    |               |            |
| -                                                                                                    | Speed_Setpoint                                                                                                    | Real                                                                                                    | 10.0                                                                                                    | 15.0                                                    |                                                                                                    |                                                                                                    |                     |                                                                                                    |               | Speed se   |
| -                                                                                                    | Speed_Actual_Value                                                                                                    | Real                                                                                                    | 0.0                                                                                                    | 15.12044                                                |                                                                                                    |                                                                                                    |                     |                                                                                                    |               | Speed ad   |
|                                                                                                    | Positive_Speed                                                                                                    | Struct                                                                                                    |                                                                                                    |                                                         |                                                                                                    |                                                                                                    |                     |                                                                                                    |               | Paramete   |
| -                                                                                                    | Threshold_Error                                                                                                    | Real                                                                                                    | 15.0                                                                                                    | 15.0                                                    |                                                                                                    |                                                                                                    |                     |                                                                                                    |               | Speed lin  |
| -                                                                                                    | Threshold_Warning                                                                                                    | Real                                                                                                    | 10.0                                                                                                    | 10.0                                                    |                                                                                                    |                                                                                                    |                     |                                                                                                    |               | Speed lin  |
| -                                                                                                    | Error                                                                                                    | Bool                                                                                                    | false                                                                                                    | TRUE                                                    |                                                                                                    |                                                                                                    |                     |                                                                                                    |               | Error limi |
| -                                                                                                    | Warning                                                                                                    | Bool                                                                                                    | false                                                                                                    | TRUE                                                    |                                                                                                    |                                                                                                    |                     |                                                                                                    |               | Warning    |
|                                                                                                    | Negative_Speed                                                                                                    | Struct                                                                                                    |                                                                                                    |                                                         |                                                                                                    |                                                                                                    |                     |                                                                                                    |               | Paramet    |
| -                                                                                                    | Threshold_Error                                                                                                    | Real                                                                                                    | -16.0                                                                                                    | -16.0                                                   |                                                                                                    |                                                                                                    |                     |                                                                                                    |               | Speed lin  |
| -                                                                                                    | Threshold_Warning                                                                                                    | Real                                                                                                    | -14.0                                                                                                    | -14.0                                                   |                                                                                                    |                                                                                                    |                     |                                                                                                    |               | Speed lin  |
| -                                                                                                    | Error                                                                                                    | Bool                                                                                                    | false                                                                                                    | FALSE                                                   | Image: A start and a start a start |                                                                                                    |                     |                                                                                                    |               | Error lim  |
|                                                                                                    | Man mino                                                                                                    |                                                                                                    |                                                                                                    |                                                         |                                                                                                    |                                                                                                    | -                   | _                                                                                                    | _             |            |
| <<br>1-600_G                                                                                                    | lobal_Data_Blocks_                                                                                                    | Bool<br>57-1200 → CPU_                                                                                                    | false                                                                                                    | FALSE                                                   | Program block                                                                                                    | s > SPEED                                                                                                    |                     | (DB2)                                                                                                    |               | Warning    |
| <<br>1-600_G                                                                                                    | Iobal_Data_Blocks_                                                                                                    | Bool<br>57-1200 → CPU_<br>tual values 🔒 !                                                                                                    | false<br>1214C [CPU 121<br>Snapshot 🦄 🖏                                                                                                    | FALSE                                                   | Program block                                                                                                    | s > SPEED                                                                                                    | MOTOF<br>start valu | (DB2) es as actual                                                                                                    | values        | Warning    |
| <ul> <li></li> <li>1-600_G</li> <li></li></ul>                                                                                                    | Iobal_Data_Blocks_                                                                                                    | Bool<br>57-1200 × CPU_<br>tual values and 7/6/2017 seated: 7/6/2017 seated                                                                                                    | false<br>1214C [CPU 121<br>Snapshot 🐂 👒<br>5:15:16 PM)                                                                                                    | FALSE                                                   | Program block                                                                                                    | s > SPEED                                                                                                    | MOTOP<br>start valu | [DB2] es as actual prible f                                                                                                    | values        | Warning    |
| < 1-600_G  SPEED_I Name                                                                                                    | Iobal_Data_Blocks_s                                                                                                    | Bool<br>57-1200 → CPU_<br>tual values<br>cated: 7/6/2017<br>Data type                                                                                                    | false<br>1214C [CPU 121<br>Snapshot 🍬 👒<br>5:15:16 PM)<br>Start value                                                                                                    | FALSE<br>#C DC/DC/DC] ><br>Copy snapshots t<br>Snapshot | Program block                                                                                                    | S • SPEED                                                                                                    | MOTOP<br>start valu | [DB2] es as actual ssible f W                                                                                                    | values 👔      | Warning    |
| I-600_G SPEED_I Name SPEED_S Name ST St                                                                                                    | Iobal_Data_Blocks_s                                                                                                    | Bool<br>57-1200 ► CPU_<br>tual values and Second<br>pate type<br>Real                                                                                                    | false<br>1214C [CPU 121<br>Snapshot<br>5:15:16 PM)<br>Start value<br>10.0                                                                                                    | FALSE W 4C DC/DC/DC] > Copy snapshots t Snapshot 15.0   | Program block                                                                                                    | s > SPEED                                                                                                    | MOTOR<br>start valu | E [DB2]                                                                                                    | values        | Warning    |
| < <tr>            1-600_G           SPEED_I           Name</tr>                                                                                                    | Varining                                                                                                    | Bool<br>57-1200 → CPU_<br>tual values Que S<br>eated: 7/6/2017 S<br>Data type<br>Real                                                                                                    | false<br>1214C [CPU 121<br>Snapshot 🐂 👒<br>5:15:16 PM)<br>Start value<br>10.0                                                                                                    | FALSE                                                   | Program block                                                                                                    | S > SPEED                                                                                                    | MOTOP<br>start valu | C [DB2] es as actual essible f Wi                                                                                                    | values        | Warning    |
|                                                                                                    |                                                                                                    |                                                                                                    |                                                                                                    |                                                         |                                                                                                    |                                                                                                    |                     |                                                                                                    |               |            |
| <                                                                                                    | Iobal_Data_Blocks_s                                                                                                    | Bool<br>57-1200 → CPU_<br>tual values<br>cated: 7/6/2017<br>Data type<br>Real<br>Real<br>Real<br>Real                                                                                                    | false<br>1214C (CPU 121<br>Snapshot 🐴 🖏<br>5:15:16 PM)<br>Start value<br>10.0<br>0.0                                                                                                    | FALSE                                                   | Program block<br>o start values<br>Monitor value<br>15.0<br>15.12044                                                                                                    | S • SPEED                                                                                                    | MOTO<br>start valu  | es as actual                                                                                                    | values        | Warning    |
| <                                                                                                    | Iobal_Data_Blocks_<br>Iobal_Data_Blocks_<br>Iobal_Commonstances<br>WOTOR (snapshot created<br>atic<br>Speed_Setpoint<br>Speed_Actual_Value<br>Positive_Speed<br>Threshold Error                                                                                                    | Bool<br>57-1200 → CPU_<br>tual values<br>cated: 7/6/2017<br>Data type<br>Real<br>Real<br>Struct<br>Deal                                                                                                    | false<br>1214C [CPU 121<br>Snapshot 4 4 4<br>5:15:16 PM)<br>Start value<br>10.0<br>0.0<br>15.0                                                                                                    | FALSE                                                   | Program block<br>o start values (<br>Monitor value<br>15.0<br>15.12044                                                                                                    | S SPEED                                                                                                    | MOTOR<br>start valu | (DB2) es as actual ssible f Wi                                                                                                    | values        | Warning    |
| < <tr>            1-600_G           SPEED_I           Name</tr>                                                                                                    | Iobal_Data_Blocks_<br>Keep ac<br>MOTOR (snapshot crr<br>atic<br>Speed_Setpoint<br>Speed_Actual_Value<br>Positive_Speed<br>Threshold_Error<br>Threshold_Warrior                                                                                                    | Bool<br>57-1200 ► CPU_<br>tual values<br>cated: 7/6/2017<br>Data type<br>Real<br>Real<br>Struct<br>Real<br>Struct<br>Real                                                                                                    | false<br>1214C [CPU 121<br>Snapshot 4 12<br>Start value<br>10.0<br>0.0<br>15.0<br>10.0                                                                                                    | FALSE                                                   | Program block o start values Monitor value 15.0 15.12044 15.0                                                                                                    | SPEED<br>Retain                                                                                                 | MOTOR<br>start valu |                                                                                                    | values        | Warning    |
|                                                                                                    |                                                                                                    |                                                                                                    |                                                                                                    |                                                         |                                                                                                    |                                                                                                    |                     |                                                                                                    |               |            |
|                                                                                                    | Iobal_Data_Blocks_<br>Iobal_Data_Blocks_<br>Iobal_Data_Blocks_<br>Keep ac<br>WOTOR (snapshot crr<br>atic<br>Speed_Setpoint<br>Speed_Actual_Value<br>Positive_Speed<br>Threshold_Warning<br>Error<br>Threshold_Warning                                                                                                    | Bool<br>57-1200 ► CPU_<br>tual values and table<br>atted: 7/6/2017 :<br>Data type<br>Real<br>Real<br>Struct<br>Real<br>Real<br>Struct<br>Real<br>Real<br>Struct                                                                                            | false<br>1214C [CPU 121<br>Snapshot 1 121<br>Start value<br>10.0<br>15.0<br>10.0<br>false                                                                                                    | FALSE                                                   | Monitor value<br>15.0<br>15.12044<br>15.0<br>10.0<br>10.10                                                                                                    | Retain                                                                                                    | MOTOF<br>start valu | (DB2) es as actual ssible f Wi                                                                                                    | values values | Warning    |
| C 1-600_G SPEED_I Name SPEED_I Name SI SI <td>Iobal_Data_Blocks_<br/>Iobal_Data_Blocks_<br/>Iobal_Data_Blocks_<br/>WOTOR (snapshot created<br/>atic<br/>Speed_Setpoint<br/>Speed_Actual_Value<br/>Positive_Speed<br/>Threshold_Error<br/>Threshold_Warning<br/>Error<br/>Warning</td> <td>Bool<br/>57-1200 → CPU_<br/>tual values and Struct<br/>Real<br/>Struct<br/>Real<br/>Bool<br/>Bool</td> <td>false<br/>1214C [CPU 121<br/>Snapshot 1 2 121<br/>Start value<br/>10.0<br/>0.0<br/>15.0<br/>10.0<br/>false<br/>false<br/>false<br/>false</td> <td>FALSE</td> <td>Program block o start values Monitor value 15.0 15.12044 15.0 10.0 TRUE TBUE</td> <td>S &gt; SPEED</td> <td>MOTOF<br/>start valu</td> <td>es as actual<br/>essible f Wi</td> <td>values</td> <td>Warning</td>                                                                                                    | Iobal_Data_Blocks_<br>Iobal_Data_Blocks_<br>Iobal_Data_Blocks_<br>WOTOR (snapshot created<br>atic<br>Speed_Setpoint<br>Speed_Actual_Value<br>Positive_Speed<br>Threshold_Error<br>Threshold_Warning<br>Error<br>Warning                                                                                                    | Bool<br>57-1200 → CPU_<br>tual values and Struct<br>Real<br>Struct<br>Real<br>Bool<br>Bool                                                                                                    | false<br>1214C [CPU 121<br>Snapshot 1 2 121<br>Start value<br>10.0<br>0.0<br>15.0<br>10.0<br>false<br>false<br>false<br>false                                                                                                    | FALSE                                                   | Program block o start values Monitor value 15.0 15.12044 15.0 10.0 TRUE TBUE                                                                                                    | S > SPEED                                                                                                    | MOTOF<br>start valu | es as actual<br>essible f Wi                                                                                                    | values        | Warning    |
| <ul> <li></li> <li></li> <li><!--</td--><td>Iobal_Data_Blocks_<br/>Keep ac<br/>WOTOR (snapshot creation<br/>atic<br/>Speed_Setpoint<br/>Speed_Actual_Value<br/>Positive_Speed<br/>Threshold_Error<br/>Threshold_Error<br/>Threshold_Warning<br/>Error<br/>Warning<br/>Nenative_Speed</td><td>Bool<br/>57-1200 → CPU_<br/>tual values and tual values<br/>aated: 7/6/2017 :<br/>Data type<br/>Real<br/>Real<br/>Real<br/>Real<br/>Real<br/>Bool<br/>Bool<br/>Bool<br/>Struct</td><td>false<br/>1214C [CPU 121<br/>Snapshot Reference in the second second se</td><td>FALSE</td><td>Program block o start values Monitor value 15.0 15.12044 15.0 10.0 TRUE TRUE</td><td>Retain</td><td>MOTOR<br/>start valu</td><td>C (DB2)  es as actual  ssible f W  C  C  C  C  C  C  C  C  C  C  C  C  C</td><td>values</td><td>Warning</td></li></ul>                                                                                                    | Iobal_Data_Blocks_<br>Keep ac<br>WOTOR (snapshot creation<br>atic<br>Speed_Setpoint<br>Speed_Actual_Value<br>Positive_Speed<br>Threshold_Error<br>Threshold_Error<br>Threshold_Warning<br>Error<br>Warning<br>Nenative_Speed                                                                                                    | Bool<br>57-1200 → CPU_<br>tual values and tual values<br>aated: 7/6/2017 :<br>Data type<br>Real<br>Real<br>Real<br>Real<br>Real<br>Bool<br>Bool<br>Bool<br>Struct                                                                                          | false<br>1214C [CPU 121<br>Snapshot Reference in the second second se | FALSE                                                   | Program block o start values Monitor value 15.0 15.12044 15.0 10.0 TRUE TRUE                                                                                                    | Retain                                                                                                    | MOTOR<br>start valu | C (DB2)  es as actual  ssible f W  C  C  C  C  C  C  C  C  C  C  C  C  C                                                                                                    | values        | Warning    |
| <ul> <li>C</li> <li>1-600_G</li> <li>SPEED_I</li> <li>Name</li> <li>St</li> <li>St<td>Iobal_Data_Blocks_<br/>WOTOR (snapshot created<br/>atic<br/>Speed_Setpoint<br/>Speed_Actual_Value<br/>Positive_Speed<br/>Threshold_Error<br/>Threshold_Warning<br/>Error<br/>Warning<br/>Negative_Speed<br/>Threshold Error</td><td>Bool<br/>57-1200 → CPU_<br/>tual values<br/>eated: 7/6/2017 :<br/>Data type<br/>Real<br/>Real<br/>Real<br/>Real<br/>Real<br/>Bool<br/>Bool<br/>Struct<br/>Real<br/>Bool<br/>Bool<br/>Bool<br/>Bool<br/>Bool<br/>Bool</td><td>false<br/>1214C (CPU 121<br/>Snapshot 🐂 👒<br/>5:15:16 PM)<br/>Start value<br/>10.0<br/>0.0<br/>15.0<br/>10.0<br/>false<br/>false<br/>16.0</td><td>FALSE</td><td>Program block o start values IS.0 15.0 15.0 10.0 TRUE TRUE 16.0</td><td>Retain<br/>Retain<br/>V<br/>V<br/>V<br/>V<br/>V</td><td>MOTOR<br/>start valu</td><td>E (DB2)<br/>es as actual<br/>essible f W</td><td>values</td><td>Warning</td></li></ul>                                                                                                    | Iobal_Data_Blocks_<br>WOTOR (snapshot created<br>atic<br>Speed_Setpoint<br>Speed_Actual_Value<br>Positive_Speed<br>Threshold_Error<br>Threshold_Warning<br>Error<br>Warning<br>Negative_Speed<br>Threshold Error                                                                                                    | Bool<br>57-1200 → CPU_<br>tual values<br>eated: 7/6/2017 :<br>Data type<br>Real<br>Real<br>Real<br>Real<br>Real<br>Bool<br>Bool<br>Struct<br>Real<br>Bool<br>Bool<br>Bool<br>Bool<br>Bool<br>Bool                                                          | false<br>1214C (CPU 121<br>Snapshot 🐂 👒<br>5:15:16 PM)<br>Start value<br>10.0<br>0.0<br>15.0<br>10.0<br>false<br>false<br>16.0                                                                                                    | FALSE                                                   | Program block o start values IS.0 15.0 15.0 10.0 TRUE TRUE 16.0                                                                                                    | Retain<br>Retain<br>V<br>V<br>V<br>V<br>V                                                                       | MOTOR<br>start valu | E (DB2)<br>es as actual<br>essible f W                                                                                                    | values        | Warning    |
| <ul> <li></li> <li></li> <li>1.600_G</li> <li>SPEED_I</li> <li>Name</li> <li></li> <li></li> <l< td=""><td>Iobal_Data_Blocks_<br/>Iobal_Data_Blocks_<br/>Iobal_Comment<br/>Iobal_Data_Blocks_<br/>Iobal_Comment<br/>Iobal_Comment<br/>Iobal_</td><td>Bool<br/>57-1200 ► CPU_<br/>tual values<br/>eated: 7/6/2017<br/>Data type<br/>Real<br/>Real<br/>Struct<br/>Real<br/>Bool<br/>Bool<br/>Struct<br/>Real<br/>Bool<br/>Struct<br/>Real<br/>Bool<br/>Struct<br/>Real<br/>Bool</td><td>false<br/>1214C (CPU 121<br/>Snapshot 🔌 👒<br/>5:15:16 PM)<br/>Start value<br/>10.0<br/>0.0<br/>15.0<br/>10.0<br/>false<br/>false<br/>false<br/>16.0<br/>14.0</td><td>FALSE</td><td>Program block o start values I5.0 15.12044 15.0 10.0 TRUE TRUE -16.0 -14.0</td><td>S SPEED</td><td>MOTOP<br/>start valu</td><td>es as actual<br/>essible f Wi</td><td>values</td><td>Warning</td></l<></ul>                                                                                                    | Iobal_Data_Blocks_<br>Iobal_Data_Blocks_<br>Iobal_Comment<br>Iobal_Data_Blocks_<br>Iobal_Comment<br>Iobal_Comment<br>Iobal_ | Bool<br>57-1200 ► CPU_<br>tual values<br>eated: 7/6/2017<br>Data type<br>Real<br>Real<br>Struct<br>Real<br>Bool<br>Bool<br>Struct<br>Real<br>Bool<br>Struct<br>Real<br>Bool<br>Struct<br>Real<br>Bool                                                      | false<br>1214C (CPU 121<br>Snapshot 🔌 👒<br>5:15:16 PM)<br>Start value<br>10.0<br>0.0<br>15.0<br>10.0<br>false<br>false<br>false<br>16.0<br>14.0                                                                                                    | FALSE                                                   | Program block o start values I5.0 15.12044 15.0 10.0 TRUE TRUE -16.0 -14.0                                                                                                    | S SPEED                                                                                                    | MOTOP<br>start valu | es as actual<br>essible f Wi                                                                                                    | values        | Warning    |
| <ul> <li></li> <li></li> <li>1-600_G</li> <li>SPEED_I</li> <li>Name</li> <li></li> <li></li> <l< td=""><td>Iobal_Data_Blocks_<br/>Iobal_Data_Blocks_<br/>Iobal_Data_Blocks_<br/>Iobal_Content<br/>Iobal_Data_Blocks_<br/>Iobal_Content<br/>Iobal_Content<br/>I</td><td>Bool<br/>57-1200 ► CPU_<br/>tual values<br/>eated: 7/6/2017<br/>Data type<br/>Real<br/>Real<br/>Struct<br/>Real<br/>Bool<br/>Struct<br/>Real<br/>Bool<br/>Struct<br/>Real<br/>Bool<br/>Struct<br/>Real<br/>Bool<br/>Struct<br/>Real<br/>Bool</td><td>false<br/>1214C [CPU 121<br/>Snapshot 1 12<br/>Start value<br/>10.0<br/>0.0<br/>15.0<br/>10.0<br/>false<br/>false<br/>16.0<br/>-14.0<br/>false</td><td>FALSE</td><td>Program block o start values I5.0 15.12044 15.0 16.0 TRUE TRUE -16.0 -14.0 FAISE</td><td>Retain<br/>Retain<br/>V<br/>V<br/>V<br/>V<br/>V<br/>V<br/>V<br/>V<br/>V<br/>V<br/>V<br/>V<br/>V<br/>V<br/>V<br/>V<br/>V<br/>V<br/>V</td><td>MOTOP<br/>start valu</td><td></td><td>values</td><td>Warning</td></l<></ul> | Iobal_Data_Blocks_<br>Iobal_Data_Blocks_<br>Iobal_Data_Blocks_<br>Iobal_Content<br>Iobal_Data_Blocks_<br>Iobal_Content<br>Iobal_Content<br>I | Bool<br>57-1200 ► CPU_<br>tual values<br>eated: 7/6/2017<br>Data type<br>Real<br>Real<br>Struct<br>Real<br>Bool<br>Struct<br>Real<br>Bool<br>Struct<br>Real<br>Bool<br>Struct<br>Real<br>Bool<br>Struct<br>Real<br>Bool                                    | false<br>1214C [CPU 121<br>Snapshot 1 12<br>Start value<br>10.0<br>0.0<br>15.0<br>10.0<br>false<br>false<br>16.0<br>-14.0<br>false                                                                                                    | FALSE                                                   | Program block o start values I5.0 15.12044 15.0 16.0 TRUE TRUE -16.0 -14.0 FAISE                                                                                                    | Retain<br>Retain<br>V<br>V<br>V<br>V<br>V<br>V<br>V<br>V<br>V<br>V<br>V<br>V<br>V<br>V<br>V<br>V<br>V<br>V<br>V | MOTOP<br>start valu |                                                                                                    | values        | Warning    |
| <ul> <li></li> <li></li></ul>                                                                                                    | Iobal_Data_Blocks_<br>Iobal_Data_Blocks_<br>Iobal_Data_Blocks_<br>Iobal_Content<br>Iobal_Data_Blocks_<br>Iobal_Content<br>Iobal_Content<br>I | Bool<br>57-1200 ► CPU_<br>tual values and tual<br>cated: 7/6/2017 :<br>Data type<br>Real<br>Real<br>Real<br>Real<br>Bool<br>Struct<br>Real<br>Bool<br>Struct<br>Real<br>Bool<br>Struct<br>Real<br>Bool<br>Struct<br>Real<br>Bool<br>Struct<br>Real<br>Bool | false<br>1214C [CPU 121<br>Snapshot 1 2 12<br>Start value<br>10.0<br>0.0<br>15.0<br>10.0<br>false<br>false<br>-16.0<br>-14.0<br>false<br>false<br>false                                                                                                    | FALSE                                                   | Program block o start values Monitor value 15.0 15.12044 15.0 10.0 1RUE TRUE -16.0 -14.0 FALSE FALSE FALSE                                                                                                    | Retain<br>Retain<br>V<br>V<br>V<br>V<br>V<br>V<br>V<br>V<br>V<br>V<br>V<br>V<br>V<br>V<br>V<br>V<br>V<br>V<br>V | MOTOF<br>start valu | es as actual<br>ssible f Wi<br>e es as actual<br>ssible f Wi<br>e es es actual<br>ssible f Wi<br>e es es actual<br>es es actual<br>es es es ectual<br>es es es ectual<br>es es es es ectual<br>es es es ectual<br>es es es ectual<br>es es es ectual<br>es es es ectual<br>es es es ectual<br>es es es ectual<br>es es es ectual<br>es es es ectual<br>es es es ectual<br>es es es ectual<br>es es es ectual<br>es es es es ectual<br>es es es es es es es es es es es es es e | values        | Warning    |

⑧ 아니면, <sup>'▲'</sup> 아이콘을 클릭해 모든 값에 스냅샷의 값을 덮어쓰거나 <sup>'▲'</sup> 아이콘을 클릭해 초기값에만 스냅샷의 값을 적용할 수 있습니다. 대부분의 경우, 여기서는 설정값만 필요합니다. (⑧ ▲)

| ب ا                                                                                                    | 🛃 🚬 💇 Keep ad                                                                                                    | tual values                                                                                                    | Snaps                                                                                                    | hot 🛤 💐                                                                                                    | Copysnapshot                                                                                                    | s to start va                                                                                                    | lues 💽 🕵                                 | Load sta                                 | art values as                                                                                                    | actual values                   |                                                                                                    |
|----------------------------------------------------------------------------------------------------|----------------------------------------------------------------------------------------------------|----------------------------------------------------------------------------------------------------|----------------------------------------------------------------------------------------------------|----------------------------------------------------------------------------------------------------|----------------------------------------------------------------------------------------------------|----------------------------------------------------------------------------------------------------|------------------------------------------|------------------------------------------|----------------------------------------------------------------------------------------------------|---------------------------------|----------------------------------------------------------------------------------------------------|
| SPEED                                                                                                    | MOTOR (snapshot cre                                                                                                    | eated: 7/6/                                                                                                    | 2017 5:15                                                                                                    | :16 PM)                                                                                                    |                                                                                                    |                                                                                                    | All                                      | lune                                     |                                                                                                    |                                 |                                                                                                    |
| Name                                                                                                    |                                                                                                    | Data type                                                                                                    | Start value                                                                                                    | Snapshot                                                                                                    | Monitor value                                                                                                    | Retain                                                                                                    | Accessible f                             | Writa                                    | Visible in                                                                                                    | Setpoint                        | Comment                                                                                                    |
| 📶 🔻 Si                                                                                                    | tatic                                                                                                    |                                                                                                    |                                                                                                    |                                                                                                    |                                                                                                    |                                                                                                    |                                          |                                          |                                                                                                    |                                 |                                                                                                    |
|                                                                                                    | Speed_Setpoint                                                                                                    | Real 🔳                                                                                                    | 10.0                                                                                                    | 15.0                                                                                                    | 15.0                                                                                                    |                                                                                                    |                                          |                                          |                                                                                                    |                                 | Speed setpoint                                                                                                    |
|                                                                                                    | Speed_Actual_Value                                                                                                    | Real                                                                                                    | 0.0                                                                                                    | 15.12044                                                                                                    | 15.12044                                                                                                    |                                                                                                    |                                          |                                          |                                                                                                    |                                 | Speed actual vi                                                                                                    |
|                                                                                                    | Positive_Speed                                                                                                    | Struct                                                                                                    |                                                                                                    |                                                                                                    |                                                                                                    |                                                                                                    |                                          |                                          |                                                                                                    |                                 | Parameters for                                                                                                    |
| -                                                                                                    | Threshold_Error                                                                                                    | Real                                                                                                    | 15.0                                                                                                    | 15.0                                                                                                    | 15.0                                                                                                    | Image: A start and a start a start |                                          |                                          |                                                                                                    |                                 | Speed limit / if e                                                                                                    |
| -                                                                                                    | Threshold_Warning                                                                                                    | Real                                                                                                    | 10.0                                                                                                    | 10.0                                                                                                    | 10.0                                                                                                    | 1                                                                                                    |                                          |                                          |                                                                                                    |                                 | Speed limit / if e                                                                                                    |
| -                                                                                                    | Error                                                                                                    | Bool                                                                                                    | false                                                                                                    | TRUE                                                                                                    | TRUE                                                                                                    | 1                                                                                                    |                                          |                                          |                                                                                                    |                                 | Error limit exce                                                                                                    |
| -                                                                                                    | Warning                                                                                                    | Bool                                                                                                    | false                                                                                                    | TRUE                                                                                                    | TRUE                                                                                                    | 1                                                                                                    |                                          |                                          |                                                                                                    |                                 | Warning limit e:                                                                                                    |
|                                                                                                    | Negative_Speed                                                                                                    | Struct                                                                                                    |                                                                                                    |                                                                                                    |                                                                                                    |                                                                                                    |                                          |                                          |                                                                                                    |                                 | Parameters for                                                                                                    |
| -                                                                                                    | Threshold_Error                                                                                                    | Real                                                                                                    | -16.0                                                                                                    | -16.0                                                                                                    | -16.0                                                                                                    |                                                                                                    |                                          | <b></b>                                  |                                                                                                    |                                 | Speed limit / if e                                                                                                    |
| -                                                                                                    | Threshold_Warning                                                                                                    | Real                                                                                                    | -14.0                                                                                                    | -14.0                                                                                                    | -14.0                                                                                                    | 1                                                                                                    |                                          |                                          |                                                                                                    |                                 | Speed limit / if e                                                                                                    |
| -                                                                                                    | Error                                                                                                    | Bool                                                                                                    | false                                                                                                    | FALSE                                                                                                    | FALSE                                                                                                    |                                                                                                    |                                          |                                          |                                                                                                    |                                 | Error limit exce                                                                                                    |
|                                                                                                    |                                                                                                    | Deal                                                                                                    | false                                                                                                    | FALCE                                                                                                    | FALCE                                                                                                    |                                                                                                    |                                          |                                          |                                                                                                    | land land                       | Warning limit et                                                                                                    |
| <                                                                                                    | Warning                                                                                                    | 57-1200 <b>→</b>                                                                                                    | CPU_1214                                                                                                    | 4C [CPU 1214                                                                                                    | ALSE                                                                                                    | <ul> <li>Program</li> </ul>                                                                                                    | n blocks 🕨 S                             | PEED_N                                   | NOTOR [DB                                                                                                    | 2]                              | _ @ = :                                                                                                    |
| <□ ■<br><<br>1-600_0<br>€ ■                                                                                                    | Silobal_Data_Blocks_1                                                                                                    | S7-1200 >                                                                                                    | CPU_1214                                                                                                    | IC [CPU 1214                                                                                                    | AC DC/DC/DC]                                                                                                    | Program                                                                                                    | n blocks 🕨 S                             | PEED_N                                   | NOTOR [DB                                                                                                    | 2]<br>actual values             | _ = = :                                                                                                    |
| 40 * 1-600_0 1-600_0 SPEED_                                                                                                    | Siobal_Data_Blocks_                                                                                                    | S7-1200 +<br>ctual values<br>eated: 7/6/                                                                                                    | CPU_1214                                                                                                    | 16 PM)                                                                                                    | AC DC/DC/DC]                                                                                                    | Program     s to start va                                                                                                    | n blocks > S                             | PEED_N<br>Load sta                       | NOTOR [DB                                                                                                    | 2]<br>actual values             | = 1                                                                                                    |
| 40 * 1-600_0 1-600_0 SPEED_ Name                                                                                                    | Warning<br>Slobal_Data_Blocks_1                                                                                                    | 57-1200 →<br>ctual values<br>eated: 7/6/<br>Data type                                                                                                    | CPU_1214                                                                                                    | AC [CPU 1214<br>shot 🖏 🖏<br>:16 PM)<br>Snapshot                                                                                                    | AC DC/DC/DC] Copy snapshot Monitor value                                                                                                    | Program     s to start va     Retain                                                                                                    | n blocks > S<br>lues 🕵 🚱                 | PEED_N<br>Load sta                       | NOTOR [DB<br>art values as<br>points<br>[Visible in                                                                                      | 2]<br>actual values<br>Setpoint | _ T = 1                                                                                                    |
| 40 * 1-600_0 1-600_0 SPEED_ Name 40 * S                                                                                                    | Warning<br>Slobal_Data_Blocks_1                                                                                                    | s7-1200 ><br>stual values<br>eated: 7/6/<br>Data type                                                                                                    | CPU_1214                                                                                                    | the C [CPU 1214<br>shot in the shot in the shot in the shot in the shot in the shot is the shot is the sh                                                                                                    | AC DC/DC/DC] Copy snapshot Monitor value                                                                                                    | Program     s to start va     Retain                                                                                                    | n blocks > S                             | PEED_N<br>Load sta<br>Only setp          | ACTOR [DB<br>art values as<br>points<br>Visible in                                                                                       | 2]<br>actual values<br>Setpoint | Comment                                                                                                    |
| <ul> <li>■</li> <li></li> <li></li></ul>                                                                                                    | Warning<br>Slobal_Data_Blocks_<br>World Company Receptor<br>MOTOR (snapshot cree<br>tatic<br>Speed_Setpoint                                                                                                    | S7-1200 ><br>stual values<br>eated: 7/6/<br>Data type<br>Real                                                                                                    | CPU_1214                                                                                                    | AC [CPU 1214<br>shot 🛶 👒<br>:16 PM)<br>Snapshot<br>15.0                                                                                                    | AC DC/DC/DC]<br>Copy snapshot<br>Monitor value                                                                                                    | Program     s to start va     Retain                                                                                                    | n blocks > S<br>lues 🕵 🚱                 | PEED_N<br>Load stu<br>Only setu<br>Writa | ACTOR [DB<br>art values as<br>voints<br>Visible in                                                                                       | 2]<br>actual values<br>Setpoint | - II = )                                                                                                    |
| ■ ■ 1-600_0 ■ SPEED_ Name ■ ■                                                                                                    | Warning<br>Slobal_Data_Blocks_<br>Slobal_Data_Blocks_<br>MOTOR (snapshot crre<br>e<br>tatic<br>Speed_Setpoint<br>Speed_Actual_Value                                                                                                  | s7-1200 ><br>stual values<br>eated: 7/6/<br>Data type<br>Real                                                                                                    | CPU_1214                                                                                                    | AC [CPU 1214<br>shot 🖏 👒<br>:16 PM)<br>Snapshot<br>15.0<br>15.12044                                                                                                    | AC DC/DC/DC]<br>Copy snapshot<br>Monitor value<br>15.0<br>15.12044                                                                                             | <ul> <li>Prograt</li> <li>s to start va</li> <li>Retain</li> <li>Image: A start va</li> </ul>                                                                                                    | n blocks + S<br>lues 🕵 🚱<br>Accessible f | PEED_N<br>Load sta<br>Only sett<br>Writa | NOTOR [DB<br>art values as<br>Visible in                                                                                                 | 2]<br>actual values             | Comment<br>Speed setpoint<br>Speed actual vi                                                                                                    |
| ■ ■ 1-600_0 SPEED_ Name ■ S ■ S <p< td=""><td>Varning</td><td>s7-1200 &gt;<br/>stual values<br/>eated: 7/6/<br/>Data type<br/>Real<br/>Real<br/>Struct</td><td>CPU_1214<br/>anse<br/>CPU_1214<br/>Snaps<br/>2017 5:15<br/>Start value<br/>10.0<br/>0.0</td><td>AC [CPU 1214<br/>thot the state of the state of</td><td>AC DC/DC/DC]<br/>Copy snapshot<br/>Monitor value<br/>15.0<br/>15.12044</td><td>Program     s to start va     Retain     V</td><td>n blocks &gt; S</td><td>PEED_N<br/>Load sta<br/>Only sett<br/>Writa</td><td>ACTOR [DB<br/>art values as<br/>visible in</td><td>2]<br/>actual values<br/>Setpoint</td><td>Comment<br/>Speed setpoint<br/>Speed actual vy<br/>Parameters for</td></p<>                                                                                                    | Varning                                                                                                    | s7-1200 ><br>stual values<br>eated: 7/6/<br>Data type<br>Real<br>Real<br>Struct                                                                                                    | CPU_1214<br>anse<br>CPU_1214<br>Snaps<br>2017 5:15<br>Start value<br>10.0<br>0.0                                                                                                    | AC [CPU 1214<br>thot the state of the state of                                                                                                    | AC DC/DC/DC]<br>Copy snapshot<br>Monitor value<br>15.0<br>15.12044                                                                                             | Program     s to start va     Retain     V                                                                                                    | n blocks > S                             | PEED_N<br>Load sta<br>Only sett<br>Writa | ACTOR [DB<br>art values as<br>visible in                                                                                                 | 2]<br>actual values<br>Setpoint | Comment<br>Speed setpoint<br>Speed actual vy<br>Parameters for                                                                                                    |
| 40 ■ 1-600_0 SPEED_ Name 40 ■ S 40 ■ 40 ■ 40 ■ 40 ■ 40 ■                                                                                                    | Varning                                                                                                    | S7-1200 ><br>stual values<br>eated: 7/6/<br>Data type<br>Real<br>Real<br>Struct<br>Real                                                                                                    | CPU_1214                                                                                                    | Inc. [CPU 121/<br>shot in inc. [CPU 121/<br>shot in inc. [CPU 121/<br>shot inc. [CPU 121/<br>shot inc                                                                                                    | AC DC/DC/DC]<br>Copy snapshot<br>Monitor value<br>15.0<br>15.12044<br>15.0                                                                                     | Program     s to start va     Retain     V     V     V                                                                                                    | n blocks > S<br>lues & &                 | PEED_N<br>Load sta<br>Only set<br>Writa  | NOTOR [DB<br>art values as<br>visible in                                                                                                 | 2]<br>actual values<br>Setpoint | Comment<br>Speed setpoint<br>Speed limit / if d                                                                                                    |
| 40 ■ 1-600_0 SPEED_ Name 40 ■ S 40 ■ 40 ■ 40 ■ 40 ■ 40 ■ 40 ■                                                                                                    | Slobal_Data_Blocks_<br>Slobal_Data_Blocks_<br>MOTOR (snapshot cross<br>tatic<br>Speed_Setpoint<br>Speed_Setpoint<br>Speed_Actual_Value<br>Positive_Speed<br>Threshold_Error<br>Threshold_Warning                                     | S7-1200 →<br>tual values<br>eated: 7/6/<br>Data type<br>Real<br>Struct<br>Real<br>Real<br>Real                                                                                                    | CPU_1214<br>CPU_1214<br>CPU_1214<br>2017 5:15<br>Start value<br>10.0<br>0.0<br>15.0<br>10.0                                                                                                    | Inc. [CPU 121/<br>thot in its is in the second second                                                                                                    | AC DC/DC/DC]<br>Copy snapshot<br>Monitor value<br>15.0<br>15.12044<br>15.0<br>10.0                                                                             | Program     s to start va     Retain     V     V     V     V                                                                                                    | n blocks > S<br>lues & &<br>Accessible f | PEED_N<br>Load sta<br>Only set<br>Writa  | ACTOR [DB<br>art values as<br>points<br>Visible in<br>Visible in<br>Visible in                                                           | 2]<br>actual values<br>Setpoint | Comment<br>Speed setpoint<br>Speed actual vi<br>Parameters for<br>Speed limit / if d<br>Speed limit / if d                                                                                                |
| 40 ■ 500 0 800 0 80                                                                                                    | Warning<br>Slobal_Data_Blocks_1<br>Slobal_Data_Blocks_1<br>Slobal_Data_Blocks_1<br>Keep ac<br>MOTOR (snapshot crue<br>speed_Setpoint<br>Speed_Setpoint<br>Speed_Actual_Value<br>Positive_Speed<br>Threshold_Error<br>Threshold_Error | S7-1200 →<br>tual values<br>eated: 7/6/<br>Data type<br>Real<br>Real<br>Struct<br>Real<br>Bool                                                                                                    | CPU_121/<br>CPU_121/<br>CPU_121/<br>CPU_121/<br>Start value<br>10.0<br>0.0<br>15.0<br>10.0<br>false                                                                                                    | AC [CPU 1214<br>thot and any and a second second seco                                                                                                    | AC DC/DC/DC]<br>Copy snapshot<br>Monitor value<br>15.0<br>15.12044<br>15.0<br>10.0<br>TRUE                                                                     | Program     s to start va      Retain     V     V     V     V                                                                                                    | n blocks > S<br>lues & &                 | PEED_N<br>Load str<br>Writa              | ACTOR [DB<br>art values as<br>points<br>Visible in<br>V                                                                                  | 2]<br>actual values<br>Setpoint | Comment<br>Speed setpoint<br>Speed actual vi<br>Parameters for<br>Speed limit / if<br>Speed limit / if<br>Error limit excert                                                                              |
| 40 ■ 1-600_0 SPEED_Name 40 ■ S 40 ■ S 40 ■ 40 ■ 40 ■ 40 ■ 40 ■ 40 ■ 40 ■ 40 ■ 40 ■ 40 ■ 40 ■ 40 ■ 40 ■ 40 ■ 40 ■ 40 ■ 40 ■ 40 ■ 40 ■ 40 ■ 40 ■ 40 ■ 40 ■ 40 ■ 40 ■ 40 ■ 40 ■ 40 ■ 40 ■ 40 ■ 40 ■ 40 ■ 40 ■ 40 ■ 40 ■ 40 ■ 40 ■ 40 ■ 40 ■ 40 ■ 40 ■ 40 ■ 40 ■ 40 ■ 40 ■ 40 ■ 40 ■ 40 ■ 40 ■ 40 ■                                                                                                    | Varning                                                                                                    | S7-1200 +<br>S7-1200 +<br>S7-1200 +<br>Stual values<br>eated: 7/6/<br>Data type<br>Real<br>Real<br>Struct<br>Real<br>Bool<br>Bool<br>Bool                                                                                                    | CPU_1214<br>CPU_1214<br>CPU_12 | C [CPU 1214<br>thot C [CPU 1214<br>thot C [CPU 1214                                                                                          | Copy snapshot<br>Monitor value<br>15.0<br>15.12044<br>15.0<br>10.0<br>TRUE<br>TRUE                                                                             | Program     s to start va Retain     V     V     V     V                                                                                                    | n blocks + S<br>lues & &<br>Accessible f | PEED_N<br>Load str<br>Writa              | NOTOR [DB<br>ert values as<br>soints<br>Visible in                                                                                       | 2]<br>actual values<br>Setpoint | Comment<br>Speed setpoint<br>Speed actual vi<br>Parameters for<br>Speed limit / if<br>Error limit excer<br>Warning limit ex                                                                               |
| 40 ■ 1-600_0 1-600_0 SPEED_ Name 40 ■ 40 ■ </td <td>Warning<br/>Slobal_Data_Blocks_<br/>Slobal_Data_Blocks_<br/>MOTOR (snapshot crre<br/>e<br/>tatic<br/>Speed_Setpoint<br/>Speed_Actual_Value<br/>Positive_Speed<br/>Threshold_Error<br/>Threshold_Warning<br/>Error<br/>Warning<br/>Negative_Speed</td> <td>S7-1200 →<br/>S7-1200 →<br/>seated: 7/6/<br/>Data type<br/>Real<br/>Real<br/>Struct<br/>Real<br/>Bool<br/>Struct</td> <td>CPU_1214<br/>CPU_1214<br/>CPU_12</td> <td>C [CPU 1214<br/>C [CPU 1214<br/>C [CP</td> <td>Copy snapshot<br/>Monitor value<br/>15.0<br/>15.12044<br/>15.0<br/>10.0<br/>TRUE<br/>TRUE</td> <td>Program     s to start va Retain</td> <td>n blocks + S<br/>lues &amp; &amp;</td> <td>PEED_N<br/>Load stu<br/>Only sett<br/>Write</td> <td>NOTOR [DB<br/>ert values as<br/>points<br/>Visible in</td> <td>2]<br/>actual values<br/>Setpoint</td> <td>Comment<br/>Speed setpoint<br/>Speed actual vi<br/>Parameters for<br/>Speed limit / if d<br/>Speed limit / if d<br/>Speed limit / if d<br/>Parameters for<br/>Parameters for</td>                                                                                                    | Warning<br>Slobal_Data_Blocks_<br>Slobal_Data_Blocks_<br>MOTOR (snapshot crre<br>e<br>tatic<br>Speed_Setpoint<br>Speed_Actual_Value<br>Positive_Speed<br>Threshold_Error<br>Threshold_Warning<br>Error<br>Warning<br>Negative_Speed  | S7-1200 →<br>S7-1200 →<br>seated: 7/6/<br>Data type<br>Real<br>Real<br>Struct<br>Real<br>Bool<br>Struct                                                                                                    | CPU_1214<br>CPU_1214<br>CPU_12 | C [CPU 1214<br>C [CPU 1214<br>C [CP | Copy snapshot<br>Monitor value<br>15.0<br>15.12044<br>15.0<br>10.0<br>TRUE<br>TRUE                                                                             | Program     s to start va Retain                                                                                                    | n blocks + S<br>lues & &                 | PEED_N<br>Load stu<br>Only sett<br>Write | NOTOR [DB<br>ert values as<br>points<br>Visible in                                                                                       | 2]<br>actual values<br>Setpoint | Comment<br>Speed setpoint<br>Speed actual vi<br>Parameters for<br>Speed limit / if d<br>Speed limit / if d<br>Speed limit / if d<br>Parameters for<br>Parameters for                                      |
| <ul> <li></li> <li></li> <li><!--</td--><td>Warning</td><td>s7-1200 &gt;<br/>stual values<br/>eated: 7/6/<br/>Data type<br/>Real<br/>Real<br/>Struct<br/>Real<br/>Bool<br/>Struct<br/>Real<br/>Struct<br/>Real</td><td>CPU_1214<br/>CPU_1214<br/>CPU_12</td><td>C (CPU 1214<br/>thot C (CPU 1214<br/>thot C (CPU 1214</td><td>AC DC/DC/DC]<br/>Copy snapshot<br/>Monitor value<br/>15.0<br/>15.12044<br/>15.0<br/>10.0<br/>TRUE<br/>TRUE<br/>-16.0</td><td>Program     s to start va Retain</td><td>n blocks &gt; S</td><td>PEED_N<br/>Load str<br/>Only set<br/>Writa</td><td>ACTOR [DB<br/>art values as<br/>points<br/>Visible in</td><td>2]<br/>actual values<br/>Setpoint</td><td>Comment<br/>Speed setpoint<br/>Speed actual vi<br/>Parameters for<br/>Speed limit / if<br/>Speed limit / if<br/>Speed limit zere<br/>Warning limit ex<br/>Parameters for<br/>Speed limit / if</td></li></ul>                                                                                                    | Warning                                                                                                    | s7-1200 ><br>stual values<br>eated: 7/6/<br>Data type<br>Real<br>Real<br>Struct<br>Real<br>Bool<br>Struct<br>Real<br>Struct<br>Real                                                                                                    | CPU_1214<br>CPU_1214<br>CPU_12 | C (CPU 1214<br>thot C (CPU 1214<br>thot C (CPU 1214                                                                                          | AC DC/DC/DC]<br>Copy snapshot<br>Monitor value<br>15.0<br>15.12044<br>15.0<br>10.0<br>TRUE<br>TRUE<br>-16.0                                                    | Program     s to start va Retain                                                                                                    | n blocks > S                             | PEED_N<br>Load str<br>Only set<br>Writa  | ACTOR [DB<br>art values as<br>points<br>Visible in                                                                                       | 2]<br>actual values<br>Setpoint | Comment<br>Speed setpoint<br>Speed actual vi<br>Parameters for<br>Speed limit / if<br>Speed limit / if<br>Speed limit zere<br>Warning limit ex<br>Parameters for<br>Speed limit / if                      |
| I         600_0           I         600_0           I         600_0           I         SPEED_           Name         Image: SPEED_           Image: Image: Image                                                                                                    | Warning                                                                                                    | sol sol sol sol sol sol sol sol sol sol                                                                                                    | CPU_1214<br>CPU_1214<br>CPU_12 | AC [CPU 1214<br>thot in its is in the second second s                                                                                                    | Monitor value           15.0           15.12044           15.0           15.0           15.12044           15.0           16.0           -16.0           -14.0 | Program     s to start va     Retain     V     V     V     V     V     V     V     V     V     V     V     V                                                                                                    | n blocks ) S<br>lues & &<br>Accessible f | PEED N<br>Load str<br>Onlyset<br>Winta   | ACTOR [DB<br>art values as<br>points<br>visible in<br>Visible in<br>Visible view<br>view<br>view<br>view<br>view<br>view<br>view<br>view | 2]<br>actual values<br>Setpoint | Comment<br>Speed setpoint<br>Speed actual ve<br>Parameters for<br>Speed limit / if<br>Error limit excer<br>Varning limit e:<br>Parameters for<br>Speed limit / if<br>Speed limit / if<br>Speed limit / if |
| <ul> <li></li> <li></li> <li><!--</td--><td>Warning</td><td>SOI → SOI → SOI →</td><td>CPU_1214<br/>CPU_1214<br/>CPU_12</td><td>AC [CPU 1214<br/>thot PM)<br/>Snapshot<br/>15.0<br/>15.12044<br/>15.0<br/>15.12044<br/>15.0<br/>10.0<br/>TRUE<br/>TRUE<br/>-16.0<br/>-14.0<br/>FALSE</td><td>AC DC/DC/DC]<br/>Copy snapshot<br/>Monitor value<br/>15.0<br/>15.12044<br/>15.0<br/>10.0<br/>TRUE<br/>TRUE<br/>-16.0<br/>-14.0<br/>FALSE</td><td>Program     s to start va     Retain     V     V</td><td>n blocks &gt; S<br/>lues &amp; &amp;</td><td>PEED N<br/>Load str<br/>Only set<br/>Winta</td><td>ACTOR [DB<br/>art values as<br/>points<br/>Visible in<br/>Visible view<br/>View<br/>View<br/>View<br/>View<br/>View<br/>View<br/>View<br/>V</td><td>2]<br/>actual values<br/>Setpoint</td><td>Comment<br/>Speed setpoint<br/>Speed actual vy<br/>Parameters for<br/>Speed limit / if 4<br/>Error limit exce<br/>Warning limit e:<br/>Parameters for<br/>Speed limit / if 6<br/>Error limit exce</td></li></ul> | Warning                                                                                                    | SOI → SOI → | CPU_1214<br>CPU_1214<br>CPU_12 | AC [CPU 1214<br>thot PM)<br>Snapshot<br>15.0<br>15.12044<br>15.0<br>15.12044<br>15.0<br>10.0<br>TRUE<br>TRUE<br>-16.0<br>-14.0<br>FALSE                                                                                                    | AC DC/DC/DC]<br>Copy snapshot<br>Monitor value<br>15.0<br>15.12044<br>15.0<br>10.0<br>TRUE<br>TRUE<br>-16.0<br>-14.0<br>FALSE                                  | Program     s to start va     Retain     V     V   | n blocks > S<br>lues & &                 | PEED N<br>Load str<br>Only set<br>Winta  | ACTOR [DB<br>art values as<br>points<br>Visible in<br>Visible view<br>View<br>View<br>View<br>View<br>View<br>View<br>View<br>V          | 2]<br>actual values<br>Setpoint | Comment<br>Speed setpoint<br>Speed actual vy<br>Parameters for<br>Speed limit / if 4<br>Error limit exce<br>Warning limit e:<br>Parameters for<br>Speed limit / if 6<br>Error limit exce                  |

⑧ 스냅샷에서 캡처한 데이터를 다시 CPU 로 전송하려면 '➡ '을 클릭해야 합니다. (⑧ ➡ )

| 1 - 1                                                                                                    | 🛃 🔁 💏 Keep ac                                                                                                    | tual values                                                                                                    | Snaps                                                                                                    | hot 🖣 🐴                                                                                                    | Copysnapshot                                                                                                    | s to start va                                                                                                    | lues 🛃 🛃                                 | Load st            | art values as                                                                                                    | actual values                   | <b>e</b> , <b>e</b> , E                                                                                                    |
|----------------------------------------------------------------------------------------------------|----------------------------------------------------------------------------------------------------|----------------------------------------------------------------------------------------------------|----------------------------------------------------------------------------------------------------|----------------------------------------------------------------------------------------------------|----------------------------------------------------------------------------------------------------|----------------------------------------------------------------------------------------------------|------------------------------------------|--------------------|----------------------------------------------------------------------------------------------------|---------------------------------|----------------------------------------------------------------------------------------------------|
| SPEED_M                                                                                                    | OTOR (snapshot cre                                                                                                    | eated: 7/6/                                                                                                    | 2017 5:15                                                                                                    | 16 PM)                                                                                                    |                                                                                                    |                                                                                                    |                                          |                    |                                                                                                    |                                 | ▶ Only setpoin                                                                                                    |
| Name                                                                                                    |                                                                                                    | Data type                                                                                                    | Start value                                                                                                    | Snapshot                                                                                                    | Monitor value                                                                                                    | Retain                                                                                                    | Accessible f                             | Writa              | Visible in                                                                                                    | Setpoint                        | Comment                                                                                                    |
| 💶 🕶 Stat                                                                                                    | tic                                                                                                    |                                                                                                    |                                                                                                    |                                                                                                    |                                                                                                    |                                                                                                    |                                          |                    |                                                                                                    |                                 |                                                                                                    |
| <b>a</b> • 9                                                                                                    | Speed_Setpoint                                                                                                    | Real 🔳                                                                                                    | 15.0                                                                                                    | 15.0                                                                                                    | 10.0                                                                                                    |                                                                                                    |                                          |                    |                                                                                                    |                                 | Speed setpoint in re-                                                                                                    |
|                                                                                                    | Speed_Actual_Value                                                                                                    | Real                                                                                                    | 0.0                                                                                                    | 15.12044                                                                                                    | 15.12044                                                                                                    |                                                                                                    |                                          |                    |                                                                                                    |                                 | Speed actual value i                                                                                                    |
|                                                                                                    | Positive_Speed                                                                                                    | Struct                                                                                                    |                                                                                                    |                                                                                                    |                                                                                                    |                                                                                                    |                                          |                    |                                                                                                    |                                 | Parameters for error                                                                                                    |
| • 10                                                                                                    | Threshold_Error                                                                                                    | Real                                                                                                    | 15.0                                                                                                    | 15.0                                                                                                    | 15.0                                                                                                    |                                                                                                    |                                          |                    |                                                                                                    |                                 | Speed limit / if excee                                                                                                    |
| • •                                                                                                    | Threshold_Warning                                                                                                    | Real                                                                                                    | 10.0                                                                                                    | 10.0                                                                                                    | 10.0                                                                                                    |                                                                                                    |                                          |                    |                                                                                                    |                                 | Speed limit / if excee                                                                                                    |
| • 13                                                                                                    | Error                                                                                                    | Bool                                                                                                    | false                                                                                                    | TRUE                                                                                                    | TRUE                                                                                                    | Image: A start and a start a start |                                          |                    |                                                                                                    |                                 | Error limit exceeded                                                                                                    |
| • D                                                                                                    | Warning                                                                                                    | Bool                                                                                                    | false                                                                                                    | TRUE                                                                                                    | TRUE                                                                                                    | <b>v</b>                                                                                                    |                                          |                    |                                                                                                    |                                 | Warning limit excee                                                                                                    |
|                                                                                                    | Negative_Speed                                                                                                    | Struct                                                                                                    |                                                                                                    |                                                                                                    |                                                                                                    |                                                                                                    |                                          |                    |                                                                                                    |                                 | Parameters for error                                                                                                    |
|                                                                                                    | Threshold_Error                                                                                                    | Real                                                                                                    | -16.0                                                                                                    | -16.0                                                                                                    | -16.0                                                                                                    |                                                                                                    |                                          |                    |                                                                                                    |                                 | Speed limit / if exce                                                                                                    |
| • •                                                                                                    | Threshold_Warning                                                                                                    | Real                                                                                                    | -14.0                                                                                                    | -14.0                                                                                                    | -14.0                                                                                                    | Image: A start and a start a start |                                          |                    |                                                                                                    |                                 | Speed limit / if exce                                                                                                    |
|                                                                                                    | -                                                                                                    |                                                                                                    | To be a                                                                                                    | FALCE                                                                                                    | EALCE                                                                                                    |                                                                                                    |                                          |                    |                                                                                                    |                                 | Error limit exceeded                                                                                                    |
| •                                                                                                    | Error                                                                                                    | ROOI                                                                                                    | Taise                                                                                                    | FALSE                                                                                                    | FALSE                                                                                                    |                                                                                                    | <b>M</b>                                 |                    |                                                                                                    |                                 |                                                                                                    |
| <                                                                                                    | Error<br>Warning<br>obal_Data_Blocks_S                                                                                                    | Bool<br>Bool                                                                                                    | false<br>CPU_1214                                                                                                    | FALSE                                                                                                    | FALSE<br>FALSE                                                                                                    | <ul> <li>Program</li> </ul>                                                                                                    | m blocks 🕨 S                             | PEED_N             | MOTOR [DB.                                                                                                    | 2]                              | Warning limit excee                                                                                                    |
| <ul> <li></li> <li></li> <li><!--</th--><th>bbal_Data_Blocks_s</th><th>Bool<br/>Bool</th><th>false CPU_1214 CPU_Snaps</th><th>FALSE<br/>FALSE</th><th>FALSE<br/>FALSE<br/>MC DC/DC/DC]<br/>Copy snapshot</th><th>Program     s to start va</th><th>n blocks &gt; S</th><th>PEED_N</th><th>AOTOR [DB]</th><th>2]<br/>actual values</th><th>Warning limit excee</th></li></ul>                                                                                                    | bbal_Data_Blocks_s                                                                                                    | Bool<br>Bool                                                                                                    | false CPU_1214 CPU_Snaps                                                                                                    | FALSE<br>FALSE                                                                                                    | FALSE<br>FALSE<br>MC DC/DC/DC]<br>Copy snapshot                                                                              | Program     s to start va                                                                                                    | n blocks > S                             | PEED_N             | AOTOR [DB]                                                                                                    | 2]<br>actual values             | Warning limit excee                                                                                                    |
| <ul> <li>4</li> <li>4</li></ul>                                                                                                    | bbal_Data_Blocks_s                                                                                                    | Bool<br>Bool<br>57-1200 ><br>tual values<br>eated: 7/6/.                                                                                            | CPU_1214                                                                                                    | FALSE<br>FALSE                                                                                                    | FALSE<br>FALSE<br>MC DC/DC/DC]<br>Copy snapshot                                                                              | <ul> <li>Program</li> <li>s to start va</li> </ul>                                                                                                    | n blocks > S                             | PEED_N             | AOTOR [DBJ<br>art values as a                                                                                                    | 2]<br>actual values             | Werning limit excee                                                                                                    |
| I-600_Gld SPEED_M Name                                                                                                    | bbal_Data_Blocks_s                                                                                                    | Bool<br>Bool<br>57-1200 +<br>tual values<br>eated: 7/6/.<br>Data type                                                                               | CPU_1214                                                                                                    | FALSE<br>FALSE                                                                                                    | FALSE<br>FALSE<br>MC DC/DC/DC]<br>Copy snapshot<br>Monitor value                                                             | <ul> <li>Program</li> <li>s to start va</li> <li>Retain</li> </ul>                                                                                                    | n blocks > S                             | PEED_N<br>Load sta | AOTOR (DB)<br>art values as a<br>Visible in                                                                                                    | 2]<br>actual values<br>Setpoint | Warning limit excee                                                                                                    |
| 600_Gid<br>SPEED_M<br>Name<br>State                                                                                                    | bbal_Data_Blocks_S                                                                                                    | Bool<br>Bool<br>37-1200 ><br>tual values<br>eated: 7/6/.<br>Data type                                                                               | CPU_1214                                                                                                    | FALSE<br>FALSE                                                                                                    | FALSE<br>FALSE<br>M<br>AC DC/DC/DC]<br>Copy snapshot<br>Monitor value                                                        | <ul> <li>Program</li> <li>s to start va</li> <li>Retain</li> </ul>                                                                                                    | n blocks > S                             | PEED_N             | AOTOR (DB)<br>art values as a                                                                                                    | 2]<br>actual values             | Warning limit excee                                                                                                    |
| <ul> <li>600_Glo</li> <li>600_Glo</li> <li>600_Glo</li> <li>600_Glo</li> <li>600_Slo</li> <li>600_Slo</li></ul>                                                                                                    | bbal_Data_Blocks_S                                                                                                    | Bool<br>Bool<br>tual values<br>eated: 7/6/.<br>Data type<br>Real ■                                                                                  | CPU_1214                                                                                                    | PALSE<br>FALSE<br>IC (CPU 121)<br>hot in its is<br>Snapshot<br>15.0                                                                                                    | FALSE<br>FALSE<br>MC DC/DC/DC]<br>Copy snapshot<br>Monitor value<br>15.0                                                     | <ul> <li>Program</li> <li>s to start va</li> <li>Retain</li> </ul>                                                                                                    | n blocks > S                             | PEED_N<br>Load str | AOTOR [DB:<br>art values as a<br>Visible in                                                                                                    | 2]<br>actual values<br>Setpoint | Warning limit excee<br>i<br>i<br>i<br>i<br>comment<br>Speed setpoint in re                                                                                                    |
| <ul> <li>€00_Gld</li> <li>€00_Gld</li> <li>€00_Sld</li> <li>SPEED_MG</li> <li>Name</li> <li>Stat</li> <li>Stat</li> <li>Stat</li> <li>Stat</li> <li>Stat</li> </ul>                                                                                                    | bbal_Data_Blocks_<br>bbal_Data_Blocks_<br>keep ac<br>OTOR (snapshot cre<br>tic<br>Speed_Setpoint<br>Speed_Actual_Value                                                                                                    | Bool<br>Bool<br>tual values<br>eated: 7/6/.<br>Data type<br>Real<br>■                                                                               | CPU_1214                                                                                                    | PALSE<br>FALSE<br>IC (CPU 1214<br>hot 12 1214<br>it 6 PM)<br>Snapshot<br>15.0<br>15.12044                                                                                                    | FALSE<br>FALSE<br>W<br>AC DC/DC/DC]<br>Copy snapshot<br>Monitor value<br>15.0<br>15.12044                                    | <ul> <li>Program</li> <li>s to start va</li> <li>Retain</li> <li>Retain</li> </ul>                                                                                                    | n blocks > S<br>lues & &                 | PEED_N<br>Load sti | AOTOR [DB]<br>art values as a<br>Visible in                                                                                                    | 2]<br>actual values             | Warning limit excee<br>-                                                                                                    |
|                                                                                                    | bbal_Data_Blocks_s                                                                                                    | Bool<br>Bool<br>57-1200 +<br>tual values<br>eated: 7/6/.<br>Data type<br>Real<br>Real<br>Struct                                                     | CPU_1214 CPU_1214 CPU_1214 Snaps 2017 5:15 Start value 15.0 0.0                                                                                                    | PALSE<br>FALSE<br>IC (CPU 121-<br>hot 1 10<br>516 PM)<br>Snapshot<br>15.0<br>15.12044                                                                                                    | FALSE<br>FALSE<br>(Copy snapshot<br>Monitor value<br>15.0<br>15.12044                                                        | <ul> <li>Prograt</li> <li>s to start va</li> <li>Retain</li> <li>Ø</li> <li>Ø</li> <li>Ø</li> </ul>                                                                                                    | n blocks > S                             | PEED_N<br>Load stu | ADTOR [DB:<br>art values as a<br>Visible in                                                                                                    | 2]<br>actual values             | Warning limit excee                                                                                                    |
|                                                                                                    | bbal_Data_Blocks_S                                                                                                    | Bool<br>Bool<br>tual values<br>eated: 7/6/.<br>Data type<br>Real<br>Struct<br>Real                                                                  | Imise           false           CPU_1214           Imise           Snaps           2017 5:15           Start value           15.0           0.0                                                                                                    | PALSE<br>FALSE<br>inc (CPU 121-<br>inc (CPU 121-<br>inc  | FALSE<br>FALSE<br>MC DC/DC/DC/<br>Copy snapshot<br>Monitor value<br>15.0<br>15.12044<br>15.0                                 | Program     s to start va     Retain     V                                                                                                    | n blocks > S<br>lues & &<br>Accessible f | PEED N<br>Load stu | AOTOR [DB]<br>art values as a<br>Visible in                                                                                                    | 2]<br>actual values<br>Setpoint | Warning limit excee<br>Comment<br>Speed setpoint in ro<br>Speed actual value<br>Parameters for erro<br>Speed limit / if exce                                                                                                  |
|                                                                                                    | bbal_Data_Blocks_S<br>bbal_Data_Blocks_S<br>bbal_Data_Blocks_S<br>bbal_Data_Blocks_S<br>bbal_Data_Blocks_S<br>Keep ac<br>OTOR (snapshot cre<br>tic<br>Speed_Setpoint<br>Speed_Actual_Value<br>Positive_Speed<br>Threshold_Error<br>Threshold_Warning                                                                   | Bool<br>Bool<br>tual values<br>eated: 7/6/.<br>Data type<br>Real<br>Real<br>Struct<br>Real<br>Real                                                  | CPU_1214 CPU_1214 CPU                                                                                                    | PALSE<br>FALSE<br>IC [CPU 121-<br>info PM)<br>Snapshot<br>15.0<br>15.12044<br>15.0<br>10.0                                                                                                    | FALSE<br>FALSE<br>MC DC/DC/DC]<br>Copy snapshot<br>Monitor value<br>15.0<br>15.12044<br>15.0<br>10.0                         | Program     s to start va     Retain     V     V     V     V                                                                                                    | n blocks > S                             | PEED_N<br>Load str | ACTOR [DB]<br>art values as a<br>Visible in                                                                                                    | 2]<br>actual values<br>Setpoint | Warning limit excee<br>Uarning limit excee<br>Uarning limit excee<br>Uarning limit excee<br>Speed setpoint in rr<br>Speed setpoint in rr<br>Speed limit / if exce<br>Speed limit / if exce                                    |
| 600_Gld                                                                                                    | bbal_Data_Blocks_S                                                                                                    | Bool<br>Bool<br>57-1200 ><br>tual values<br>eated: 7/6/.<br>Data type<br>Real<br>Real<br>Struct<br>Real<br>Real<br>Bool                             | CPU_1214 CPU_1214 CPU                                                                                                    | PALSE<br>FALSE<br>IC [CPU 1214<br>hot snapshot<br>15.0<br>15.12044<br>15.0<br>10.0<br>TRUE                                                                                                    | FALSE<br>FALSE<br>MC DC/DC/DC]<br>Copy snepshot<br>15.0<br>15.12044<br>15.0<br>10.0<br>TRUE                                  | Program     s to start va     Retain     V     V     V     V                                                                                                    | n blocks > S                             | PEED_N<br>Load str | ACTOR [DB:<br>art values as i<br>Visible in                                                                                                    | 2]<br>actual values<br>Setpoint | Warning limit excee<br>United States of the second<br>Warning limit exceeded<br>Speed actual value<br>Parameters for erro<br>Speed limit / if exceeded<br>Error limit exceeded                                                |
| -600_Gla<br>-600_Gla<br>SPEED_MM<br>Name<br>□ × Stat<br>□ = 5<br>□ = 5<br>□ = | bal_Data_Blocks_S                                                                                                    | Bool<br>Bool<br>57-1200 →<br>tual values<br>aated: 7/6/.<br>Data type<br>Real<br>Struct<br>Real<br>Struct<br>Real<br>Bool<br>Bool                   | Taise           false           CPU_1214           Image: CPU_1214           Image: CPU_1214                                                                                                    | PALSE<br>FALSE<br>IC [CPU 121-<br>hot in the second second s                                                                                                    | FALSE<br>FALSE<br>W<br>AC DC/DC/DC]<br>Copy snapshot<br>Monitor value<br>15.0<br>15.12044<br>15.0<br>10.0<br>TRUE<br>TRUE    | Program     S to start va      Retain     V      V     | n blocks > S                             | PEED N<br>Load str | ADTOR [DB:<br>art values as i<br>Visible in                                                                                                    | 2]<br>actual values<br>Setpoint | Warning limit excee<br>Uarning limit excee<br>Uarning limit excee<br>Uarning limit exceeded<br>Warning limit exceeded<br>Warning limit exceeded                                                                               |
| 600_Glo<br>600_Glo<br>60                                                                                                    | Error<br>Warning<br>bbal_Data_Blocks_S<br>bbal_Data_Blocks_S<br>bbal_Data_Blocks_S<br>Keep ac<br>OTOR (snapshot cre<br>tic<br>Speed_Actual_Value<br>Positive_Speed<br>Threshold_Error<br>Threshold_Warning<br>Error<br>Warning<br>Negative_Speed                                                                       | Bool<br>Bool<br>s7-1200 +<br>tual values<br>eated: 7/6/.<br>Data type<br>Real<br>Real<br>Struct<br>Real<br>Bool<br>Bool<br>Struct                   | CPU_1214 CPU_1214 CPU_1214 CPU_1214 CPU_1214 COUPLING COUPLING COU                                                                                                    | PALSE<br>FALSE<br>FALSE<br>C [CPU 121-<br>thot the second second secon                                                                                                    | FALSE<br>FALSE<br>W<br>AC DC/DC/DC/<br>Copy snapshot<br>Monitor value<br>15.0<br>15.12044<br>15.0<br>10.0<br>TRUE<br>TRUE    | Program     S to start va     Retain     V     V     V     V     V     V     V                                                                                                    | n blocks > S                             | Verent A           | ACTOR (DB<br>art values as i<br>Visible in<br>V<br>Visible in<br>V<br>V<br>V<br>V<br>V<br>V<br>V<br>V<br>V<br>V<br>V<br>V<br>V<br>V<br>V<br>V<br>V<br>V | 2]<br>actual values<br>Setpoint | Warning limit excee<br>Comment<br>Speed setpoint in n<br>Speed actual value<br>Parameters for erro<br>Speed limit / if exce<br>Speed limit / if excee<br>Parameters for erro<br>Parameters for erro                           |
| 600_Gia<br>600_Gia<br>60                                                                                                    | Error<br>Warning<br>bal_Data_Blocks_S<br>bal_Data_Blocks_S<br>bal_Data_Blocks_S<br>COTOR (snapshot cre<br>tic<br>Speed_Setpoint<br>Speed_Actual_Value<br>Positive_Speed<br>Threshold_Error<br>Threshold_Warning<br>Error<br>Warning<br>Negative_Speed<br>Threshold_Error                                               | Bool<br>Bool<br>57-1200 ><br>tual values<br>eated: 7/6/.<br>Data type<br>Real<br>Real<br>Struct<br>Real<br>Bool<br>Struct<br>Real<br>Struct<br>Real | CPU_121/<br>CPU_121/<br>CPU_121/<br>CPU_121/<br>Start value<br>15.0<br>15.0<br>15.0<br>10.0<br>false<br>false<br>-16.0                                                                                                    | PALSE<br>FALSE<br>FALSE<br>inc (CPU 121-<br>inc (CPU 121-<br>inc (CPU 121 | FALSE<br>FALSE<br>MC DC/DC/DC<br>Copy snapshot<br>Monitor value<br>15.0<br>15.12044<br>15.0<br>10.0<br>TRUE<br>TRUE<br>-16.0 | Program     S to start va Retain                                                                                                    | n blocks > S<br>lues & &<br>Accessible f | PEED_A             | ACTOR [DB]<br>art values as r<br>Visible in                                                                                                    | Setpoint                        | Warning limit excee<br>Comment<br>Speed setpoint in r<br>Speed actual value<br>Parameters for erro<br>Speed limit / if exce<br>Error limit exceeder<br>Warning limit exceeder<br>Parameters for erro<br>Speed limit / if exce |
|                                                                                                    | bal_Data_Blocks_S<br>bal_Data_Blocks_S<br>bal_Data_Blocks_S<br>bal_Data_Blocks_S<br>bal_Data_Blocks_S<br>comparison<br>COTOR (snapshot cre<br>Speed_Setpoint<br>Speed_Actual_Value<br>Positive_Speed<br>Threshold_Error<br>Threshold_Error<br>Threshold_Error<br>Threshold_Error<br>Threshold_Error<br>Threshold_Error | Bool<br>Bool<br>S7-1200 ><br>tual values<br>eated: 7/6/.<br>Data type<br>Real<br>Real<br>Bool<br>Bool<br>Bool<br>Bool<br>Bool<br>Bool<br>Bool<br>Bo | CPU_1214<br>CPU_1214<br>CPU_12 | PALSE<br>FALSE<br>FALSE<br>IC [CPU 121-<br>thot ** **<br>Snapshot<br>15.0<br>15.12044<br>15.0<br>10.0<br>TRUE<br>TRUE<br>-16.0<br>-14.0                                                                                                    | FALSE<br>FALSE<br>MC DC/DC/DC]<br>Copy snapshot<br>15.0<br>15.12044<br>15.0<br>10.0<br>TRUE<br>TRUE<br>-16.0<br>-14.0        | Program     S to start va Retain                                                                                                    | n blocks > S                             | PEED_A             | ACTOR [DB]<br>art values as i<br>Visible in                                                                                                    | 2)<br>actual values<br>Setpoint | Warning limit excee                                                                                                    |

### 7.9 재초기화 없이 데이터 블록의 확장 및 다운로드

 ® "SPEED\_MOTOR" [DB2] 데이터 블록에서 '재초기화 없이 다운로드'를 활성화하려면 오프라인 ' <sup>✔</sup> Go offline ' 상태에서 데이터 블록의 속성을 열어야 합니다. (® <sup>✔</sup> Go offline</sup> ® SPEED\_MOTOR [DB2] ® 속성)

| TLA<br>V1 | Siemens - C:\Us  | Open                   |                  | Call structure                          | 600_Global_      | Data_Blocks     | _ <b>\$7-1200</b>                                                                                                    |                                                                                                    |        |              |            |               | _ 🗆 X      |
|-----------|------------------|------------------------|------------------|-----------------------------------------|------------------|-----------------|----------------------------------------------------------------------------------------------------|----------------------------------------------------------------------------------------------------|--------|--------------|------------|---------------|------------|
| P         | roject Edit View | X Cut                  | Ctrl+X           | Assignment list                         |                  |                 |                                                                                                    |                                                                                                    |        | Totall       | v Integrat | ad Automati   | 0.0        |
| 1         | 🗄 📑 🔚 Save proje | Сору                   | Ctrl+C           | Switch programming language 🕨           | o offline        |                 |                                                                                                    | <search in="" pro<="" td=""><td>iect&gt;</td><td>in Totali</td><td>y integrat</td><td>PO</td><td>RTAL</td></search> | iect>  | in Totali    | y integrat | PO            | RTAL       |
|           | Project tree     | Paste                  | Ctrl+V           | Know-how protection                     | CPU 1214C        | [CPU 12140      |                                                                                                    | 1 ▶ Program                                                                                                    | blocks | ► SPEED      | MOTOR ID   | 821 _ 🗖       | EX 4       |
|           |                  | Copy as text           |                  | Print Ctrl+P                            |                  | Let of the tree |                                                                                                    | 1 110910111                                                                                                    | brocks |              | no ron [o  |               | -          |
|           | Devices          | X Delete               | Del              | Print preview                           |                  |                 |                                                                                                    |                                                                                                    |        |              |            |               | <u> </u>   |
|           |                  | Rename                 | F2               | Q Properties Alt+Enter                  | 📓 Snaps          | hot in ing      | Copysnaps                                                                                                    | shots to start va                                                                                                   | lues 🛃 | - 💁 📩        |            |               | ask        |
| Ē         |                  | Compile                | •                |                                         | 2017 5:15:       | 16 PM)          |                                                                                                    |                                                                                                    |        |              |            |               | S          |
| Ē         | ▼ 3031-600_Glo   | Download to device     | •                |                                         | Start value      | Snapshot        | Retain                                                                                                    | Accessible f                                                                                                    | Writa  | Visible in   | Setpoint   | Comment       | m          |
| l e       | Add new          | 💋 Go online            | Ctrl+K           |                                         | ]                |                 |                                                                                                    |                                                                                                    |        |              |            |               | 2          |
| 5         | Devices 8        | Go offline             | Ctrl+M           |                                         | 15.0             | 15.0            |                                                                                                    |                                                                                                    |        |              |            | Speed setpo   | int in b   |
| E.        | ▼ CPU_121        | Snapshot of the actua  | il values        |                                         | 0.0              | 15.12044        |                                                                                                    |                                                                                                    |        |              |            | Speed actua   | I valu     |
|           | Device           | Load snapshots as ac   | tual values      |                                         |                  |                 |                                                                                                    |                                                                                                    |        |              |            | Parameters    | for err vi |
|           | S Online         | Load start values as a | ictual values    |                                         | 15.0             | 15.0            |                                                                                                    |                                                                                                    |        |              |            | Speed limit   | ifex       |
|           | T Progra         | Copy snapshots to sta  | rt values        |                                         | 10.0             | 10.0            |                                                                                                    |                                                                                                    |        |              |            | Speed limit   | ifex       |
|           | Ad View          | Quick compare          | •                |                                         | false            | TRUE            |                                                                                                    |                                                                                                    |        |              |            | Error limit e | ceed       |
|           | - Ma             | Search in project      | Ctrl+F           |                                         | talse            | TRUE            |                                                                                                    |                                                                                                    |        |              |            | Warning lim   | texc       |
|           | T MO             |                        |                  |                                         |                  |                 |                                                                                                    |                                                                                                    |        |              |            | Parameters    | tor err    |
|           |                  | Generate source from   | blocks •         |                                         | -16.0            | -16.0           |                                                                                                    |                                                                                                    |        |              |            | Speed limit   | ifex       |
|           |                  | Cross-references       | F11              |                                         | -14.0            | -14.0           |                                                                                                    |                                                                                                    |        |              |            | Speed limit   | If ex      |
|           |                  | Cross-reference inform | nation Shift+F11 |                                         | false            | FALSE           | Image: Second second second |                                                                                                    |        |              |            | Error limit e | ceed       |
|           | Techn            | ology objects          |                  | - warning boot                          | laise            | FALSE           |                                                                                                    |                                                                                                    |        |              |            | warning inn   | CEXC       |
|           | Extern           | al source files        | <                |                                         |                  |                 |                                                                                                    |                                                                                                    |        |              |            |               | >          |
|           | PLC ta           | qs                     | ~                |                                         |                  |                 |                                                                                                    | <b>Q</b> Propertie                                                                                                  | s 1    | Info 追 🗄     | Diagnos    | tics          |            |
|           |                  |                        | Genera           | Cross-references Com                    | pile En          | ergy Suite      | Syntax                                                                                                    | <b>i</b> )                                                                                                    |        |              |            |               |            |
|           | Y Details view   |                        |                  | Show all merrager                       | 3                |                 |                                                                                                    |                                                                                                    |        |              |            |               | _          |
|           | betans new       |                        |                  | Show an messages                        | 3                |                 |                                                                                                    |                                                                                                    |        |              |            |               |            |
|           |                  |                        | 1 Messa          | ne                                      |                  |                 |                                                                                                    | 601                                                                                                    | 2      | Date         | Time       |               |            |
|           |                  |                        |                  | MOTOR SPEEDMONITORING' was I            | oaded succes     | fully           |                                                                                                    | 90                                                                                                    |        | 7/6/201      | 7 4.30.    | 19 PM         | ~          |
|           | Name             | Offset                 | l a              | 'Main' was loaded successfully          |                  |                 |                                                                                                    |                                                                                                    |        | 7/6/201      | 7 4.30     | 19 PM         |            |
|           | Speed_Setp       | oint                   | i se             | anning for devices completed for inter  | face Intel(R) Et | hernet Connec   | ction (4) 1219                                                                                                    | LM. Foun                                                                                                    |        | 7/6/201      | 7 4:28:4   | 43 PM         |            |
|           | Speed_Actual     | al_Value               | 🙆 La             | ading completed (errors : 0; warnings : | 0).              |                 |                                                                                                    |                                                                                                    |        | 7/6/201      | 7 4:30:    | 24 PM         |            |
|           | Positive_Spe     | ed                     | 🧭 G              | onnected to CPU 1214C, via address IP   | =192.168.0.1.    |                 |                                                                                                    |                                                                                                    |        | 7/6/201      | 7 4:32:0   | D4 PM         |            |
|           | Negative_Sp      | beed                   | 🧔 C              | onnection to CPU 1214C terminated.      |                  |                 |                                                                                                    |                                                                                                    |        | 7/6/201      | 7 4:50:    | 36 PM         | =          |
|           |                  |                        | 🔮 G              | onnected to CPU_1214C, via address IP   | =192.168.0.1.    |                 |                                                                                                    |                                                                                                    |        | 7/6/201      | 7 4:50:4   | 42 PM         | _          |
|           |                  |                        | S 5              | setpoint values successfully written to | the PLC.         |                 |                                                                                                    |                                                                                                    |        | 7/6/201      | 7 4:51:    | 15 PM         |            |
|           |                  |                        | S 5              | setpoint values successfully written to | the PLC.         |                 |                                                                                                    |                                                                                                    |        | 7/6/201      | 7 5:28:    | 15 PM         |            |
|           |                  |                        | 💙 Ci             | onnection to CPU 1214C terminated.      |                  |                 |                                                                                                    |                                                                                                    |        | 7/6/201      | 7 5:35:4   | 43 PM         | ~          |
|           | <                | III                    | > <              |                                         |                  | 1               |                                                                                                    |                                                                                                    |        |              | _          |               | >          |
|           | Portal view      | 11 Overview            | SPEED_MO         | DT                                      |                  |                 |                                                                                                    |                                                                                                    | 😫 🔽 c  | onnection to | CPU_1214C  | terminated.   |            |

® 'General', 'Attributes'의 속성에서 'Optimized block access' 체크박스 <sup>I</sup> ■를 선택합니다.
 (® General ® Attributes ® <sup>I</sup> Optimized block access)

| General<br>Information<br>Time stamps<br>Compilation<br>Protection<br>Attributes<br>Download without reinitialization | Attributes<br>Only store in load memory<br>Data block write-protected in the device |  |
|----------------------------------------------------------------------------------------------------|-------------------------------------------------------------------------------------|--|
|                                                                                                    | Vpumized block access                                                               |  |
|                                                                                                    |                                                                                     |  |

® '재초기화 없이 다운로드'로 가서 데이터 블록에 '영구 메모리 예약'을 설정합니다.
 (® 재초기화 없이 다운로드 ® 영구 메모리 예약 ® 10 바이트 ® 확인)

| ED_MOTOR [DB2]               |                                                              |
|------------------------------|--------------------------------------------------------------|
| General                      |                                                              |
| General                      | Download without reinitialization                            |
| Information                  |                                                              |
| Compilation                  | Memory reserve: 100 Bytes (100 bytes available)              |
| Protection<br>Attributes     | Enable download without reinitialization for retentive tags. |
| Download without reinitiali: | Retentive memory reserve 10 Bytes (10 bytes available)       |
| III                          |                                                              |
|                              | OK Cancel                                                    |

 ⑧ 컨트롤러에 "SPEED\_MOTOR" [DB] 데이터 블록을 다시 한 번 다운로드하고 '<sup>I Go online</sup>'을 선택합니다. (® SPEED\_MOTOR [DB] ⑧ III ⑧ III ⑧ III ◎ Go online)

| iemens - C:\Users\mde\Documents\Autor | nation\03                                                                                                    | 1-600_G    | lobal_Data_Blocks_S7     | -1200\031-      | 600_Global    | Data_Blocks  | _ <b>\$7-1200</b>                                                                                                    |                                                                                          |        |               |               | -            |
|---------------------------------------|----------------------------------------------------------------------------------------------------|------------|--------------------------|-----------------|---------------|--------------|----------------------------------------------------------------------------------------------------|------------------------------------------------------------------------------------------|--------|---------------|---------------|--------------|
| ect Edit View Insert Online Options   | a Tools                                                                                                    | Window     | Help                     |                 |               |              |                                                                                                    |                                                                                          |        | Totally I     | ntegrated Aut | omation      |
| 📑 🔚 Save project 📑 🐰 🛅 🖀 🗙 🕨          | <b>9</b> ± (24 ±                                                                                                 | - B -      | 🛯 🗓 🖳 🎵 Go d             | online 🚀 G      | o offline 🛔   | r 🖪 🖪 🗶      |                                                                                                    | <search in="" proje<="" th=""><th>ect&gt;</th><th>-</th><th>-</th><th>PORT</th></search> | ect>   | -             | -             | PORT         |
| Project tree                          | l <b>∢</b>                                                                                                    | 500_GI     | bal Data Blocks_S7       | ′-1200 → (      | CPU_12140     | [CPU 12140   | DCDC/DC                                                                                                    | :] 🕨 Program t                                                                           | olocks | SPEED_MO      | TOR [DB2]     | _ = =        |
| Devices                               |                                                                                                    | (          | Jownload to device       |                 |               |              |                                                                                                    |                                                                                          |        |               |               |              |
| w Ind                                 | -                                                                                                    | -1 0       | B B 000                  |                 | o .           | , ha ha      |                                                                                                    |                                                                                          |        |               |               | -            |
| <u>M</u>                              | <b>B</b>                                                                                                    | 2º •       | Keep ac                  | tual values     | Snaps         | hot m        | Copysnap                                                                                                    | shots to start valu                                                                      | ues 🖉  | - B2- '       |               | 8            |
|                                       |                                                                                                    | PEED_I     | NOTOR                    |                 |               |              |                                                                                                    |                                                                                          |        |               |               |              |
| 031-600_Global_Data_Blocks_S7-1200    | ^                                                                                                    | Name       |                          | Data type       | Start value   | Snapshot     | Retain                                                                                                    | Accessible f                                                                             | Writa  | Visible in Se | etpoint Comr  | nent         |
| Add new device                        | 1 -                                                                                                    | 🔁 🔻 St     | atic                     |                 |               |              | _                                                                                                    |                                                                                          |        |               |               |              |
| Devices & networks                    | 2                                                                                                    | <b>a</b> • | Speed_Setpoint           | Real            | 15.0          |              |                                                                                                    |                                                                                          |        |               | Spee Spee     | d setpoint   |
| CPU_1214C [CPU 1214C DC/DC/DC]        | ≡ 3 •                                                                                                    | <b>a</b> • | Speed_Actual_Value       | Real            | 0.0           |              |                                                                                                    |                                                                                          |        |               | Spee Spee     | d actual vi  |
| Device configuration                  | 4 -                                                                                                    | • •        | Positive_Speed           | Struct          |               |              |                                                                                                    |                                                                                          |        |               | Parar         | neters for   |
| V Online & diagnostics                | 5                                                                                                    | •          | Threshold_Error          | Real            | 15.0          |              |                                                                                                    |                                                                                          |        |               | Spee Spee     | d limit / if |
| <ul> <li>Program blocks</li> </ul>    | 6 .                                                                                                    | • 13       | Threshold_Warning        | Real            | 10.0          |              |                                                                                                    |                                                                                          |        |               | Spee Spee     | d limit / if |
| Add new block                         | 7                                                                                                    | • 13       | Error                    | Bool            | false         |              |                                                                                                    |                                                                                          |        |               | Error         | limit exce   |
| Main [OB1]                            | 8 -                                                                                                    | • •        | Warning                  | Bool            | false         |              |                                                                                                    |                                                                                          |        |               | - Warn        | ing limit e  |
| MOTOR_SPEEDCONTROL [F                 | 9 -                                                                                                    | • •        | Negative_Speed           | Struct          |               |              |                                                                                                    |                                                                                          |        |               | Parar         | neters for   |
| MOTOR_SPEEDMONITORING                 | 10 -                                                                                                    | • •        | Threshold_Error          | Real            | -16.0         |              | Image: A start of the start of the start |                                                                                          |        |               | Spee Spee     | d limit / if |
| MOTOR_AUTO [FB1]                      | 11                                                                                                    | • 10       | Threshold_Warning        | Real            | -14.0         |              | $\checkmark$                                                                                                    |                                                                                          |        |               | Spee Spee     | d limit / if |
| MOTOR_AUTO_DB [DB1]                   | 12 -                                                                                                    | • •        | Error                    | Bool            | false         |              |                                                                                                    |                                                                                          |        |               | Error         | limit exce   |
| SPEED_MOTOR [DB2]                     | 13 -                                                                                                    | • •        | Warning                  | Bool            | false         |              | $\checkmark$                                                                                                    |                                                                                          |        |               | Warn Warn     | ing limit e  |
| Technology objects                    |                                                                                                    | <          |                          |                 |               |              |                                                                                                    |                                                                                          |        |               |               |              |
| External source files                 |                                                                                                    | _          |                          |                 |               |              |                                                                                                    | C Proportion                                                                             |        |               | liagnostics   |              |
| PLC tags                              | ~                                                                                                    | _          |                          |                 |               |              |                                                                                                    |                                                                                          |        |               | Jagnostics    |              |
|                                       | G                                                                                                    | eneral     | Cross-references         | Com             | oile Er       | ergy Suite   | Syntax                                                                                                    |                                                                                          |        |               |               |              |
| Details view                          | •                                                                                                    |            | Show all messages        |                 |               |              |                                                                                                    |                                                                                          |        |               |               |              |
|                                       |                                                                                                    |            |                          |                 |               |              |                                                                                                    |                                                                                          |        |               |               |              |
|                                       | 1                                                                                                    | Message    |                          |                 |               |              |                                                                                                    | Go to                                                                                    | ?      | Date          | Time          |              |
|                                       |                                                                                                    |            | MOTOR_SPEEDMONITC        | RING' was lo    | aded succes   | s fully.     |                                                                                                    |                                                                                          |        | 7/6/2017      | 4:30:19 PM    |              |
| Name Offset                           |                                                                                                    |            | 'Main' was loaded suce   | cessfully.      |               |              |                                                                                                    |                                                                                          |        | 7/6/2017      | 4:30:19 PM    |              |
| Speed_Setpoint                        | 0                                                                                                    | Scan       | ning for devices comple  | ted for interfa | ce Intel(R) E | hernet Conne | ction (4) 1219                                                                                                    | -LM. Foun                                                                                |        | 7/6/2017      | 4:28:43 PM    |              |
| Speed_Actual_Value                    | 0                                                                                                    | Load       | ing completed (errors: 0 | ; warnings : 0  | )).           |              |                                                                                                    |                                                                                          |        | 7/6/2017      | 4:30:24 PM    |              |
| Positive_Speed                        |                                                                                                    | Conn       | ected to CPU_1214C, via  | address IP=     | 192.168.0.1.  |              |                                                                                                    |                                                                                          |        | 7/6/2017      | 4:32:04 PM    |              |
| Negative_Speed                        | - I o                                                                                                    | Conr       | ection to CPU_1214C ter  | minated.        |               |              |                                                                                                    |                                                                                          |        | 7/6/2017      | 4:50:36 PM    |              |
|                                       |                                                                                                    | Conr       | ected to CPU_1214C, via  | address IP=     | 192.168.0.1.  |              |                                                                                                    |                                                                                          |        | 7/6/2017      | 4:50:42 PM    |              |
|                                       | - I o                                                                                                    | 5 set      | point values successfull | written to the  | ne PLC.       |              |                                                                                                    |                                                                                          |        | 7/6/2017      | 4:51:15 PM    |              |
|                                       |                                                                                                    | 5 set      | point values successfull | written to th   | ne PLC.       |              |                                                                                                    |                                                                                          |        | 7/6/2017      | 5:28:15 PM    |              |
|                                       |                                                                                                    | Conr       | ection to CPU 1214C ter  | minated.        |               |              |                                                                                                    |                                                                                          |        | 7/6/2017      | 5:35:43 PM    |              |
|                                       | and the second second second second second second second second second second second second second second second |            |                          |                 |               |              |                                                                                                    |                                                                                          |        |               |               |              |

 ® 그런 다음, '
 <sup>™</sup>, 아이콘을 클릭해 재초기화 없이 다운로드를 활성화하고 안전에 대한 프롬프트가 나타나면 '확인'을 클릭해 확정합니다. (
 <sup>®</sup> ● 확인)

| 46 |      |     |                     |             | 0.          | i in in        |        | 1.1.1.1        |             |               |               |                                                            |
|----|------|-----|---------------------|-------------|-------------|----------------|--------|----------------|-------------|---------------|---------------|------------------------------------------------------------|
| 25 | =    | •   | Keep ac             | tual values | Sna Sna     | pshot 🐂 🤫      | Copysi | hapshots to st | tart values | <b>See 19</b> | Load start vi | alues as actual values 🛃 🛃                                 |
|    | SPEI | ED_ | MOTOR (snapshot cre | eated: 08   | .08 Activa  | te memory rese | rve    |                |             |               |               |                                                            |
|    | 1    | lam | e                   | Data type   | Start value | Monitor value  | Retain | Accessibl      | Writabl     | Visible in    | Setpoint      | Comment                                                    |
| 1  | •    | • 5 | tatic               |             |             |                |        |                |             |               |               |                                                            |
| 2  | •    |     | Speed_Setpoint      | Real 🔳      | 15.0        | 10.0           |        |                |             |               |               | Speed setpoint in revolution per minute (range:+/-50rpm)   |
| 3  | •    |     | Speed_Actual_Value  | Real        | 0.0         | 0.0            |        |                |             |               |               | Speed actual value in revolution per minute (range:+/-50rp |
| ŧ  | •    |     | Positive_Speed      | Struct      |             |                |        |                |             |               |               | Parameters for error / warning positive speed              |
| 5  |      |     | Threshold_Error     | Real        | 15.0        | 15.0           |        |                |             |               |               | Speed limit / if exceeded an error is displayed            |
| 5  |      |     | Threshold_Warning   | Real        | 10.0        | 10.0           |        |                |             |               |               | Speed limit / if exceeded an warning is displayed          |
| 7  |      |     | Error               | Bool        | false       | FALSE          |        |                |             |               |               | Error limit exceeded                                       |
| 3  |      |     | Warning             | Bool        | false       | FALSE          |        |                |             |               |               | Warning limit exceeded                                     |
| 2  | •    | •   | Negative_Speed      | Struct      |             |                |        |                |             |               |               | Parameters for error / warning negative speed              |
| 0  |      |     | Threshold_Error     | Real        | -16.0       | -16.0          |        |                |             |               |               | Speed limit / if exceeded an error is displayed            |
| 11 |      |     | Threshold_Warning   | Real        | -14.0       | -14.0          |        |                |             |               |               | Speed limit / if exceeded an warning is displayed          |
| 12 |      |     | Error               | Bool        | false       | FALSE          |        |                |             |               |               | Error limit exceeded                                       |
| 13 |      |     | Warning             | Bool        | false       | FALSE          |        |                |             |               |               | Warning limit exceeded                                     |

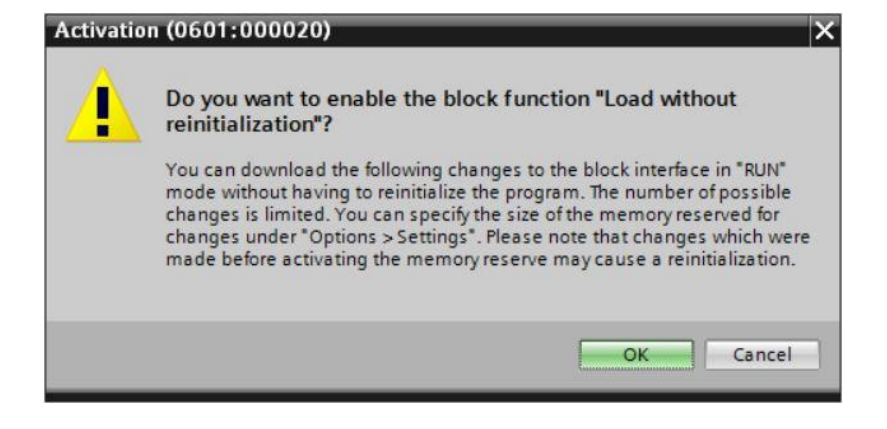

® 다음으로 데이터 블록에 태그를 추가합니다.

(® 이름: Value\_test ® 데이터 유형: Real ® 초기값: 99.0)

| 03 | 1-60 | 00_ | Global_Data_Blocks | _\$7-1200_  | V14 → CPI   | J_1214                                                                                                    | c [CPU 121                                                                                                    | 4C DC/D                                                                                                    | C/DC] > Pro                                                                                                    | ogram bloc | ks → SPEED_MOTOR [DB2] _ 🖬 🖬 🗙                             |
|----|------|-----|--------------------|-------------|-------------|----------------------------------------------------------------------------------------------------|----------------------------------------------------------------------------------------------------|----------------------------------------------------------------------------------------------------|----------------------------------------------------------------------------------------------------|------------|------------------------------------------------------------|
|    |      |     |                    |             |             |                                                                                                    |                                                                                                    |                                                                                                    |                                                                                                    |            |                                                            |
| -  | -    |     | Keep ad            | tual values | Snap:       | shot 🎮                                                                                                    | Copy                                                                                                    | snapshots                                                                                                    | to start valu                                                                                                    | es 🔐 🚱     | Load start values as actual values 🛛 🗐 🔤                   |
|    | SPE  | ED_ | MOTOR              |             |             |                                                                                                    |                                                                                                    |                                                                                                    |                                                                                                    |            |                                                            |
| _  | 1    | Nam | e                  | Data type   | Start value | Retain                                                                                                    | Accessibl                                                                                                    | Writabl                                                                                                    | Visible in                                                                                                    | Setpoint   | Comment                                                    |
| 1  | -    | ▼ S | itatic             |             |             |                                                                                                    |                                                                                                    |                                                                                                    |                                                                                                    |            |                                                            |
| 2  |      |     | Speed_Setpoint     | Real        | 15.0        | <ul> <li>Image: A start of the start of the start of</li></ul> |                                                                                                    | <b>V</b>                                                                                                    | Image: A start and a start a start |            | Speed setpoint in revolution per minute (range:+/-50rpm)   |
| 3  |      |     | Speed_Actual_Value | Real        | 0.0         | <ul> <li>Image: A start of the start of the start of</li></ul> |                                                                                                    |                                                                                                    | Image: A start and a start a start |            | Speed actual value in revolution per minute (range:+/-50rp |
| 4  |      | • • | Positive_Speed     | Struct      |             |                                                                                                    | <ul> <li>Image: A start of the start of the start of</li></ul> | <ul> <li>Image: A start of the start of the start of</li></ul> |                                                                                                    |            | Parameters for error / warning positive speed              |
| 5  | -    |     | Threshold_Error    | Real        | 15.0        | <ul> <li>Image: A start of the start of the start of</li></ul> | <ul> <li>Image: A start of the start of the start of</li></ul> | <b>V</b>                                                                                                    | Image: A start and a start a start |            | Speed limit / if exceeded an error is displayed            |
| 6  |      |     | Threshold_Warning  | Real        | 10.0        | <ul> <li>Image: A start of the start of the start of</li></ul> |                                                                                                    | <b>V</b>                                                                                                    | Image: A start and a start a start |            | Speed limit / if exceeded an warning is displayed          |
| 7  | -    |     | Error              | Bool        | false       | <ul> <li>Image: A start of the start of the start of</li></ul> |                                                                                                    |                                                                                                    |                                                                                                    |            | Error limit exceeded                                       |
| 8  | -    |     | Warning            | Bool        | false       | <ul> <li>Image: A start of the start of the start of</li></ul> |                                                                                                    |                                                                                                    | $\checkmark$                                                                                                    |            | Warning limit exceeded                                     |
| 9  | -    |     | Negative_Speed     | Struct      |             |                                                                                                    | <ul> <li>Image: A start of the start of the start of</li></ul> |                                                                                                    |                                                                                                    |            | Parameters for error / warning negative speed              |
| 10 |      |     | Threshold_Error    | Real        | -16.0       | <ul> <li>Image: A start of the start of the start of</li></ul> |                                                                                                    | Image: A start and a start a start          | Image: A start and a start a start |            | Speed limit / if exceeded an error is displayed            |
| 11 | -    |     | Threshold_Warning  | Real        | -14.0       | <ul> <li>Image: A start of the start of the start of</li></ul> | Image: A start and a start a start          |                                                                                                    | <b>V</b>                                                                                                    |            | Speed limit / if exceeded an warning is displayed          |
| 12 | -    |     | Error              | Bool        | false       |                                                                                                    | <ul> <li>Image: A start of the start of the start of</li></ul> |                                                                                                    |                                                                                                    |            | Error limit exceeded                                       |
| 13 | -    |     | Warning            | Bool        | false       | <ul> <li>Image: A start of the start of the start of</li></ul> | Image: A start and a start a start          | <ul> <li>Image: A start of the start of the start of</li></ul> | Image: A start and a start a start |            | Warning limit exceeded                                     |
| 14 | -    |     | Value_test         | Real        | 99.0        |                                                                                                    |                                                                                                    |                                                                                                    |                                                                                                    |            |                                                            |
| 15 |      |     | <add new=""></add> |             |             |                                                                                                    |                                                                                                    |                                                                                                    |                                                                                                    |            |                                                            |
|    | <    | 1   |                    |             |             |                                                                                                    |                                                                                                    |                                                                                                    |                                                                                                    |            | >                                                          |

|                                        |   | 03   | Downlo | ad to device                       | _\$7-1200_  | V14 ► CPI   | U_1214 | C [CPU 121                                                                                                    | 4C DC/D                                                                                                    | C/DC] ▶ Pr                                                                                                    |          | ks ▶ SPEED_MOTOR [DB2] 🛛 💻 🗐 🗃                       |
|----------------------------------------|---|------|--------|------------------------------------|-------------|-------------|--------|----------------------------------------------------------------------------------------------------|----------------------------------------------------------------------------------------------------|----------------------------------------------------------------------------------------------------|----------|------------------------------------------------------|
| Devices                                |   |      |        |                                    |             |             |        |                                                                                                    |                                                                                                    |                                                                                                    |          |                                                      |
| чi                                     |   | -37  |        | . 🛃 📰 🕅 Keep ad                    | tual values | Snap        | shot 🛤 | tal Copy                                                                                                    | snapshot                                                                                                    | to start valu                                                                                                    | es R. R. | Load start values as actual values 💷 💷 🗏             |
|                                        |   | -    | PEED   | MOTOR                              |             | time i      |        |                                                                                                    |                                                                                                    |                                                                                                    |          |                                                      |
| ame                                    |   |      | Nan    |                                    | Data type   | Start value | Retain | Accessibl                                                                                                    | Writabl                                                                                                    | Visible in                                                                                                    | Setnoint | Comment                                              |
| 1 031-600 Global Data Blocks S7-1200 V |   | 1    | an 👻   | Static                             | both the    | 51011101010 |        |                                                                                                    |                                                                                                    |                                                                                                    |          |                                                      |
| Add new device                         |   | 2    |        | Speed Setpoint                     | Real        | 15.0        |        |                                                                                                    |                                                                                                    |                                                                                                    |          | Speed setpoint in revolution per minute (range:+/-50 |
| A Devices & networks                   |   | 3    |        | Speed Actual Value                 | Real        | 0.0         |        |                                                                                                    |                                                                                                    |                                                                                                    |          | Speed actual value in revolution per minute (range:  |
| CPU 1214C [CPU 1214C DC/DC/DC]         |   | 4    |        | <ul> <li>Positive Speed</li> </ul> | Struct      |             |        |                                                                                                    |                                                                                                    |                                                                                                    |          | Parameters for error / warning positive speed        |
| Device configuration                   |   | 5    | •      | Threshold Error                    | Real        | 15.0        |        |                                                                                                    |                                                                                                    | <b>V</b>                                                                                                    |          | Speed limit / if exceeded an error is displayed      |
| Q Online & diagnostics                 |   | 6    | •      | Threshold Warning                  | Real        | 10.0        |        |                                                                                                    |                                                                                                    |                                                                                                    |          | Speed limit / if exceeded an warning is displayed    |
| 🕶 🙀 Program blocks                     | 0 | 7    | •      | Error                              | Bool        | false       |        |                                                                                                    |                                                                                                    | <ul> <li>Image: A start of the start of the start of</li></ul> |          | Error limit exceeded                                 |
| Add new block                          |   | 8    | •      | Warning                            | Bool        | false       |        |                                                                                                    |                                                                                                    |                                                                                                    |          | Warning limit exceeded                               |
| 🖀 Main (OB1)                           | • | 9 .  |        | <ul> <li>Negative_Speed</li> </ul> | Struct      |             |        |                                                                                                    | <ul> <li>Image: A start of the start of the start of</li></ul> |                                                                                                    |          | Parameters for error / warning negative speed        |
| MOTOR_SPEEDCONTROL [FC10]              | • | 10   | •      | Threshold_Error                    | Real        | -16.0       |        |                                                                                                    |                                                                                                    |                                                                                                    |          | Speed limit / if exceeded an error is displayed      |
| MOTOR_SPEEDMONITORING [FC1             |   | 11 . | •      | Threshold_Warning                  | Real        | -14.0       |        | <ul> <li>Image: A start of the start of the start of</li></ul> | <ul> <li>Image: A start of the start of the start of</li></ul> | <ul> <li>Image: A start of the start of the start of</li></ul> |          | Speed limit / if exceeded an warning is displayed    |
| MOTOR_AUTO [FB1]                       | • | 12   | •      | Error                              | Bool        | false       |        | <b>v</b>                                                                                                    | 1                                                                                                    |                                                                                                    |          | Error limit exceeded                                 |
| MAGAZINE_PLASTIC [DB3]                 | • | 13   | •      | Warning                            | Bool        | false       |        | <b>v</b>                                                                                                    | <ul> <li>Image: A start of the start of the start of</li></ul> |                                                                                                    |          | Warning limit exceeded                               |
| MOTOR_AUTO_DB [DB1]                    | • | 14 - |        | Value_test                         | Real        | 99.0        |        |                                                                                                    |                                                                                                    |                                                                                                    |          |                                                      |
| SPEED_MOTOR [DB2]                      |   | 15   |        | <add new=""></add>                 |             |             |        |                                                                                                    |                                                                                                    |                                                                                                    |          |                                                      |
| Tachaalaay ahiaste                     |   |      | 21     |                                    |             |             |        |                                                                                                    |                                                                                                    |                                                                                                    |          |                                                      |

| Status | 1 | Target                             | Message                                            | Action              |
|--------|---|------------------------------------|----------------------------------------------------|---------------------|
| +[]    | 0 | ▼ CPU_1214C                        | Ready for loading.                                 |                     |
|        | 0 | Simulated module                   | The download will be performed to a simulated PLC. |                     |
|        | 0 | <ul> <li>Software</li> </ul>       | Download software to device                        | Consistent download |
|        | 0 | <ul> <li>Overwrite onli</li> </ul> | Objects that exist online and are overwritten.     |                     |
|        | 0 | Main [OB1]                         |                                                    | Overwrite           |
|        |   | SPEED_MO                           |                                                    | Verwrite            |
|        |   |                                    |                                                    |                     |
| <      |   |                                    | III                                                |                     |
|        |   |                                    |                                                    | Refresh             |

◎ 다시 블록을 모니터링 하기 위해 '<sup>™</sup> '를 클릭하면 이전에 존재하던 태그에 대해 모니터링 된 값들이 초기값으로 덮어쓰기 되지 않았다는 것을 확인할 수 있습니다. (⑧ <sup>™</sup>)

| 20  | -   |      | 🛃 🛅 🐨 Keep ad      | tual values | Snaps       | ihot 💐 🖏      | Copy sna | pshots to sta                                                                                                    | rt values                                                                                                    | R- R- L                                                                                                    | oad start val | lues as actual values 🔋 👪 🛛 📑            |
|-----|-----|------|--------------------|-------------|-------------|---------------|----------|----------------------------------------------------------------------------------------------------|----------------------------------------------------------------------------------------------------|----------------------------------------------------------------------------------------------------|---------------|------------------------------------------|
| 100 | SPE | ED_I | MOTOR              |             |             |               |          |                                                                                                    |                                                                                                    |                                                                                                    |               |                                          |
|     |     | Name |                    | Data type   | Start value | Monitor value | Retain   | Accessibl                                                                                                    | Writabl                                                                                                    | Visible in                                                                                                    | Setpoint      | Comment                                  |
|     | -   | ▼ St | tatic              |             |             |               |          |                                                                                                    |                                                                                                    |                                                                                                    |               |                                          |
|     |     |      | Speed_Setpoint     | Real        | 15.0        | 10.0          |          | Image: A start of the start of the start |                                                                                                    |                                                                                                    |               | Speed setpoint in revolution per minu    |
|     | -   |      | Speed_Actual_Value | Real        | 0.0         | 0.0           |          | Image: A start of the start of the start | <ul> <li>Image: A start of the start of the start of</li></ul> | Image: A start and a start a start |               | Speed actual value in revolution per n   |
|     |     | • •  | Positive_Speed     | Struct      |             |               |          |                                                                                                    | <ul> <li>Image: A start of the start of the start of</li></ul> |                                                                                                    |               | Parameters for error / warning positive  |
|     |     |      | Threshold_Error    | Real        | 15.0        | 15.0          |          |                                                                                                    |                                                                                                    |                                                                                                    |               | Speed limit / if exceeded an error is di |
|     | -   |      | Threshold_Warning  | Real        | 10.0        | 10.0          |          | Image: A start and a start a start | Image: A start and a start a start          | Image: A start and a start a start |               | Speed limit / if exceeded an warning is  |
|     | -   |      | Error              | Bool        | false       | FALSE         |          | Image: A start and a start a start | Image: A start and a start a start          |                                                                                                    |               | Error limit exceeded                     |
|     | -   |      | Warning            | Bool        | false       | FALSE         |          | Image: A start and a start a start | <ul> <li>Image: A start of the start of the start of</li></ul> |                                                                                                    |               | Warning limit exceeded                   |
|     | -   | • •  | Negative_Speed     | Struct      |             |               |          | Image: A start and a start a start | <ul> <li>Image: A start of the start of the start of</li></ul> |                                                                                                    |               | Parameters for error / warning negativ   |
| 0   |     |      | Threshold_Error    | Real        | -16.0       | -16.0         |          | Image: A start and a start a start | Image: A start and a start a start          |                                                                                                    |               | Speed limit / if exceeded an error is di |
| 1   |     |      | Threshold_Warning  | Real        | -14.0       | -14.0         |          |                                                                                                    |                                                                                                    |                                                                                                    |               | Speed limit / if exceeded an warning is  |
| 2   |     |      | Error              | Bool        | false       | FALSE         |          |                                                                                                    | <ul> <li>Image: A start of the start of the start of</li></ul> | Image: A start and a start a start |               | Error limit exceeded                     |
| 3   |     |      | Warning            | Bool        | false       | FALSE         |          | Image: A start of the start of the start | <ul> <li>Image: A start of the start of the start of</li></ul> |                                                                                                    |               | Warning limit exceeded                   |
| 4   |     |      | Value_test         | Real        | 99.0        | 99.0          |          |                                                                                                    |                                                                                                    |                                                                                                    |               |                                          |
| 5   |     |      | <add new=""></add> |             |             |               |          |                                                                                                    |                                                                                                    |                                                                                                    |               |                                          |

### 7.10 프로젝트 아카이브

 ® 마지막 단계로 전체 프로젝트를 아카이브 하려고 합니다. ® "프로젝트" 메뉴에서 ® "아카이브…" 항목을 선택합니다. 프로젝트를 아카이브 하고자 하는 폴더를 선택하고 "TIA Portal 프로젝트 아카이브" 파일 유형으로 이를 저장합니다. (® Project ® Archive ® TIA Portal Project Archive ® 031-600\_Global\_Data\_Blocks\_S7-1200.... ® Save)

| Via Siemens - C:\Users\mde\Documents\Autom | nation \031-600_Global_Data_Blocks                                                 | _\$7-1200\031-600_G   | lobal_Data_Blo                                                                                                    | cks_\$7-1200                                                                                                    |              |                      | _ <b>_ X</b>                            |  |
|--------------------------------------------|------------------------------------------------------------------------------------|-----------------------|----------------------------------------------------------------------------------------------------|----------------------------------------------------------------------------------------------------|--------------|----------------------|-----------------------------------------|--|
| Project Edit View Insert Online Options    | Tools Window Help                                                                  | Go online 🖉 Go offlir | • 👌 🖪 📭                                                                                                    | × 🗆 🗆                                                                                                    | Search in p  | roject>              | Totally Integrated Automation<br>PORTAL |  |
| Open Ctrl+O<br>Migrate project             | 031-600_Global_Data_Blocks_                                                        | \$7-1200 → CPU_1      | 214C [CPU 121                                                                                                    | 4C DC/DC/DC                                                                                                    | [] 🕨 Program | n blocks 🔸 SPE       | ED_MOTOR [DB2] 📃 🖬 🖬 🗙 🤇                |  |
| Close Ctrl+W                               |                                                                                    |                       |                                                                                                    |                                                                                                    |              |                      |                                         |  |
| Save Ctrl+S<br>Save as Ctrl+Shift+S        | 말 💱 🔩 🖶 🚝 Keep actual values 🔒 Snapshot 🦄 🖏 Copy snapshots to start values 😹 🚱 ' 📑 |                       |                                                                                                    |                                                                                                    |              |                      |                                         |  |
| Delete project Ctrl+E                      | Name                                                                               | Data type Start valu  | e Retain                                                                                                    | Accessible f                                                                                                    | Writa Visibl | e in Setpoint        | Comment                                 |  |
| Archive                                    | 1 🕣 💌 Static                                                                       |                       |                                                                                                    |                                                                                                    |              |                      | <u> </u>                                |  |
| Retrieve                                   | 2 - Speed_Setpoint                                                                 | Real 15.0             |                                                                                                    |                                                                                                    |              | ✓                    | Speed setpoint in revolution per mi     |  |
| Manage multiuser server projects           | 3 📶 = Speed_Actual_Value                                                           | Real 0.0              | <b>V</b>                                                                                                    |                                                                                                    | <b>V</b>     | -                    | Speed actual value in revolution per.   |  |
| Card Reader/USB memory                     | 4 🕣 = 🔻 Positive_Speed                                                             | Struct                | ¥                                                                                                    | ¥                                                                                                    | 2            |                      | Parameters for error / warning positi   |  |
| Themory card file                          | 5 🕣 🏾 Threshold_Error                                                              | Real 15.0             | <b>&gt;</b>                                                                                                    | <b>V</b>                                                                                                    | <b>V</b>     | ✓                    | Speed limit / if exceeded an error is   |  |
| Start baric integrity check                | 6 🕣 🔹 Threshold_Warning                                                            | Real 10.0             | <b>&gt;</b>                                                                                                    | <b>V</b>                                                                                                    | <b>V</b>     | ✓                    | Speed limit / if exceeded an warnin     |  |
| Upgrade                                    | 7 🐔 🔹 Error                                                                        | Bool false            | <b>V</b>                                                                                                    | <b>V</b>                                                                                                    | <b>V</b>     |                      | Error limit exceeded                    |  |
|                                            | 8 📶 🖷 Warning                                                                      | Bool false            |                                                                                                    |                                                                                                    | <b>V</b>     | ✓                    | Warning limit exceeded                  |  |
| Print Ctri+P                               | 9 🕣 = 🔻 Negative_Speed                                                             | Struct                | <ul> <li>Image: A start of the start of the start of</li></ul> |                                                                                                    |              |                      | Parameters for error / warning negat.   |  |
| s Frint preview                            | 10 💶 🍨 Threshold_Error                                                             | Real -16.0            |                                                                                                    |                                                                                                    |              | ≤                    | Speed limit / if exceeded an error is   |  |
| C:\\031-600_Global_Data_Blocks_S7-1200     | 11 💶 • Threshold_Warning                                                           | Real -14.0            | <ul> <li>Image: A start of the start of the start of</li></ul> |                                                                                                    |              | ✓                    | Speed limit / if exceeded an warnin     |  |
| C:\\031-500_Analog_Values_S7-1200_V14      | 12 📲 Error                                                                         | Bool false            | <ul> <li>Image: A start of the start of the start of</li></ul> | <ul> <li>Image: A start of the start of the start of</li></ul> |              |                      | Error limit exceeded                    |  |
| C:\Us\031_420_Diagnostics_via_Webserver    | 13 📲 🖷 Warning                                                                     | Bool false            |                                                                                                    |                                                                                                    |              | ✓                    | Warning limit exceeded                  |  |
| C:\Users\m\031_200_FB-Programming_V14      | 14 📲 🔹 Value_test                                                                  | Real 99.0             |                                                                                                    | Sec. 1                                                                                                    |              |                      |                                         |  |
| C:UsersImde031-410_Basics_Diagnostics      | 15 • <add new=""></add>                                                            |                       |                                                                                                    |                                                                                                    |              |                      |                                         |  |
| Cillicer 1031-200 IEC Timerr Counterr V14  | <                                                                                  |                       |                                                                                                    |                                                                                                    |              |                      | >                                       |  |
| CillisersImdelDocume_1011-101_CPU1214C     |                                                                                    |                       |                                                                                                    |                                                                                                    | O Propert    | ies <b>*i</b> . Info | 3 Diagnostics                           |  |
|                                            |                                                                                    |                       |                                                                                                    | 1.0                                                                                                    |              |                      | S Diagnostics                           |  |
| Exit Alt+F4                                | General Cross-reference                                                            | s Compile             | Energy Suite                                                                                                    | Syntax                                                                                                    | <u>.</u>     |                      |                                         |  |
|                                            | Show all messages                                                                  |                       |                                                                                                    |                                                                                                    |              |                      |                                         |  |
| Name Offset                                | 1 Marraga                                                                          |                       |                                                                                                    |                                                                                                    | Gott         | 2 Dat                | Time                                    |  |
| Speed_Setpoint                             | Generated to CPU 1214C via address IP-102168.0.1                                   |                       |                                                                                                    |                                                                                                    |              |                      | 2017 5:52:08 PM                         |  |
| Speed_Actual_Value                         | Start downloading to device                                                        | 7/6                   | 2017 5:56:00 PM                                                                                                    |                                                                                                    |              |                      |                                         |  |
| Positive_Speed                             | CPU 1214C                                                                          | 7/6                   | 2017 5:56:00 PM                                                                                                    |                                                                                                    |              |                      |                                         |  |
| Negative_Speed                             | SPEED MOTOR' was lo                                                                | 7/6                   | 2017 5:58:01 PM                                                                                                    |                                                                                                    |              |                      |                                         |  |
|                                            | Main' was loaded suc                                                               | cessfully.            |                                                                                                    |                                                                                                    |              | 7/6                  | 2017 5:58:01 PM                         |  |
|                                            | Loading completed (errors: (                                                       | ); warnings : 0).     |                                                                                                    |                                                                                                    |              | 7/6                  | 2017 5:58:02 PM                         |  |
|                                            | Connection to CPU 1214C te                                                         | rminated.             |                                                                                                    |                                                                                                    |              | 7/6                  | /2017 6:02:28 PM                        |  |
|                                            |                                                                                    |                       |                                                                                                    |                                                                                                    |              |                      | ~                                       |  |
| < III >                                    | · <                                                                                |                       |                                                                                                    |                                                                                                    |              |                      | >                                       |  |
| Portal view     Overview                   | SPEED_MOT                                                                          |                       |                                                                                                    |                                                                                                    |              | 🔜 🗸 Connec           | tion to CPU_1214C terminated.           |  |

# 8 체크리스트

| 번호 | 설명                                              | 완료 |
|----|-------------------------------------------------|----|
| 1  | 데이터 블록 SPEED_MOTOR [DB2]가 성공적으로 생성됨             |    |
| 2  | Main [OB1]에서 프로그램 변경 수행                         |    |
| 3  | 오류 메시지 없이 성공적으로 컴파일                             |    |
| 4  | 오류 메시지 없이 성공적으로 다운로드                            |    |
|    | 스테이션 전원 켜기(-K0 = 1)                             |    |
|    | 실린더 복귀 / 피드백 활성화(-B1 = 1)                       |    |
|    | 비상 정지(-A1 = 1)가 활성화되지 않음                        |    |
|    | 자동 모드(-S0 = 1)                                  |    |
|    | 푸시버튼(자동 정지)가 구동되지 않음(-S2 = 1)                   |    |
| 5  | 푸시버튼(자동 시작)을 짧게 누르기(-S1 = 1)                    |    |
|    | 슬라이드의 센서 부분이 활성화되고(-B4 = 1)                     |    |
|    | 이후 컨베이어 모터 M1 가변 속도(-Q3 = 1)                    |    |
|    | 스위치를 켜고 그 상태를 유지합니다.                            |    |
|    | 속도는 +/-50 rpm 범위의 속도 설정값에 해당                    |    |
| 6  | 컨베이어 끝의 센서 부분이 활성화(-B7 = 1) ® -Q3 = 0(2 초 후)    |    |
| 7  | 푸시버튼(자동 정지)을 짧게 누르기(-S2 = 0) ® -Q3 = 0          |    |
| 8  | 비상 정지를 활성화(-A1 = 0) ® -Q3 = 0                   |    |
| 9  | 수동 모드(-S0 = 0) ® -Q3 = 0                        |    |
| 10 | 스테이션 전원 끄기(-K0 = 0) ® -Q3 = 0                   |    |
| 11 | 실린더가 복귀되지 않음(-B1 = 0) ® -Q3 = 0                 |    |
| 12 | 속도 > Motor_speed_monitoring_error_max ® -Q3 = 0 |    |
| 13 | 속도 < Motor_speed_monitoring_error_min ® -Q3 = 0 |    |
| 14 | 프로젝트가 성공적으로 아카이브 됨                              |    |

# 9 연습

## 9.1 **과제 - 연습**

이 연습에서는 글로벌 데이터 블록 "MAGAZINE\_PLASTIC" [DB3]을 추가적으로 생성해 보겠습니다.

플라스틱 부품의 경우 카운터의 설정값 및 실제 값이 이 데이터 블록에서 설정 및 표시됩니다.

"MOTOR\_AUTO" [FB1] 펑션 블록에 설정값을 설정하기 위한 연결할 수 있는 입력 및 실제 값을 표시하기 위한 출력이 추가됩니다.

### 9.2 기술 다이어그램

여기에는, 과제에 대한 기술 다이어그램이 나와 있습니다.

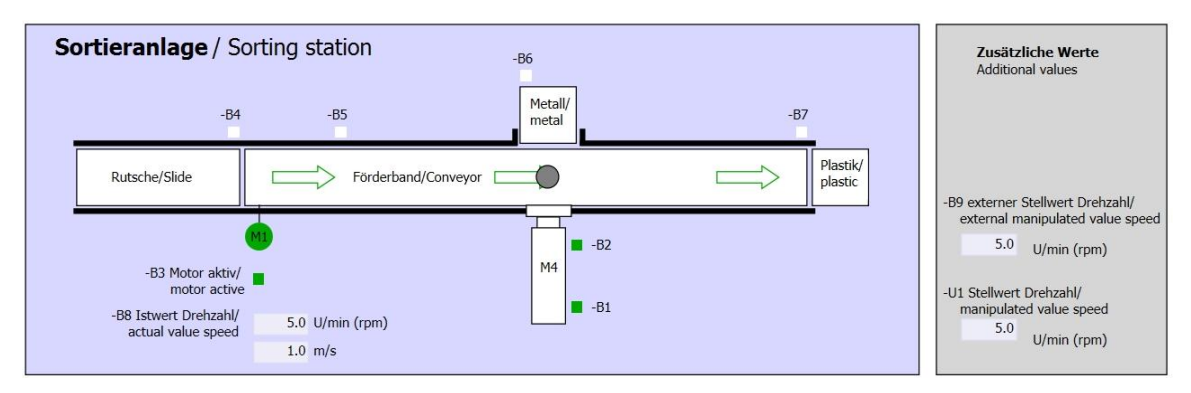

그림 5: 기술 다이어그램

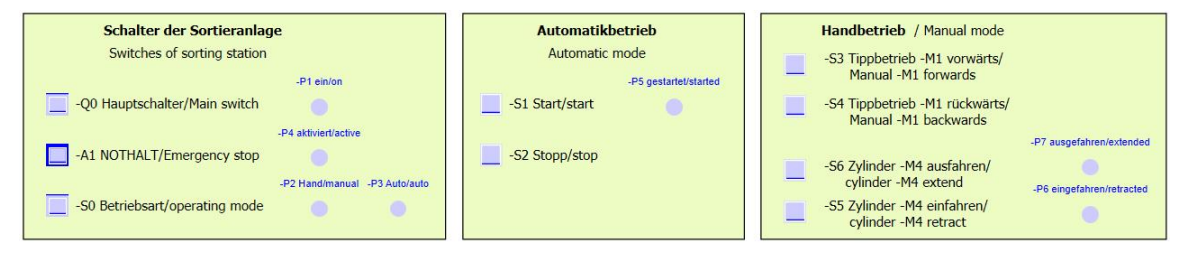

그림 6: 제어 패널

### 9.3 참조 목록

| DI    | 유형   | 식별자 | 펑션                                       | NC/NO            |
|-------|------|-----|------------------------------------------|------------------|
| 1 0.0 | BOOL | -A1 | 반환 신호 비상 정지 확인                           | NC               |
| I 0.1 | BOOL | -КО | 메인 스위치 "ON"                              | NO               |
| 1 0.2 | BOOL | -S0 | 모드 선택 수동(0)/자동(1)                        | 수동 = 0<br>자동 = 1 |
| 1 0.3 | BOOL | -S1 | 푸시버튼(자동 시작)                              | NO               |
| 1 0.4 | BOOL | -S2 | 푸시버튼(자동 정지)                              | NC               |
| I 0.5 | BOOL | -B1 | 센서 실린더 -M4 복귀                            | NO               |
| I 1.0 | BOOL | -B4 | 슬라이드의 센서 부분                              | NO               |
| I 1.3 | BOOL | -B7 | 컨베이어 끝의 센서 부분                            | NO               |
| IW64  | BOOL | -B8 | 모터의 센서 실제 속도값 +/-10V 는 +/-50<br>rpm 에 해당 |                  |

이 과제를 위한 글로벌 오퍼랜드로서 아래와 같은 신호들이 필요합니다.

| DO    | 유형   | 식별자 | 평션                                         |  |
|-------|------|-----|--------------------------------------------|--|
| Q 0.2 | BOOL | -Q3 | 컨베이어 모터 -M1 가변 속도                          |  |
| QW 64 | BOOL | -U1 | 2 방향 모터의 조작 속도값 +/-10V 는 +/-50<br>rpm 에 해당 |  |

참조 목록 범례

| DI | 디지털 입력  | DO | 디지털 출력  |
|----|---------|----|---------|
| AI | 아날로그 입력 | AO | 아날로그 출력 |
| I  | 입력      | Q  | 출력      |
| NC | 상시 닫힘   |    |         |
| NO | 상시 열림   |    |         |

### 9.4 계획 수립

과제 수행에 대한 계획을 자체적으로 수립합니다.

# 9.5 체크리스트 - 연습

| 번호 | 설명                                                                                                    | 완료 |
|----|----------------------------------------------------------------------------------------------------|----|
| 1  | 데이터 블록 MAGAZINE_PLASTIC [DB3]이 성공적으로 생성됨                                                                                                    |    |
| 2  | MOTOR_AUTO [FB1]에서 프로그램 변경 수행                                                                                                    |    |
| 3  | Main [OB1]에서 프로그램 변경 수행                                                                                                    |    |
| 4  | 오류 메시지 없이 성공적으로 컴파일                                                                                                    |    |
| 5  | 오류 메시지 없이 성공적으로 다운로드                                                                                                    |    |
| 6  | 스테이션 전원 켜기(-K0 = 1)<br>실린더 복귀 / 피드백 활성화(-B1 = 1)<br>비상 정지(-A1 = 1)가 활성화되지 않음<br>자동 모드(-S0 = 1)<br>푸시버튼(자동 정지)가 구동되지 않음(-S2 = 1)<br>푸시버튼(자동 시작)을 짧게 누르기(-S1 = 1)<br>슬라이드의 센서 부분이 활성화되고(-B4 = 1)<br>이후 컨베이어 모터 M1 가변 속도(-Q3 = 1)<br>스위치를 켜고 그 상태를 유지합니다.<br>속도는 +/-50 rpm 범위의 속도 설정값에 해당 |    |
| 7  | 컨베이어 끝의 센서 부분이 활성화(-B7 = 1) ⑧ -Q3 = 0(2 초 후)                                                                                                    |    |
| 8  | 푸시버튼(자동 정지)을 짧게 누르기(-S2 = 0) ® -Q3 = 0                                                                                                    |    |
| 9  | 비상 정지 오프를 활성화(-A1 = 0) ® -Q3 = 0                                                                                                    |    |
| 10 | 수동 모드(-S0 = 0) ® -Q3 = 0                                                                                                    |    |
| 11 | 스테이션 전원 끄기(-K0 = 0) ® -Q3 = 0                                                                                                    |    |
| 12 | 실린더가 복귀되지 않음(-B1 = 0) ® -Q3 = 0                                                                                                    |    |
| 13 | 속도 > Motor_speed_monitoring_error_max ® -Q3 = 0                                                                                                    |    |
| 14 | 속도 < Motor_speed_monitoring_error_min ⑧ -Q3 = 0                                                                                                    |    |
| 15 | 프로젝트가 성공적으로 아카이브 됨                                                                                                    |    |

# 10 추가 정보

초기 및 심화 교육에 방향을 제시하는 도우미로서 예를 들어 시작하기, 동영상, 교재, 앱, 매뉴얼, 프로그래밍 지침, 체험용 소프트웨어/펌웨어와 같은 추가 정보를 아래 링크에서 찾아보실 수 있습니다.

#### www.siemens.com/sce/s7-1200

"추가 정보" 미리보기

Getting Started, Videos, Tutorials, Apps, Manuals, Trial-SW/Firmware

- ↗ TIA Portal Videos
- TIA Portal Tutorial Center
- > Getting Started
- ↗ Programming Guideline
- Easy Entry in SIMATIC S7-1200
- > Download Trial Software/Firmware
- Technical Documentation SIMATIC Controller
- ↗ Industry Online Support App
- TIA Portal, SIMATIC S7-1200/1500 Overview
- ↗ TIA Portal Website
- ↗ SIMATIC S7-1200 Website
- ↗ SIMATIC S7-1500 Website

### 추가 정보

Siemens Automation Cooperates with Education siemens.com/sce

SCE 교육 커리큘럼 siemens.com/sce/documents

SCE 교육 담당자 패키지 siemens.com/sce/tp

SCE 담당 파트너 siemens.com/sce/contact

Digital Enterprise siemens.com/digital-enterprise

Industrie 4.0 siemens.com/future-of-manufacturing

완전히 통합된 자동화 시스템 (TIA) siemens.com/tia

TIA Portal siemens.com/tia-portal

SIMATIC 컨트롤러 siemens.com/controller

SIMATIC 기술 문서 siemens.com/simatic-docu

산업 온라인 지원 support.industry.siemens.com

제품 카탈로그 및 온라인 주문 시스템 산업 몰 mall.industry.siemens.com

Siemens AG Digital Factory P.O. Box 4848 90026 뉘른베르크 독일

오류는 제외되며 사전 통보없이 변경될 수 있습니다. © Siemens AG 2018

siemens.com/sce